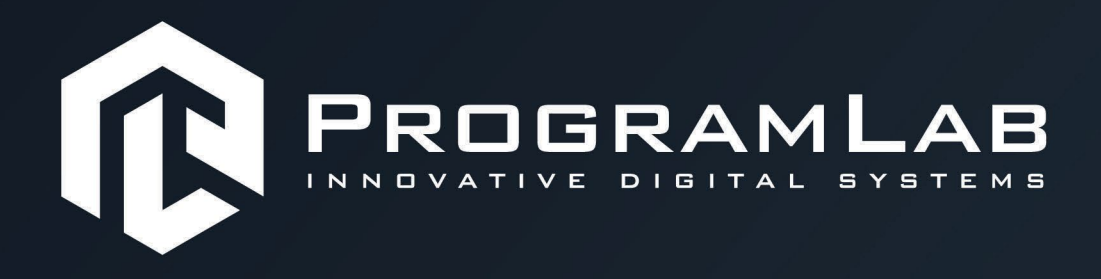

# РУКОВОДСТВО ПОЛЬЗОВАТЕЛЯ

ВИРТУАЛЬНЫЙ УЧЕБНЫЙ КОМПЛЕКС «МОДЕЛИРОВАНИЕ И УПРАВЛЕНИЕ ДОРОЖНЫМ ДВИЖЕНИЕМ С ПОМОЩЬЮ МАШИННОГО ОБУЧЕНИЯ»

PLLLC.RU

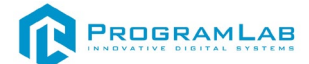

# ОГЛАВЛЕНИЕ

| Инструкция по установке и запуску проекта         | 4  |
|---------------------------------------------------|----|
| Запуск и управление в программе                   | 7  |
| Введение в нейронные сети                         | 9  |
| История появления нейросети                       | 10 |
| Структура нейросети                               | 11 |
| Принцип работы                                    | 14 |
| Функции нейросети                                 | 16 |
| Задача                                            | 19 |
| Методы обучения                                   | 20 |
| Типы нейросетей                                   | 22 |
| Применения нейросетей                             | 24 |
| Преимущества и недостатки нейросетей              | 26 |
| Установка и настройка сервера                     | 27 |
| Работа в программе                                | 34 |
| Создание датасета                                 | 42 |
| Обучение на созданном датасете                    | 52 |
| Спецификация АРІ                                  | 59 |
| Спецификация сервера управления городом           | 59 |
| Описание лабораторной работы                      | 66 |
| Описание сервера управления городом               | 67 |
| Описание сервера нейросети распознавание объектов | 80 |
| Устранение проблем и ошибок                       | 91 |

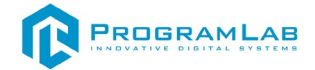

#### Инструкция по установке и запуску проекта

1. Распакуйте, соберите и подключите к сети компьютер.

2.Установите «PLCore».

Модуль запуска программных комплексов PLCore предназначен для запуска, обновления и активации программных комплексов, поставляемых компанией «Програмлаб».

В случае поставки программного комплекса вместе с персональным компьютером модуль запуска PLCore устанавливается на компьютер перед отправкой заказчику.

В случае поставки программного комплекса без ПК вам необходимо установить программное обеспечение с USB-носителя.

Перед установкой программного обеспечения установите модуль запуска учебных комплексов PLCORE. Для этого запустите файл с названием вида **PLCoreSetup\_vX.X.X** на USB-носителе (Значения после буквы v в названии файла обозначают текущую версию ПО) и следуйте инструкциям.

3.Войдите в личный кабинет «PLCore».

В комплект поставки входит конверт с идентификационными данными для личного кабинета. Если конверта нет, то напишите нам на почту *support@pl-llc.ru*.

Во вкладке «Личный кабинет» располагается окно авторизации по уникальному логину и паролю. После прохождения авторизации в личном кабинете представляется информация о доступных программных модулях (описание, состояние лицензии, информация о версиях), с возможностями их удаленной загрузки, обновления и активации по сети интернет.

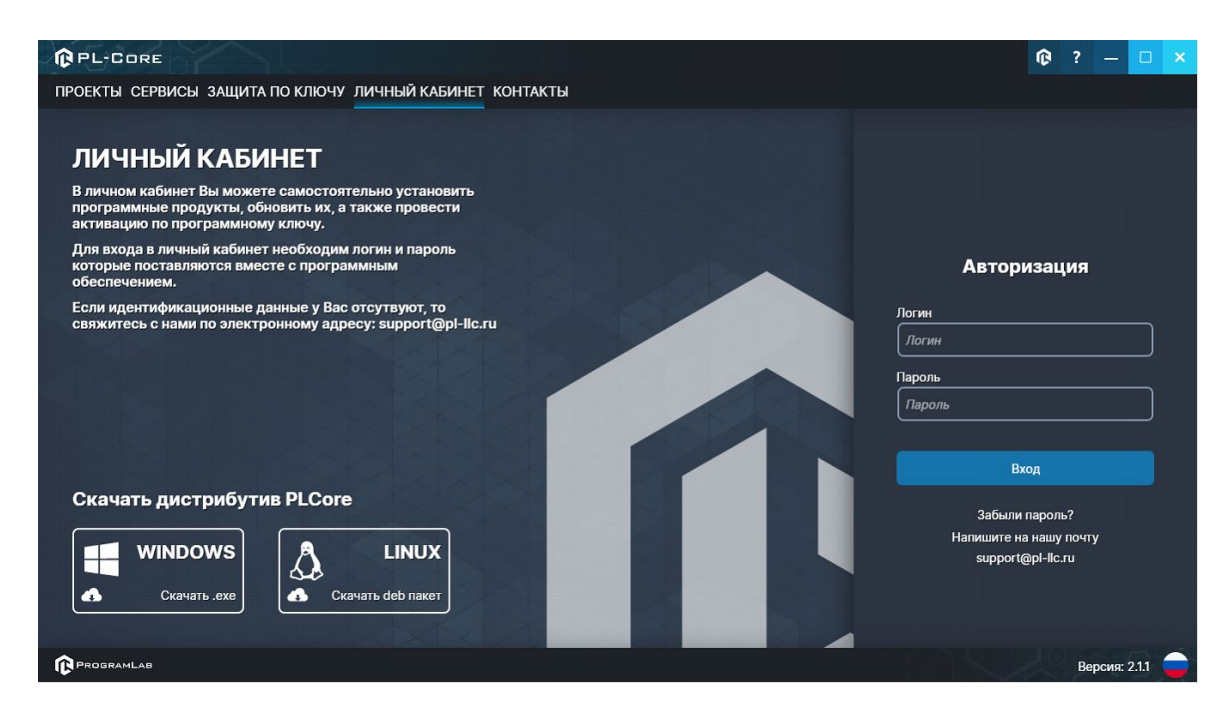

Вход в личный кабинет «PLCore»

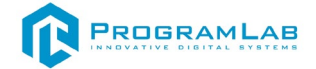

4. Активируйте проект следуя руководству пользователя «PLCore».

5.Если ваш стенд предполагает автоматическую отправку результатов, установите «PLStudy» – программный комплекс, состоящий из двух модулей:

-Сервис «PLStudy: Сервер данных учебных модулей»

-Программный модуль «PLStudy: Администрирование»

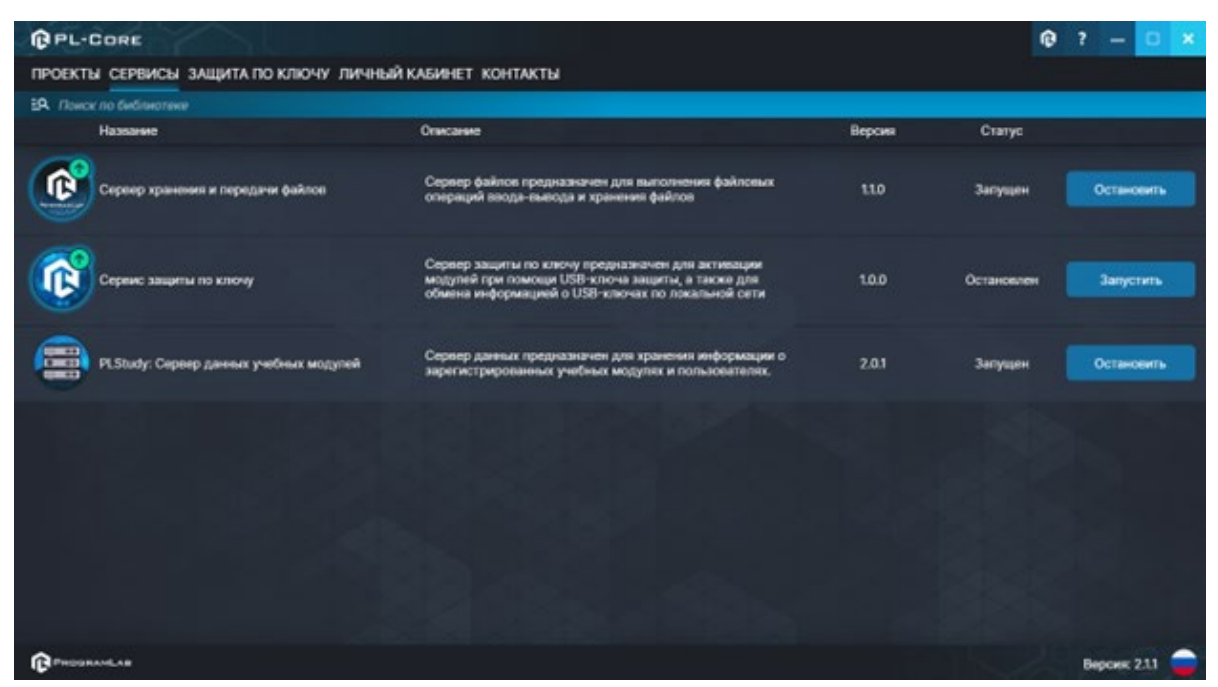

Вкладка «Сервисы» с установленными и запущенными Сервером хранения и передачи файлов и PLStudy: Сервер данных учебных модулей

Установите сервер данных учебных модулей, если он ещё не установлен, на компьютер, который будет являться сервером. Для этого воспользуйтесь руководством пользователя «**PLStudy**».

По умолчанию в системе создается пользователь с именем **Администратор** и ролью **Администратор**. Этот пользователь не может быть удален, но его параметры могут быть изменены. *По умолчанию логин пользователя: admin; Пароль: admin.* 

6. Для некоторых проектов необходим сервис «Сервер хранения и передачи файлов». Сервер необходим для сохранения и загрузки с него файлов большого объема. Например, отчетов о прохождении тестирования в формате PDF.

7. Запустите проект.

Перед входом программа запросит логин, пароль. Здесь необходимо ввести параметры администратора или созданного на сервере (**«PLStudy»**) пользователя. При авторизации в поле «Сервер» должен быть указан IP-адрес компьютера, на

котором установлен сервис «PLStudy: Сервер данных учебных модулей».

| Po   |       |       | м     |       |
|------|-------|-------|-------|-------|
| INNO | ATIVE | DIGIT | AL SY | STEMS |

| Логин     |     |
|-----------|-----|
| admin     |     |
| Пароль    |     |
| Пароль    |     |
| Сервер    |     |
| 127.0.0.1 | × ( |

Окно авторизации

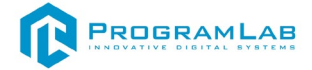

## Запуск и управление в программе

- Левая кнопка мыши действие, выбор объекта;
  - Правая кнопка мыши вращение камеры;

— Вращение колеса мыши – приближение\отдаление камеры;

– Вызов меню программы.

Esc

| Меню                 | × |
|----------------------|---|
| продолжить           |   |
| руководство          |   |
| НАСТРОЙКИ            |   |
| СМЕНИТЬ ПОЛЬЗОВАТЕЛЯ |   |
| ГЛАВНОЕ МЕНЮ         |   |
| PROGRAMLAB ©2023     |   |

#### Меню программы

«Продолжить» — вернуться в программу; «Руководство» — вызвать руководство пользователя; «Настройки» — настройки параметров графики; «Сменить пользователя» — пройти авторизацию повторно; «Главное меню» — выход в главное меню; «Выход» — выход из программы.

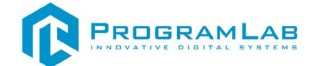

Для запуска программы нажмите кнопку **«Загрузить»**, либо нажмите кнопку **«Выбор работ»** и выберите из открывшегося списка режим работы.

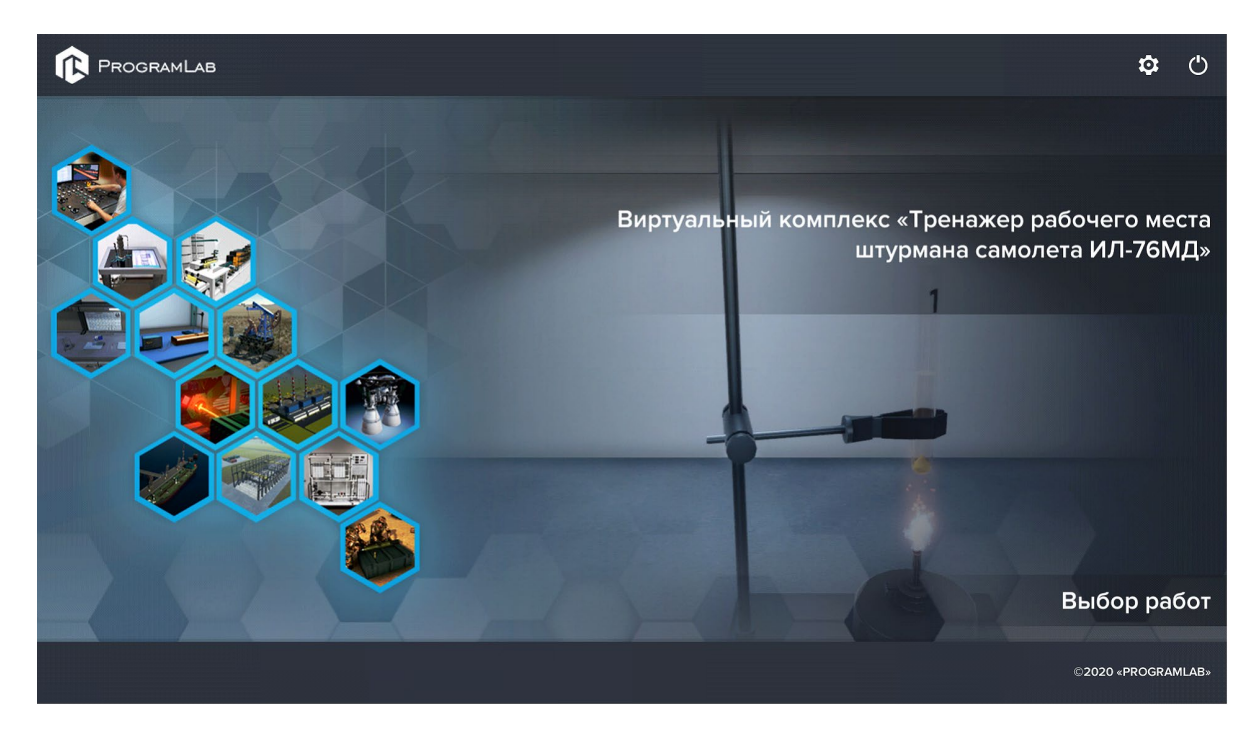

Окно запуска программного модуля

|                             | KMUTE KHOTKY | r.     |
|-----------------------------|--------------|--------|
| Настроики                   |              | ,<br>, |
| Язык                        | Русский      | ~      |
| Разрешение экрана           | 1920 x 1080  | ~      |
| Качество графики            | Среднее      | ~      |
| Сглаживание                 | x2           |        |
| Качество теней              | Среднее      |        |
| Качество текстур            | Среднее      |        |
| Анизотропная фильтрация     |              |        |
| Сглаживание пост-обработкой | Выкл         |        |
|                             | Применит     | гь     |

Окно настроек графики

Нажмите «Применить» чтобы закрыть окно.

Для выхода из программы нажмите 🕛.

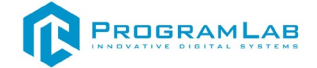

#### Введение в нейронные сети

Нейронная сеть (neural network) — это компьютерный алгоритм, способный обрабатывать большие объемы данных, имитируя деятельность человеческого мозга. Как и человек, нейросеть изучает новые предметы, делает выводы и в дальнейшем использует полученную информацию. Нейросети представляют собой математические модели, созданные на основе биологических нейронных сетей, существующих в глубинах человеческого мозга.

Нервную систему человека образуют нейроны — клетки, которые получают информацию и транслируют ее в виде импульсов. Основная часть нейрона — аксон, а длинный отросток на его конце носит название дендрит, он выполняет роль своеобразного провода при передаче информации от одного нейрона к другому. Таким образом мозг, транслируя информацию, управляет всеми действиями человека.

На основе соответствующего принципа работают и компьютерные нейронные сети, ставшие цифровой моделью человеческого мозга. Главная же их особенность – способность к обучению. Стандартные компьютерные программы предполагают, что алгоритм для них пишет человек, то есть задает определенный набор действий, которые должны выполнить компьютеры. При использовании нейросети не нужно говорить ей, как решить задачу. Достаточно задать вводные данные, а способам решения задач нейронная сеть на основе искусственного интеллекта обучается сама, выявляя закономерности и обнаруживая на их основе способы решения задач.

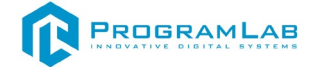

#### История появления нейросети

Попытки математически описать сеть нейронов предпринимались еще в 1940е годы. Идею создания нейронных сетей впервые предложили исследователи из Чикагского университета Уоррен Маккалоу и Уолтер Питтс. В 1950-е годы эта математическая модель была воссоздана психологом Корнеллского университета Фрэнком Розенблаттом с помощью компьютерного кода. Розенблатт был автор перцептрона — прототипа современных нейросетей. Даже такая элементарная структура в те годы могла обучаться и самостоятельно решать простые задачи.

Возрождение интереса к нейронным сетям и революция в глубоком обучении произошли лишь в последние годы благодаря индустрии компьютерных игр. Современные игры требуют сложных вычислений для обработки большого числа операций. В итоге производители начали выпускать **графические процессоры** (GPU), которые объединяют тысячи относительно простых вычислительных ядер на одном чипе. Исследователи вскоре поняли, что архитектура графического процессора очень похожа на архитектуру нейросети.

Современные GPU позволили развивать «глубокое обучение» — повышать глубину слоев нейросети. Именно благодаря ему появились самообучаемые нейросети, которые не требуют специальной настройки, а самостоятельно обрабатывают входящую информацию.

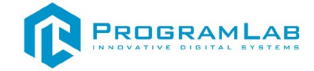

## Структура нейросети

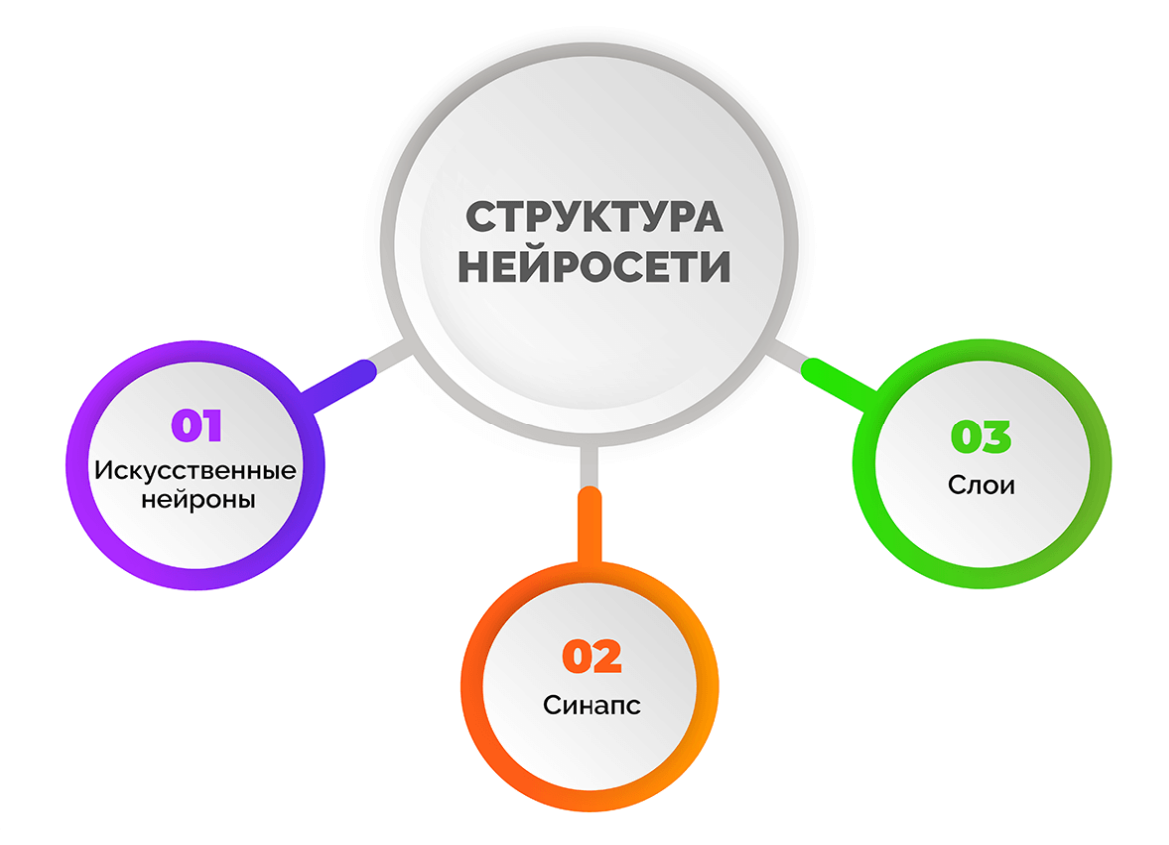

Главное отличие нейросетевых моделей от классических заключается в их структуре. Основные элементы, из которых он состоит – искусственные нейроны и связи между ними.

**Нейрон** — это вычислительная единица, которая получает информацию, производит над ней простые вычисления и передает ее дальше. Они делятся на три основных типа: входной (синий), скрытый (красный) и выходной (зеленый). В том случае, когда нейросеть состоит из большого количества нейронов, вводят термин слоя. У каждого из нейронов есть 2 основных параметра: входные данные (input data) и выходные данные (output data). В случае входного нейрона: input=output. В остальных, в поле input попадает суммарная информация всех нейронов с предыдущего слоя, после чего, она нормализуется, с помощью функции активации (представим ее f(x)) и попадает в поле output.

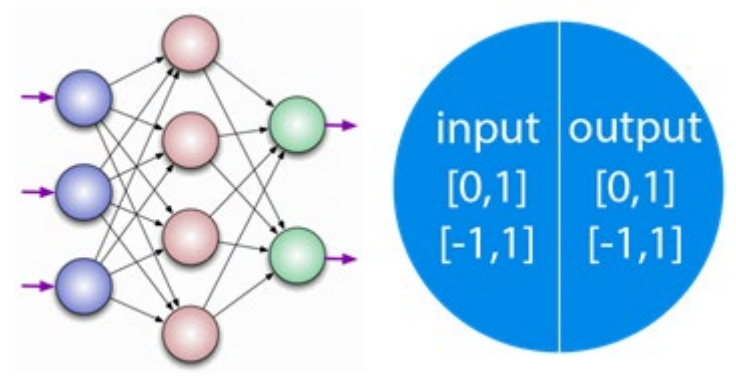

Важно помнить, что нейроны оперируют числами в диапазоне [0,1] или [-1,1]. Числа, которые выходят из данного диапазона необходимо обрабатывать разделив 1 на это число. Этот процесс называется нормализацией, и он очень часто используется в нейронных сетях.

Синапс – это связь между двумя нейронами. У синапсов есть 1 параметр — вес. Благодаря ему, входная информация изменяется, когда передается от одного нейрона к другому. Допустим, есть 3 нейрона, которые передают информацию следующему. Тогда у нас есть 3 веса, соответствующие каждому из этих нейронов. У того нейрона, у которого вес будет больше, та информация и будет доминирующей в следующем нейроне (пример — смешение цветов).

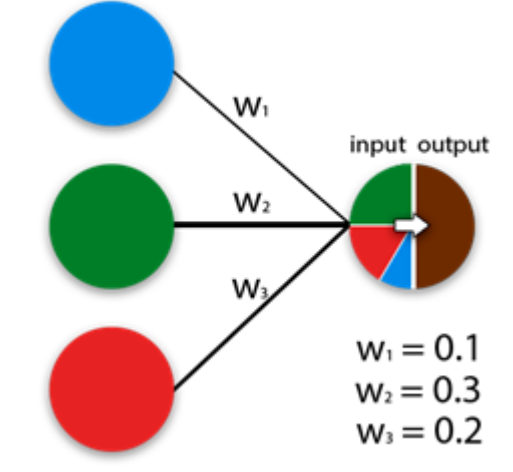

На самом деле, совокупность весов нейронной сети или матрица весов — это своеобразный мозг всей системы. Именно благодаря этим весам, входная информация обрабатывается и превращается в результат.

Важно помнить, что во время инициализации нейронной сети, веса расставляются в случайном порядке.

Нейронов в нейросети много, поэтому они объединяются в слои:

•Входной, куда поступают данные. Они могут иметь любой формат – файлы, тексты, музыка, картинки, видео и другие.

•Скрытые, в которых производятся вычисления и обработка. Обычно скрытых слоев не больше трех.

•Выходной – отсюда выходят результаты.

Глобально нет разницы между искусственным интеллектом (ИИ) и нейросетями.

Нейросеть — это компьютерная система, которая имитирует работу нейронов в мозге человека. Она состоит из множества «нейронов», соединённых между собой и передающих информацию по цепочке. Нейросети используются во многих сферах для решения различных задач, в том числе для распознавания образов, обработки речи и прочего.

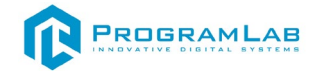

Искусственный интеллект — понятие более широкое. Оно включает в себя не только нейронные сети, но и другие методы обработки информации, в том числе экспертные и логические программы. Нейронные сети — один из видов искусственного интеллекта. Их отличительная особенность — обучение и адаптация в основе алгоритмов.

Искусственная нейронная сеть (ИНС) представляет собой систему соединённых и взаимодействующих между собой простых процессоров (искусственных нейронов). Такие процессоры обычно довольно просты (особенно в сравнении с процессорами, используемыми в персональных компьютерах). Каждый процессор подобной сети имеет дело только с сигналами, которые он периодически получает, и сигналами, которые он периодически посылает другим процессорам. И, тем не менее, будучи соединёнными в достаточно большую сеть с управляемым взаимодействием, такие по отдельности простые процессоры вместе способны выполнять довольно сложные задачи.

•С точки зрения машинного обучения, нейронная сеть представляет собой частный случай методов распознавания образов, дискриминантного анализа;

•С точки зрения математики, обучение нейронных сетей — это многопараметрическая задача нелинейной оптимизации;

•С точки зрения кибернетики, нейронная сеть используется в задачах адаптивного управления и как алгоритмы для робототехники;

•С точки зрения развития вычислительной техники и программирования, нейронная сеть — способ решения проблемы эффективного параллелизма;

•С точки зрения искусственного интеллекта, ИНС является основой философского течения коннекционизма и основным направлением в структурном подходе по изучению возможности построения (моделирования) естественного интеллекта с помощью компьютерных алгоритмов.

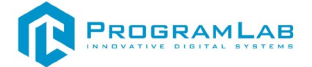

#### Принцип работы

Чем большее число слоев в нейронной сети, тем сложнее задачи, с которыми она может справляться.

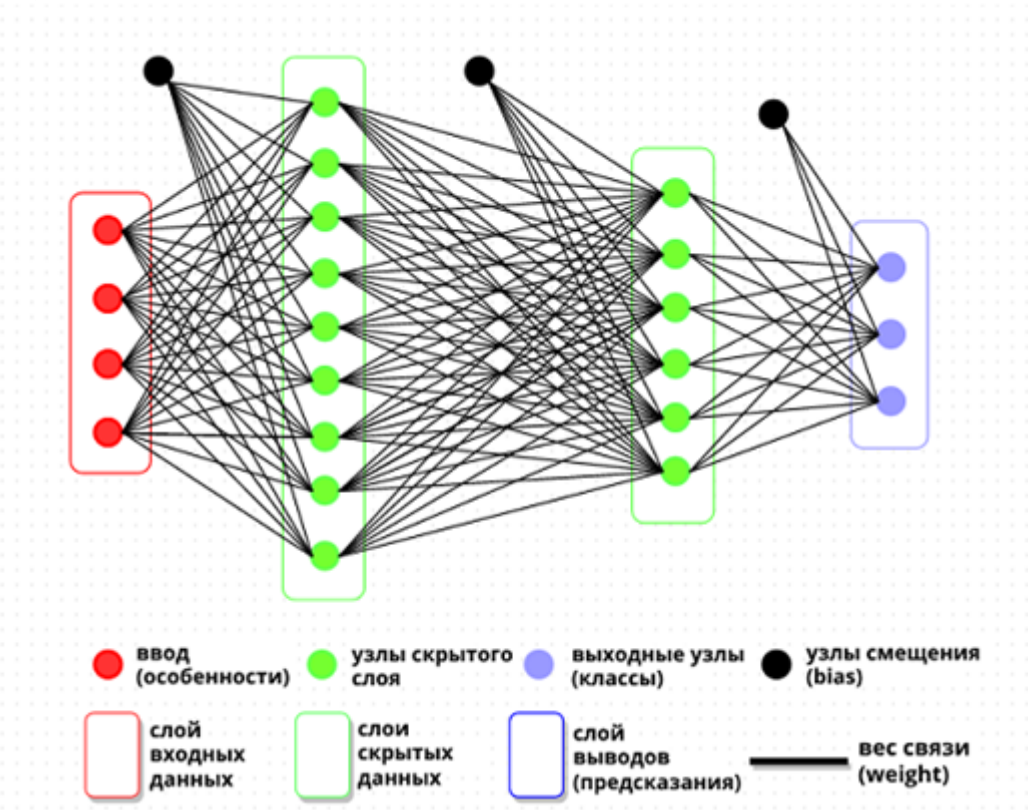

•Входной слой нейронов воспринимает информацию. Это могут быть фото, видео, аудио, текстовые файлы — данные в любом формате и объёме.

•На скрытом слое происходит обработка и перевод данных в математические числовые коды. Количество скрытых слоёв не ограничено и зависит от объёма данных и поставленных задач, чаще всего их три.

•Ответ сети формируется в выходном слое. Формат ответа также может быть любым.

На входной слой поступает запрос и данные, которые необходимо обработать. На скрытом слое происходит непосредственно работа: сортировка, отбор по конкретному признаку и прочее. На выходном слое нейросеть выдаёт итог проделанной работы.

Например, для обучения и генерации конечного результата в виде изображения, сеть перерабатывает огромное количество текстовых данных и изображений. Это позволяет ей создавать красивые картинки на основе заданных параметров. Вот в чём состоит принцип действия:

1.Ввод запроса: пользователь вводит текст, который нейросети нужно преобразовать в изображение. Текст может быть любым: описание объекта, сцена, даже стихотворение.

2.Токенизация: нейросеть разбивает введённый текст на отдельные слова или фразы — токены. Каждый представляет собой часть информации, которую нейросеть может обрабатывать.

3.Представление токенов в числовом виде: сеть преобразует информацию в числовой формат. Этот процесс называется векторизацией. Она позволяет нейронной сети работать с токенами в скрытом слое.

4.Обработка токенов нейросетью: в зависимости от сложности задачи работа происходит на разных слоях. В результате многослойной обработки нейросеть формирует промежуточное представление токенов.

5.Генерация изображения: промежуточные токены преобразуются в изображение — подвергаются декодированию.

6.Вывод изображения: пользователь получает изображение, которое соответствует введённому тексту.

# Чем точнее и подробнее запрос, тем быстрее и качественнее получится результат.

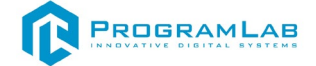

## Функции нейросети

Функция активации — это способ нормализации входных данных. То есть, если на входе у вас будет большое число, пропустив его через функцию активации, вы получите выход в нужном вам диапазоне. Функций активации достаточно много поэтому мы рассмотрим самые основные: Линейная, Сигмоид (Логистическая) и Гиперболический тангенс. Главные их отличия — это диапазон значений.

Линейная функция

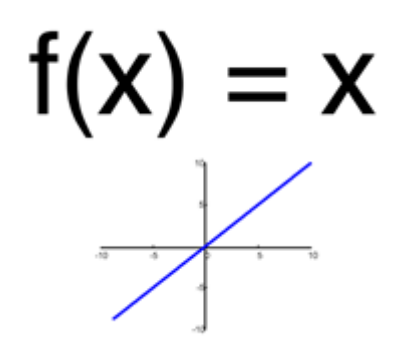

Эта функция почти никогда не используется, за исключением случаев, когда нужно протестировать нейронную сеть или передать значение без преобразований.

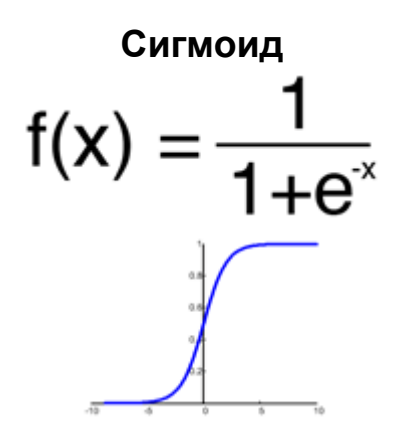

Это самая распространенная функция активации, ее диапазон значений [0,1]. Именно на ней показано большинство примеров в сети, также ее иногда называют логистической функцией.

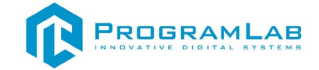

Гиперболический тангенс $f(x) = \frac{e^{2x} - 1}{e^{2x} + 1}$ 

Имеет смысл использовать гиперболический тангенс, только тогда, когда ваши значения могут быть и отрицательными, и положительными, так как диапазон функции [-1,1]. Использовать эту функцию только с положительными значениями нецелесообразно так как это значительно ухудшит результаты вашей нейросети.

#### Тренировочный сет

Тренировочный сет — это последовательность данных, которыми оперирует нейронная сеть.

#### Итерация

Это своеобразный счетчик, который увеличивается каждый раз, когда нейронная сеть проходит один тренировочный сет. Другими словами, это общее количество тренировочных сетов, пройденных нейронной сетью.

#### Эпоха

При инициализации нейронной сети эта величина устанавливается в 0 и имеет потолок, задаваемый вручную. Чем больше эпоха, тем лучше натренирована сеть и соответственно, ее результат.

for (int i=0;i<maxEpoch;i++) for (int j=0;j<trainSet;j++)

for (int j=0;j<trainSet;j++)
for (int i=0;i<maxEpoch;i++)</pre>

Важно не путать итерацию с эпохой и понимать последовательность их инкремента. Сначала n раз увеличивается итерация, а потом уже эпоха и никак не наоборот. Другими словами, нельзя сначала тренировать нейросеть только на одном сете, потом на другом и тд. Нужно тренировать каждый сет один раз за эпоху. Так, вы сможете избежать ошибок в вычислениях.

#### Ошибка

Ошибка — это процентная величина, отражающая расхождение между ожидаемым и полученным ответами. Ошибка формируется каждую эпоху и

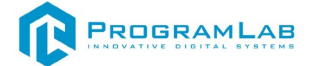

должна идти на спад. Если этого не происходит, значит, вы что-то делаете не так. Ошибку можно вычислить разными путями, но мы рассмотрим лишь три основных способа: Mean Squared Error (далее MSE), Root MSE и Arctan. Каждый метод считает ошибки по-разному. У Arctan, ошибка, почти всегда, будет больше, так как он работает по принципу: чем больше разница, тем больше ошибка. У Root MSE будет наименьшая ошибка, поэтому, чаще всего, используют MSE, которая сохраняет баланс в вычислении ошибки.

MSE:

$$\frac{(i_1-a_1)^2+(i_2-a_2)^2+\ldots+(i_n-a_n)^2}{n}$$

Root MSE:

$$\sqrt{\frac{(i_1-a_1)^2+(i_2-a_2)^2+\ldots+(i_n-a_n)^2}{n}}$$

Arctan:

 $\frac{\arctan(i_1-a_1)+\ldots+\arctan(i_n-a_n)}{n}$ 

Принцип подсчета ошибки во всех случаях одинаков. За каждый сет, мы считаем ошибку, отняв от идеального ответа, полученный. Далее, либо возводим в квадрат, либо вычисляем квадратный тангенс из этой разности, после чего полученное число делим на количество сетов.

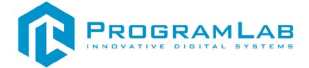

Задача

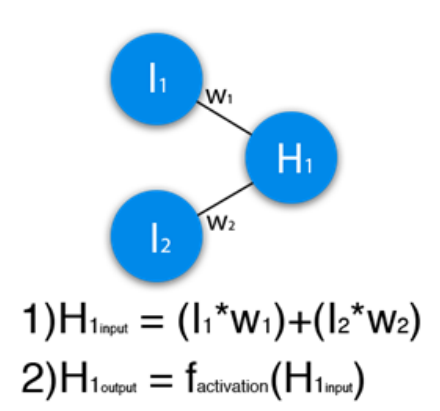

В данном примере изображена часть нейронной сети, где буквами І обозначены входные нейроны, буквой Н — скрытый нейрон, а буквой W — веса. Из формулы видно, что входная информация — это сумма всех входных данных, умноженных на соответствующие им веса.

Зададим на вход 1 и 0. Пусть W<sub>1</sub>=0.4 и W<sub>2</sub>=0.7

Входные данные нейрона H<sub>1</sub> будут следующими: 1\*0.4+0\*0.7=0.4.

Теперь, когда у нас есть входные данные, мы можем получить выходные данные, подставив входное значение в функцию активации.

Теперь, когда у нас есть выходные данные, мы передаем их дальше. И так, мы повторяем для всех слоев, пока не дойдем до выходного нейрона. Запустив такую сеть в первый раз, мы увидим, что ответ далек от правильно, потому что сеть не натренирована. Чтобы улучшить результаты мы будем ее тренировать.

Эпоха увеличивается каждый раз, когда мы проходим весь набор тренировочных сетов, в нашем случае, 4 сетов или 4 итераций.

Теперь, чтобы проверить себя, подсчитайте результат, данной нейронной сети, используя сигмоид, и ее ошибку, используя MSE.

Данные: I<sub>1</sub>=1, I<sub>2</sub>=0, W<sub>1</sub>=0.45, W<sub>2</sub>=0.78, W<sub>3</sub>=-0.12, W<sub>4</sub>=0.13, W<sub>5</sub>=1.5, W<sub>6</sub>=-2.3. Решение: H<sub>1</sub>input = 1\*0.45+0\*-0.12=0.45

H<sub>1</sub>output = sigmoid(0.45)=0.61 H<sub>2</sub>input = 1\*0.78+0\*0.13=0.78

 $H_2$ output = sigmoid(0.78)=0.69

 $\Pi_2$  output = signification (0.78)=0.09

O₁input = 0.61\*1.5+0.69\*-2.3=-0.672 O₁output = sigmoid(-0.672)=0.33 O₁ideal = 1 (0xor1=1) Error = ((1-0.33)^2)/1=0.45 Результат — 0.33, ошибка — 45%.

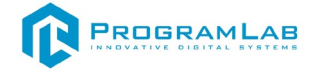

#### Методы обучения

Один из главных признаков нейросетей — способность к обучению. Перед началом обучения все веса нейронной сети определяются случайными значениями. Обучающие данные передаются на входной слой, проходят через следующие слои и достигают выходного. В процессе обучения данные постоянно подвергаются корректировке, и циклы повторяются до тех пор, пока данные обучения не станут показывать одинаковые результаты.

По сути, любая модель машинного обучения использует метод градиентного спуска. Он применяется и для обучения нейросетей и называется методом обратного распространения ошибки.

Существуют следующие методы обучения:

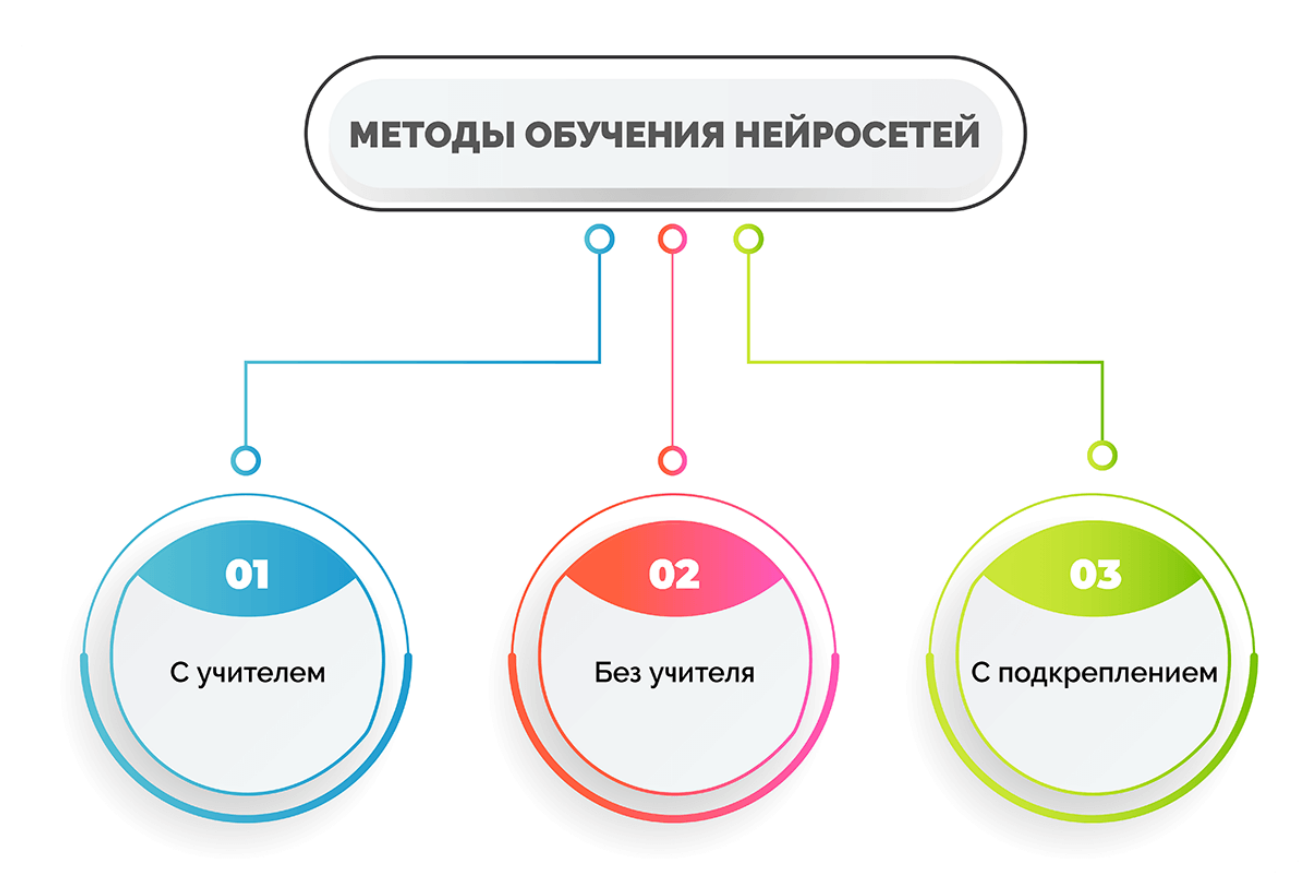

•С учителем. Пользователь дает сигнал на вход, получает на выходе ответ нейросети, затем сравнивает его с уже известным правильным. После этого с помощью специальных алгоритмов меняются веса связей и снова задается входной сигнал. Процесс продолжается до тех пор, пока нейросеть не начнет отвечать точно. Такое обучение называют также контролируемым.

•Без учителя. Метод применяют, если нет правильных ответов на входные сигналы. Сеть в этом случае, используя собственную память, делит объекты на классы, то есть начинает кластеризацию. Эталонные ответы при этом не показаны. Данный тип обучения называют глубоким: система все время обучается сама.

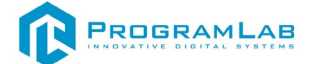

•С подкреплением. Такие нейросети обучаются самостоятельно, но при этом взаимодействуют с окружающей средой, которая специально моделируется и становится обучающей. Чаще всего такой подход применяют в робототехнике и разработке игр.

В зависимости от типа входной информации выделяют аналоговые, двоичные и образные нейросети.

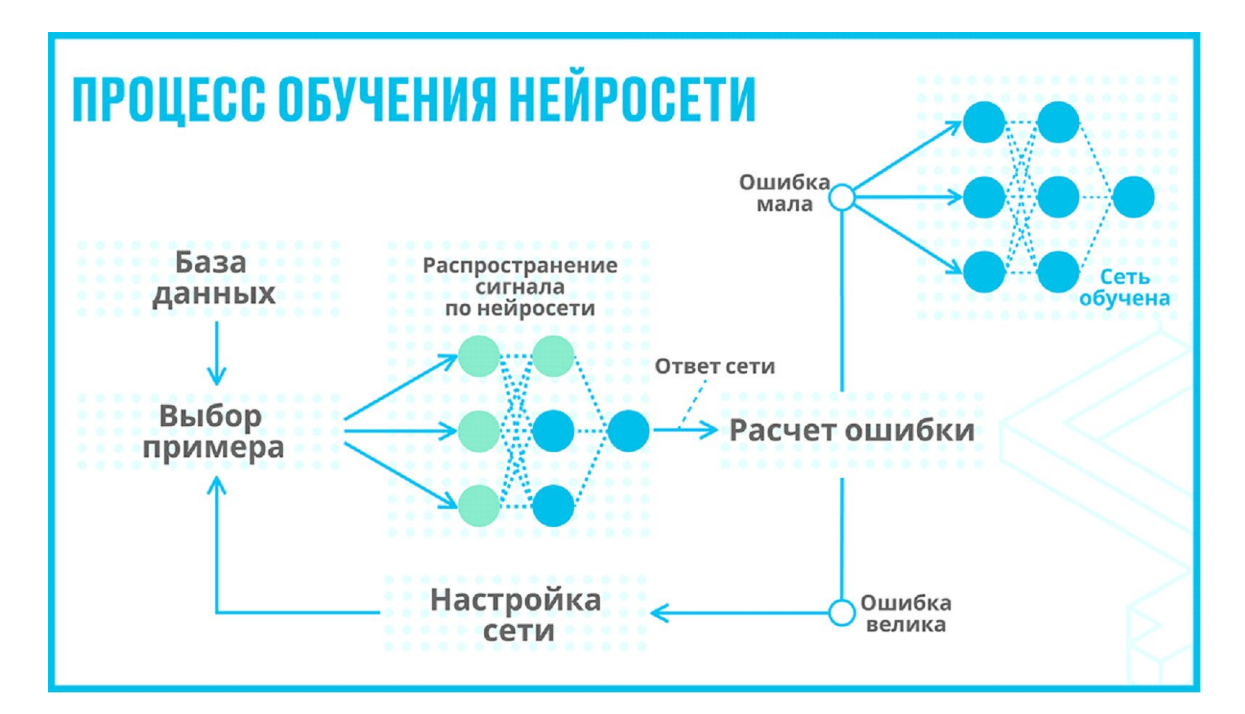

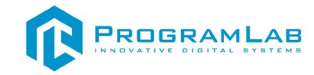

# Типы нейросетей

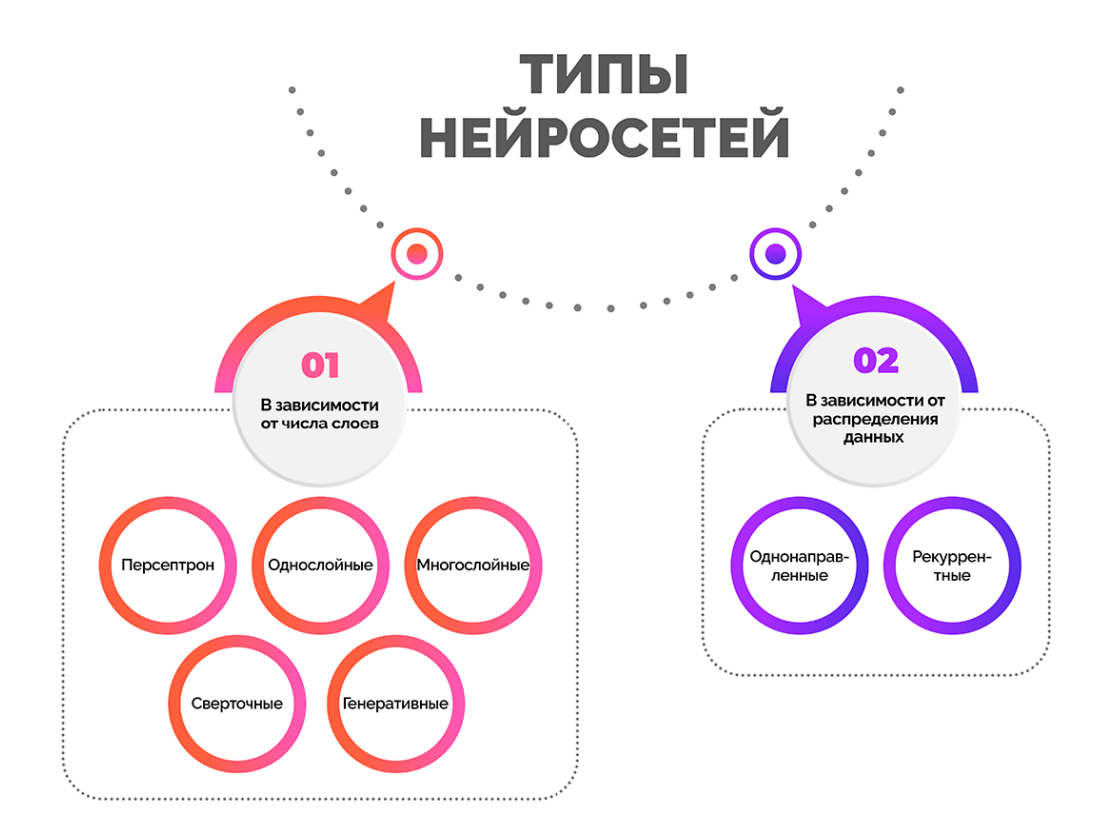

В зависимости от числа слоев, в которых расположены нейроны, нейросети могут быть:

•Персептрон – самая старая форма. Один нейрон принимает информацию, применяет активацию, в результате становится доступным вывод в двоичной системе. Перцептрон можно использовать только для классификации данных на две группы. Из-за ограниченных возможностей такие нейронные сети в наше время практически не используются.

•Однослойные. Сигнал поступает во входной слой и сразу же отправляется к выходному, где происходят вычисления. Связь между нейронами входного и выходного слоев обеспечивают синапсы.

•Многослойные. Помимо входного и выходного слоев, в таких нейронных сетях есть еще несколько скрытых промежуточных. Обработка информации и вычисления производятся на нескольких этапах, поэтому решения, предлагаемые такими сетями, более точные.

•Сверточные. В структуру таких нейросетей входят два дополнительных слоя - сверточные и объединяющие. Сверточные нейронные сети используются для обработки изображений, картинок и фото.

•Генеративные. В эту группу входят нейросети, способные что-то создавать. Это, к примеру, генераторы картинок или текстов.

Еще одна классификация делит нейросети на однонаправленные и реккурентные в зависимости от распределения данных по синапсам:

•Однонаправленные (прямого распространения). Сигнал движется от входного слоя к выходному, обратного движения нет. Нейросети такого типа используют для распознавания речи, кластеризации, составления прогнозов.

•Реккурентные (с обратными связями). Реккурентные нейронные сети предполагают, что любое количество сигналов может перемещаться в разных направлениях, в том числе от выхода к входу.

По типам нейронов сети могут быть однородными или гибридными. Первые состоят из нейронов одного типа, вторые сочетают несколько классов нейронов. По характеру настройки синапсов нейронные сети бывают с фиксированными либо с динамическими связями.

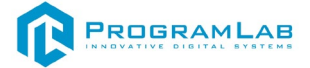

#### Применения нейросетей

Разные варианты нейросетей создаются для решения нескольких типов различных задач:

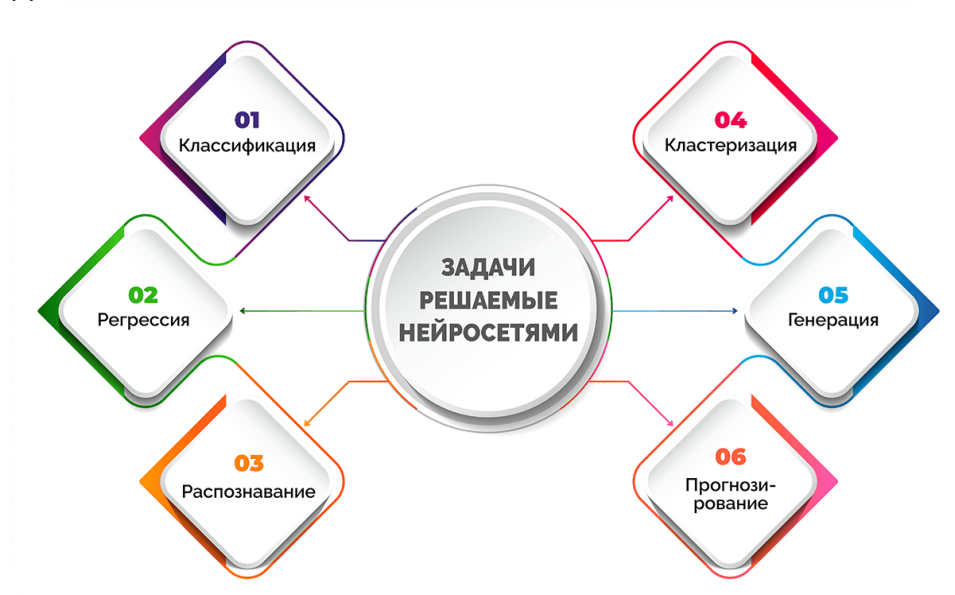

•Классификация – отнесение объектов к нужному классу.

•Регрессия – предсказывание результата в виде чисел (например, стоимости дома в зависимости от его площади и района, в котором он расположен).

•Распознавание — выделение объекта среди огромного множества других похожих (пример - сеть может выделить конкретное лицо в толпе).

•Кластеризация — разделение объектов на несколько групп по какому-либо признаку, неизвестному ранее. Это, например, разбивка документов на разные классы.

•Генерация – рождение чего-то нового в рамках заданной тематики.

•Прогнозирование – на основе полученных данных искусственный интеллект формулирует прогнозы по заданной теме на определенное время.

В зависимости от задачи, которую могут решать искусственные нейронные сети (она у каждого своя), они используются в разных областях. Перечислим сферы, где они наиболее востребованы:

**1.Медицина.** Искусственный интеллект помогает обрабатывать снимки и другие данные исследований и тем самым позволяет врачам устанавливать точный диагноз, при этом тратить меньше времени.

**2.Образование.** Преподаватели с помощью искусственных сетей имеют возможность быстрее проверять домашние задания, за короткое время составлять сложные презентации и планы уроков.

**З.Искусство.** Нейросети создают изображения, произведения литературы и музыку.

**4.Строительство и архитектура.** Искусственный интеллект полезен застройщикам, чтобы выбрать материалы, прогнозировать время выполнения работ.

**5.Безопасность.** Нейросети имеют возможность распознавать обычные лица и путем слежки в общественных местах вычислять преступников, которые находятся в розыске.

**6.Банковская сфера.** Нейронная сеть анализирует кредитную историю клиентов, создает прогнозы биржевых индексов.

**7.Производство**. Искусственный интеллект участвует в отслеживании производственных процессов, дают возможность контролировать продукции на предприятиях.

#### Применение:

Генерация и обработка изображений. Нейронные сети из этой категории рисуют на основе текста и пользовательских изображений с любом указанном стиле, в том числе используя вектор. Сервисы могут изменять фон картинки, дорисовывать изображения по описанию, генерировать картинку на основе фотографий, создавать визуальный контент для брендов и логотипы, а также реалистичные изображения в дополнение к текстовому описанию карточек товаров в интернет-магазинах и на маркетплейсов, фотографии для социальных сетей.

Генерация игровых миров и персонажей. Нейронные сети, создающие персонажей для игр, уровни, анимацию, видео, изображения для интерфейса. Упрощают разработку сюжетных линий и хода игры.

Работа с аудио. Нейронные сети могут просто преобразовать аудио в текст и обратно, расшифровывать в форме текста записи конференций, интервью и лекций. Используются для озвучивания роликов и прочего видеоконтента, для улучшения качества аудиозаписей и избавления их от шумов и посторонних звуков, для генерации музыки. Сервисы поддерживают несколько языков, включая русский. Многие подобные сети разработаны на основе языковой модели ChatGPT.

Музыка. Нейронные сети с ИИ могут создать музыку в разных стилях с нуля или обрабатывать и аранжировать мелодии.

Видео. Нейросети создают видео ролики с персонажами с возможностями настройки голоса и стиля речи. Источниками для видео роликов могут быть собственные сценарии или контент сайтов, соцсетей, приложений. Некоторые инструменты могут также создавать GIF-анимацию, озвучивать тексты, накладывать на видео фоновую музыку и даже делать фильмы.

Написание кода. Нейронные сети ускоряют разработку кода на разных языках программирования. Могут находить ошибки в уже написанных кодах, генерировать коды по текстовому запросу, создавать тесты.

Создание документов и презентаций. Умеют по запросу генерировать любой контент, структурировать информацию и разбивать ее по слайдам, добавлять диаграммы. Сеть генерирует изображения, обрабатывает фотографии и прочие визуальные элементы.

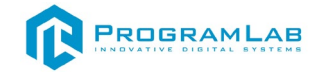

#### Преимущества и недостатки нейросетей

#### Преимущества нейросетей:

- незаменимы в сфере автоматизации процессов;

- спасают там, где может навредить человеческий фактор;

- экономят время на выполнении рутинных задач;

– постоянно обучаются.

#### Недостатки:

 – напрямую зависят от вводимых данных, поэтому сильно подвержены влиянию;

– чтобы получить действительно хорошую рабочую сеть, нужно потратить много времени на её обучение;

– занимают много места на сервере и требуют больших вычислительных мощностей.

Учитывая то, с какой скоростью развивается искусственный интеллект сегодня, плюсы и минусы нейросетей достаточно относительны. Но их нельзя игнорировать.

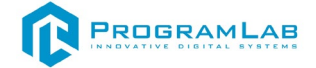

#### Установка и настройка сервера

Перед установкой серверов вам необходимо скачать и установить на компьютер следующий список программ: python, anaconda, VSCOD

Данные программы можно скачать по следующим ссылкам:

https://code.visualstudio.com/docs/?dv=win64user

https://www.python.org/downloads/release/python-3124/

https://docs.anaconda.com/miniconda/

После установки всех программ перезапустите компьютер.

Когда все необходимые программы установлены, запустите Visual studio code, нажмите на вкладку File ->Open folder и выберите путь к папке где располагается необходимый вам сервер (при установке ПО сервер по умолчанию находится в папке проекта:

C:\Users\Public\Documents\ProgramLab\LaboratoryofTrafficManagement \Base\_M).

| орадочить •         Новая пака         Дата изменения         Тип         Размер           OneDrive         ImageDetectionServer         11.06.2024 16:52         Папка с файлами           Этот компьютер         Видео         ImageDetectionServer         11.06.2024 16:52         Папка с файлами           Этот компьютер         Видео         Mysaка         Mysaка         ImageDetectionServer         ImageDetectionServer           Объемные объч         Объемные объч         ImageDetectionServer         ImageDetectionServer         ImageDetectionServer           Покальный дис         Новый том (D)         ImageDetectionServer         ImageDetectionServer         ImageDetectionServer           Cerь         *         *         *         *         * |                  | от компьютер > | загрузки э тиештоса | ins > imageDetectionServer_1 > | ~               | О Поиск в | : imageDetectionServ |
|----------------------------------------------------------------------------------------------------|------------------|----------------|---------------------|--------------------------------|-----------------|-----------|----------------------|
| ОпеDrive<br>ОпеDrive<br>Этот компьютер<br>Видео<br>Элот компьютер<br>Видео<br>Элот компьютер<br>Видео<br>Элот компьютер<br>Видео<br>Элот компьютер<br>Видео<br>Элокрании<br>Узображения<br>Умузыка<br>Объемные объ-<br>Рабочий стоп<br>Локальный дис<br>Носей том (D)<br>риblic (\pl-omv                                                                                                    | орядочить 👻 Нова | я папка        |                     |                                |                 |           | 811 -                |
| OneDrive       ImageDetectionServer       11.06.2024 16:52       Папка с файлами         Этот компьютер       Видео       У         Документы       У         Загрузки       У         У Музыка       У         Объемпые объе       Рабочий стол         Локальный дис       У         Ровый том (D;)       У                                                                                                    | OneDrive         | Имя            | <u>^</u>            | Дата изменения                 | Тип             | Размер    |                      |
| В тот компьютер<br>Видео<br>Документы<br>Загрузки<br>Изображения<br>Музыка<br>Объемные объ-<br>Рабочий стол<br>Локальный дис<br>Новый том (D:)<br>рublic (\pl-omv                                                                                                    | OneDrive         | ImageDet       | ectionServer        | 11.06.2024 16:52               | Папка с файлами |           |                      |
| Видео<br>Документы<br>Загрузки<br>Изображения<br>Музыка<br>Объемные объ<br>Рабочий стол<br>Локальный дис<br>Новый том (D:)<br>∎ public (\pl-omv                                                                                                    | Этот компьютер   |                |                     |                                |                 |           |                      |
| <ul> <li>Документы</li> <li>Загрузки</li> <li>Изображения</li> <li>Музыка</li> <li>Объемные объ</li> <li>Рабочий стол</li> <li>Локальный дис</li> <li>Новый том (D:)</li> <li>public (\pl-om)</li> </ul>                                                                                                    | Видео            |                |                     |                                |                 |           |                      |
| <ul> <li>Загрузки</li> <li>Изображения</li> <li>Музыка</li> <li>Объемные объ</li> <li>Рабочнй стол</li> <li>Локальный дис</li> <li>Новый том (D:)</li> <li>public (\\pl-omy</li> </ul>                                                                                                    | 🗿 Документы      |                |                     |                                |                 |           |                      |
| <ul> <li>Изображения</li> <li>Музыка</li> <li>Объемные объ</li> <li>Рабочий стол</li> <li>Локальный дис</li> <li>Новый том (D:)</li> <li>public (\\pl-omv</li> </ul>                                                                                                    | 👃 Загрузки       |                |                     |                                |                 |           |                      |
| <ul> <li>Музыка</li> <li>Объемные объ</li> <li>Рабочнй стол</li> <li>Локальный дис</li> <li>Новый том (D:)</li> <li>public (\\pl-omv</li> </ul>                                                                                                    | Изображения      |                |                     |                                |                 |           |                      |
| Объемные объ     Рабочий стол     Локальный дис     Новый том (D:)     public (\\pl-omv                                                                                                    | 🕽 Музыка         |                |                     |                                |                 |           |                      |
| Рабочий стол<br>Локальный дис<br>Новый том (D:)<br>public (\\pl-onm<br>Сеть ✓                                                                                                    | 🕽 Объемные объ   |                |                     |                                |                 |           |                      |
| Локальный дис<br>Новый том (D:)<br>public (\\pl-om\                                                                                                    | Рабочий стол     |                |                     |                                |                 |           |                      |
| Новый том (D:)<br>public (\\pl-om<br>Сеть                                                                                                    | 🛓 Локальный дис  |                |                     |                                |                 |           |                      |
| י public (\\pl-om)<br>וווווווווווווווווווווווווווווווווווו                                                                                                    | — Новый том (D:) |                |                     |                                |                 |           |                      |
| Сеть У                                                                                                    | public (\\pl-om  |                |                     |                                |                 |           |                      |
|                                                                                                    | Сеть ч           |                |                     |                                |                 |           |                      |

Открытие папки сервера

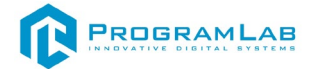

В открытом Visual studio code перейдите во вкладку Extensions и в нем установите Python.

| <b>A</b> 1 | <u>F</u> ile <u>E</u> dit | <u>S</u> election                    | <u>V</u> iew             |                                      |    |          |      |            | ,                                  | R-1.7.0                 |                |               |                  | ]8 - | - C | : כ | × |
|------------|---------------------------|--------------------------------------|--------------------------|--------------------------------------|----|----------|------|------------|------------------------------------|-------------------------|----------------|---------------|------------------|------|-----|-----|---|
| Ð          | EXTENSI                   | ONS: MARKETP                         | LACE                     | ·· ن                                 |    | 刘 Welcon | ie > |            |                                    |                         |                |               |                  |      |     | B۰  |   |
| 0          | pyt                       |                                      |                          | ≣ 7                                  |    | < Welcom |      |            |                                    |                         |                |               |                  |      |     |     |   |
| 2º         | <b>~</b>                  | Python<br>Python lan<br>Of Microsof  | ထု<br>guage su<br>t      | 125.8M ★<br>pport wi.<br>Install   \ | 4  |          |      | Get S      | Started                            | with VS                 | S Code         | odina         |                  |      |     |     |   |
| å          | 2                         | Python Ex<br>Popular Vis             | <b>te</b>                | 8.5M 🌟 4<br>io Code                  | .5 |          |      |            |                                    |                         |                |               |                  |      |     |     |   |
| ₿          |                           | Python for                           | nne<br><del>r¥S</del> ⊲  | D 5.5M ★                             | 2  |          |      | O Cho      | oose your then                     | ne                      |                |               |                  |      |     |     |   |
|            |                           | Python lan<br>Thomas Ha              | guage ex<br>akon 🚺       | tension<br>nstall                    |    |          |      | The<br>sim | e right theme h<br>pply more fun t | elps you focu<br>o use. | is on your coo | de, is easy o | n your eyes, and |      |     |     |   |
|            | ໍ 🤌                       | Python De<br>Python Del              | bu 🌣<br>bugger e         | 33.1M ★<br>xtension.                 | 5  |          |      | B          | Browse Color Th                    | nemes                   | ( Chella T)    |               |                  |      |     |     |   |
|            |                           | Microsof Python Inc                  | t<br>dent 👁              | 9.6M ★ 4                             | .5 |          |      |            | . USE REYOURU S                    | nonceatear+k            |                |               |                  |      |     |     |   |
|            |                           | Correct Pyt<br>Kevin Rose            | hon inde                 | entation<br>Install                  | 1  |          |      | O Ricl     | h support for a                    | all your langu          | ages           |               |                  |      |     |     |   |
|            | 2                         | Python En<br>View and n              | <b>vir</b> Φ<br>nanage P | 8.1м 🛧 3<br>ython e                  |    |          |      |            |                                    |                         | =              | : -           | -                |      |     |     |   |
|            |                           | Don Jayama                           | inne                     | Install                              | 5  |          |      |            |                                    |                         | Ξ              |               | =                |      |     |     |   |
|            | doc                       | Generates<br>Nils Werner             | python d                 | ocstring.                            |    |          |      |            | _                                  | -                       |                | -             |                  |      |     |     |   |
|            | 2                         | <del>Python Pro</del><br>Provide Pre | evi 💠<br>view for        | 1.6M 🌟 4<br>Python                   |    |          |      |            | Dark Modern                        |                         |                | Light Mo      | dern             |      |     |     |   |
| 8          | ~                         | Tabnine: A                           | J A 4                    | ≥ 7.6M ★                             |    |          |      | <b>F</b>   |                                    |                         |                |               | _                |      |     |     |   |
| £633       | $\bigcirc$                | Al coding a                          |                          | with AI c.<br>Install                |    |          |      |            |                                    |                         | Ξ              | -             |                  |      |     |     |   |
| × (        | ⊗ 0 <u>∧</u> 0            | W 0                                  |                          |                                      |    |          |      |            |                                    |                         |                |               |                  |      |     |     | Q |

Установка Python

После установки питона нажмите на вкладку Terminal далее нажмите на New terminal.

В появившемся поле введите команду « conda env create -f «Название файла.yml» -p ./venv » (Можете использовать один из двух файлов а именно «environmentBase.Yml » или « environment.Yml »), после чего начнется установка, дождитесь её завершения.

| ×1 Fi | le Edit Selection View Go Run                           | Terminal Help           |                     |                                |                                |                                          |           | 🗉 🖬 🖽 06 –                      |           |
|-------|---------------------------------------------------------|-------------------------|---------------------|--------------------------------|--------------------------------|------------------------------------------|-----------|---------------------------------|-----------|
| Ð     |                                                         | New Terminal            | Ctrl+Shift+' nl     |                                |                                |                                          |           |                                 |           |
|       | V EASYOCR-1.7.0                                         | Split Terminal          | Ctrl+Shift+S        |                                |                                |                                          |           |                                 |           |
| Q     | > _pycache_<br>> easyocr                                |                         |                     |                                |                                |                                          |           |                                 |           |
| 20    | > output                                                | Run Build Task          | Ctrl+Shift+B        |                                |                                |                                          |           |                                 |           |
| ~     | > scripts<br>> trainer                                  | Run Selected Text       |                     |                                |                                |                                          |           |                                 |           |
| e>    |                                                         |                         |                     |                                |                                |                                          |           |                                 |           |
| ß     | > user_network                                          |                         |                     |                                |                                |                                          |           |                                 |           |
|       | ¥ custom_model.md                                       |                         |                     |                                |                                |                                          |           |                                 |           |
| A     | dataModels.py                                           | Configure Tasks         |                     |                                |                                |                                          |           |                                 |           |
|       | ! environmentyml                                        | Configure Default Build |                     |                                |                                |                                          |           |                                 |           |
|       | / environmentBase.yml                                   |                         |                     |                                |                                |                                          |           |                                 |           |
|       |                                                         |                         |                     |                                |                                |                                          |           |                                 |           |
|       | main.py                                                 |                         |                     |                                |                                |                                          |           |                                 |           |
|       | README.md                                               |                         |                     |                                |                                |                                          |           |                                 |           |
|       | ¥ releasenotes.md                                       |                         |                     |                                |                                |                                          |           |                                 |           |
|       | <ul> <li>requirements.txt</li> <li>setup.cfg</li> </ul> |                         |                     |                                |                                |                                          |           |                                 |           |
|       | 🔮 setup.py                                              |                         |                     |                                |                                |                                          |           |                                 |           |
|       | u startbat                                              |                         |                     |                                |                                |                                          |           |                                 |           |
|       |                                                         |                         |                     |                                |                                |                                          |           |                                 |           |
|       |                                                         |                         |                     |                                |                                |                                          |           |                                 |           |
|       |                                                         |                         |                     |                                |                                |                                          |           |                                 |           |
|       |                                                         |                         |                     |                                |                                |                                          |           |                                 |           |
|       |                                                         |                         |                     | ERMINAL PORTS                  |                                |                                          |           | 🕞 powershel + ~ 🖽 1             | • ··· ^ × |
|       |                                                         | PS D:\Dowl\Pacnoses     | авание рукописных с | ичеолов и работа с внешничи да | ara ceraww\Cepsepa\EasvOCR-1.7 | 7.8> conda env create -f environmentDyml | -p ,/venv |                                 |           |
|       |                                                         |                         |                     |                                |                                |                                          |           |                                 |           |
|       |                                                         |                         |                     |                                |                                |                                          |           |                                 |           |
|       |                                                         |                         |                     |                                |                                |                                          |           |                                 |           |
| 8     |                                                         |                         |                     |                                |                                |                                          |           |                                 |           |
| 572   | > OUTUNE                                                |                         |                     |                                |                                |                                          |           |                                 |           |
| 563   | > TIMELINE                                              |                         |                     |                                |                                |                                          |           |                                 |           |
| × 0   | 020 ₩0                                                  |                         |                     |                                |                                |                                          | նո        | 1, Col 1 Spaces: 2 UTF-16 LE CR | ef yaml Q |

Установка необходимых пакетов

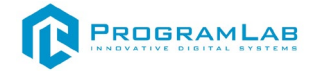

Вы можете изменить IP адрес сервера, если захотите запустить сервер на отдельном компьютере, для этого зайдите в файл start и поменяйте IP адрес на IP адрес компьютера, на котором будет расположен сервер.

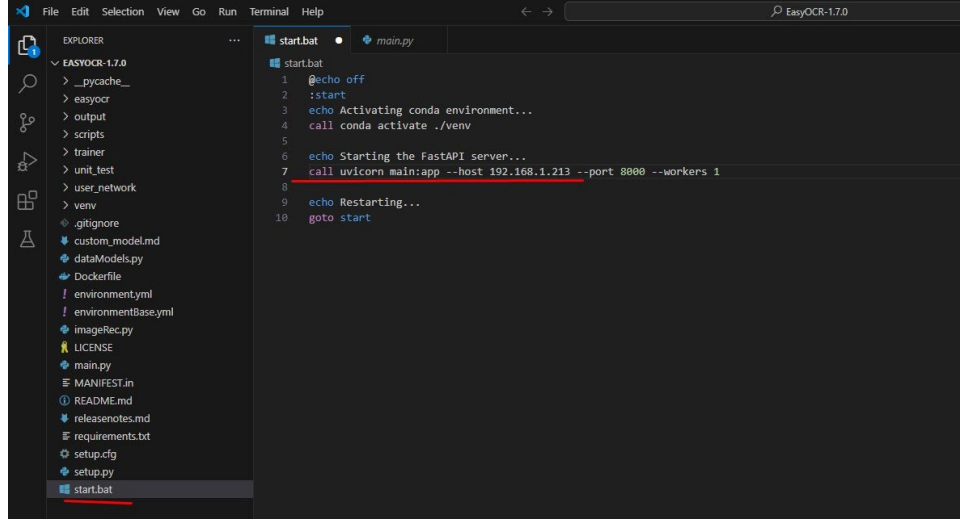

Смена IP адреса

Сохраните изменения, теперь необходимо проверить правильность настроек и работы сервера, для чего перейдите в папку местонахождения сервера и запустите файл *start.bat*.

| + + 📑 > Этот ка              | мльютер > Загрузки > Neuroca | ers > ImageDetectionServer_1 > Imagel               | DetectionServer  | v 0      | Поиск в: ImageDetectionServer | P |
|------------------------------|------------------------------|-----------------------------------------------------|------------------|----------|-------------------------------|---|
| ÷ (                          | Visas                        | Дата изменения                                      | Ten              | Размер   |                               |   |
| Defendance d                 | pycache                      | 11.06.2024 12:36                                    | Папка с файлами  |          |                               |   |
| Paposini Cron                | export                       | 07.06.2024 13:14                                    | Папка с файлами  |          |                               |   |
| 🕹 Загрузки 🔗                 | models                       | 11.06.2024 11:29                                    | Папка с файлами  |          |                               |   |
| 😤 Документы 🕫                | static                       | 31.05.2024 10:33                                    | Папка с файлами  |          |                               |   |
| 🛒 Изображения 🖈              | trainResults                 | 11.06.2024 12:26                                    | Папка с файлами  |          |                               |   |
| Cars                         | venv                         | 11.06.2024 11:48                                    | Папка с файлания |          |                               |   |
| hand                         | .gitignore                   | 26.03.2024 11:51                                    | Исходный файл    | 1 KB     |                               |   |
| Neurocars                    | 🕞 app_state                  | 11.06.2024 12:36                                    | Python File      | 8 KE     |                               |   |
| Constant                     | R camera_detection           | 06.06.2024 11:03                                    | Python File      | 1 KE     |                               |   |
| Candyout                     | 🔀 data_types                 | 11.06.2024 11:29                                    | Python File      | 5 KB     |                               |   |
| Nextcloud - Marcheny         | 🕞 exceptions                 | 10.06.2024 14:07                                    | Python File      | 5 KB     |                               |   |
| Nashdaud Mashan              | 🔀 log                        | 10.06.2024 12:03                                    | Python File      | 1 KB     |                               |   |
| Verschoud - marchen          | 🗟 main                       | 11.06.2024 11:29                                    | Python File      | 7 KE     |                               |   |
| <ul> <li>OneDrive</li> </ul> | 💽 start                      | 14.06.2024 13:56                                    | Пакетный файл    | 1 KE     |                               |   |
|                              | 🗭 tools                      | 10.06.2024 11:59                                    | Python File      | 2 KB     |                               |   |
| - Uneumye                    | () train                     | 11.06.2024 12:07                                    | Исходный файл    | 1 KB     |                               |   |
| 🛄 Этот компьютер             | 🕞 ultralytics_nn             | 11.06.2024 11:29                                    | Python File      | 5 KB     |                               |   |
| Engeo                        | yolov8n.pt                   | Twis Python File                                    | Dails PT         | 6 382 KE |                               |   |
| 强 Документы                  |                              | Размер: 4,84 КБ<br>Дата изменения: 11.06.2024 11:29 |                  |          |                               |   |
| 🕹 Загрузки                   |                              |                                                     | -                |          |                               |   |
| 📰 Изображения                |                              |                                                     |                  |          |                               |   |
| 👌 Музыка                     |                              |                                                     |                  |          |                               |   |
| -                            |                              |                                                     |                  |          |                               |   |

Если после запуска появляется ошибка о недостающем пакете, то его необходимо установить, для этого вернитесь в Visual studio и в терминале введите команду conda init, после чего введите команду conda activate ./venv, теперь вам необходимо ввести команду для установки необходимого пакета conda install <name>, где name это название необходимого вам пакета.

Если данные пакеты устанавливаются, то введите в терминале *pip install <name>*, где *name* название пакета.

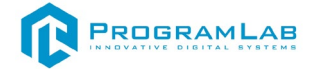

Запустите сервер и проверьте, что все работает.

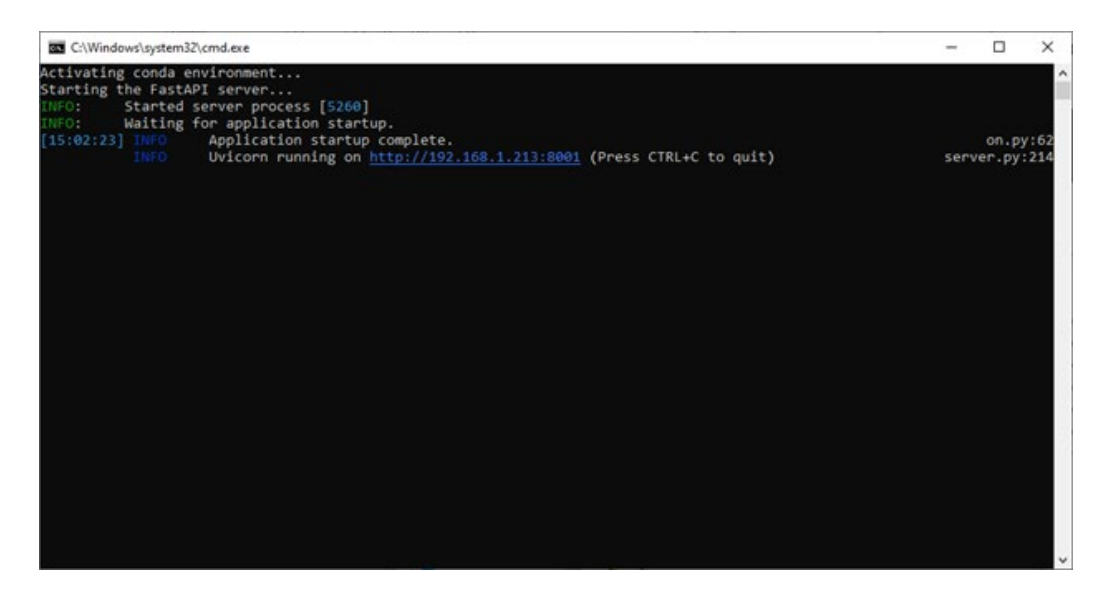

Запуск сервера

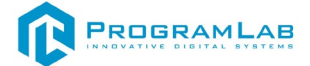

#### Установка и настройка сервера распознавания

После установки и настройки сервера распознавания, необходимо установить и настроить сервер лабораторной работы.

Запустите Visual studio code, нажмите на вкладку File ->Open folder и выберите путь к папке где располагается необходимый вам сервер (при установке ПО сервер по умолчанию находится в папке проекта: C:\Users\Public\Documents\ProgramLab\LaboratoryofTrafficManagement \Base\_M).

| Open Folder                  |                 |                   |                       |             |                              |                 | ×   |
|------------------------------|-----------------|-------------------|-----------------------|-------------|------------------------------|-----------------|-----|
| ← → → ↑                      | т компьютер > 3 | Загрузки > Neuroc | ars > PythonServer2 > |             | <ul> <li>О Поиска</li> </ul> | : PythonServer2 | P   |
| Упорядочить • Новая          | папка           |                   |                       |             |                              | (iii •          | 0   |
| <ul> <li>OneDrive</li> </ul> | Имя             | <u>^</u>          | Дата изменения        | Тип         | Размер                       |                 |     |
|                              | PythonServe     | a.                | 22.05.2024 10:51      | Папка с фай | зами                         |                 |     |
| -                            |                 |                   |                       |             |                              |                 |     |
| Вилео                        |                 |                   |                       |             |                              |                 |     |
| Документы                    |                 |                   |                       |             |                              |                 |     |
| 👃 Загрузки                   |                 |                   |                       |             |                              |                 |     |
| 📰 Изображения                |                 |                   |                       |             |                              |                 |     |
| 👌 Музыка                     |                 |                   |                       |             |                              |                 |     |
| 🧊 Объемные объ               |                 |                   |                       |             |                              |                 |     |
| Рабочий стол                 |                 |                   |                       |             |                              |                 |     |
| 🏪 Локальный дис              |                 |                   |                       |             |                              |                 |     |
| 👝 Новый том (D:)             |                 |                   |                       |             |                              |                 |     |
| numblic (\\pl-om\            |                 |                   |                       |             |                              |                 |     |
| 📣 Сеть 🔍 👻                   |                 |                   |                       |             |                              |                 |     |
| Папка                        | PythonServer    |                   |                       |             |                              |                 |     |
|                              |                 |                   |                       |             | Выбор п                      | апки Отме       | ена |

Открытие папки с сервером

После установки питона нажмите на вкладку Terminal далее нажмите на New terminal.

В появившемся поле введите команду «conda env create -f «Название файла.yml» -p ./venv » (Можете использовать один из двух файлов а именно «environmentBase.Yml » или « environment.Yml »), после чего начнется установка, дождитесь её завершения.

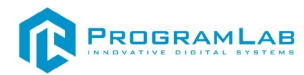

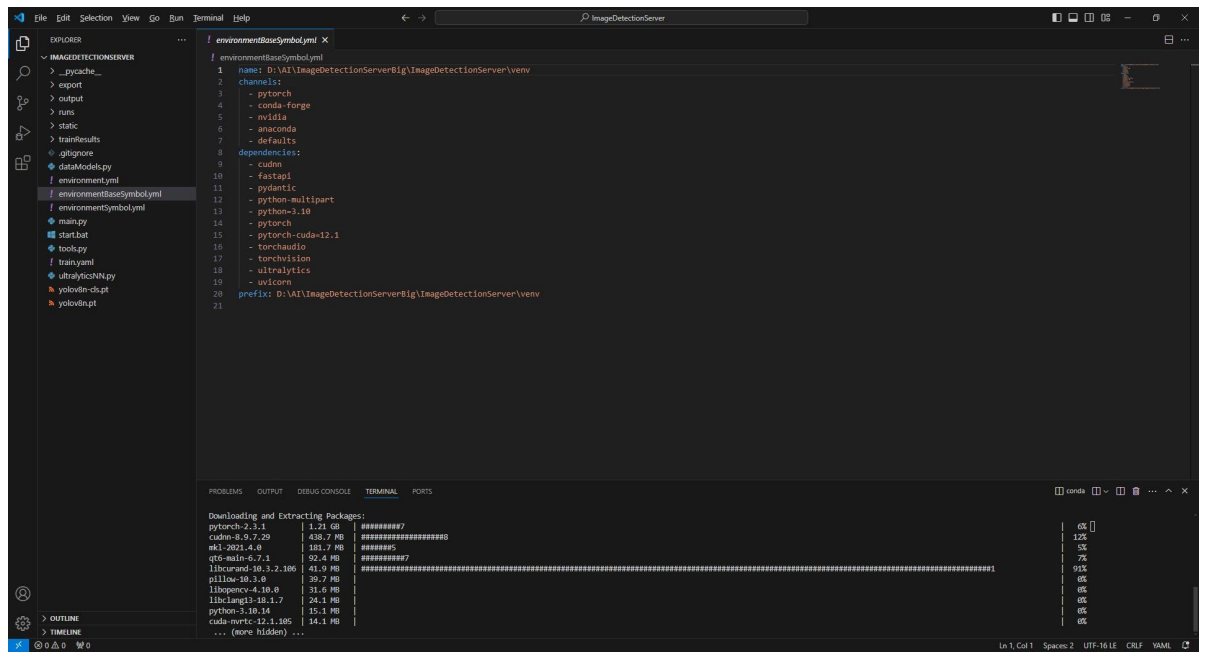

Установка необходимых библиотек

Вы можете изменить IP адрес сервера, если захотите запустить сервер на отдельном компьютере, для этого зайдите в файл start и поменяйте IP адрес на IP адрес компьютера, на котором будет расположен сервер.

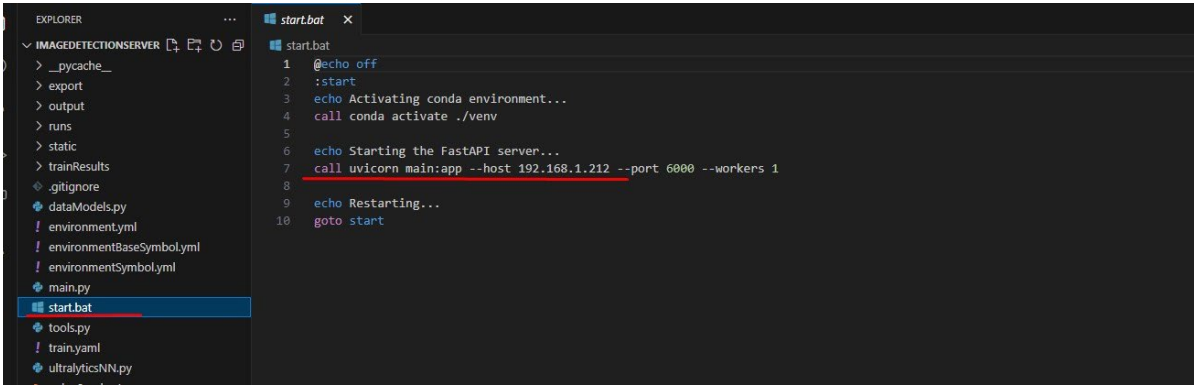

Смена IP адреса

Зайдите в папку сервера и запустите сервер запустив файл start.

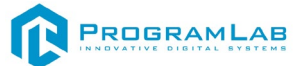

| а Главная Подели     | ться Вид       | Средства работы с при/ | 10x0eventeent                |                  |        |                      |    |
|----------------------|----------------|------------------------|------------------------------|------------------|--------|----------------------|----|
| -> · · † 🦲 > Этот ко | ампьютер » Заг | рузки > Neurocars >    | PythonServer2 > PythonServer |                  | ~ 0    | Rowck # PythonServer | ,p |
| ^                    | Има            | ^                      | Дата изменения               | Ten              | Размер |                      |    |
| Быстрый доступ       | Ascode         |                        | 06.05.2024 10.43             | Папка с файлания |        |                      |    |
| Рабочий стол 🕫       | pycache        |                        | 14.06.2024 13:57             | Папка с файлами  |        |                      |    |
| 🕹 Загрузки 🛛 🖈       | static         | -                      | 06.05.2024 10:43             | Папка с файлами  |        |                      |    |
| 🖹 Документы 🖈        | venv           |                        | 06.05.2024 10:44             | Папка с файлами  |        |                      |    |
| Изображения 🖈        | CityModels     | £                      | 27.05.2024 18:26             | Python File      | 4 KB   |                      |    |
| Cars                 | R cityStructs  |                        | 27.05.2024 18:14             | Python File      | 1 KE   |                      |    |
| hand                 | detectMod      | fels                   | 11.06.2024 14:49             | Python File      | 4 KS   |                      |    |
| Neurocen             | 🖻 main         |                        | 14.06.2024 13:57             | Python File      | 5 KB   |                      |    |
| Constant             | PydanticRe     | estModels              | 27.05.2024 18:15             | Python File      | 4 KG   |                      |    |
| CamyAng              | R restWrappe   | er                     | 27.05.2024 18:15             | Python File      | 1 K.S. |                      |    |
| Nextcloud - Marchen  | 🔄 start        |                        | 14.06.2024 13:43             | Пакетный файл    | 1 KE   |                      |    |
| Nextcloud - Marchen  |                |                        |                              |                  |        |                      |    |
| OneDrive             |                |                        |                              |                  |        |                      |    |
| OneDrive             |                |                        |                              |                  |        |                      |    |
| Этот компьютер       |                |                        |                              |                  |        |                      |    |
| Видео                |                |                        |                              |                  |        |                      |    |
| 🔁 Документы          |                |                        |                              |                  |        |                      |    |
| 👃 Загрузки           |                |                        |                              |                  |        |                      |    |
| Изображения          |                |                        |                              |                  |        |                      |    |
| Myterica             |                |                        |                              |                  |        |                      |    |
| Consume of them      |                |                        |                              |                  |        |                      |    |
|                      |                |                        |                              |                  |        |                      |    |

#### Запуск сервера

После запуска сервера откроется командная строка, в которой появятся информация о запуске сервера.

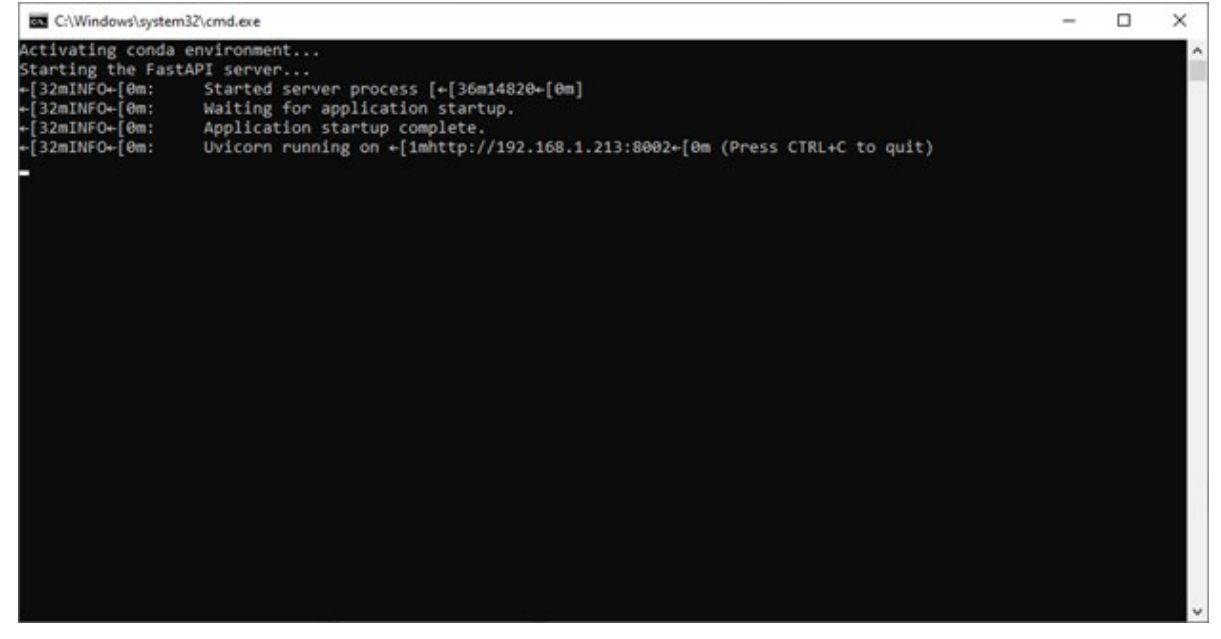

Успешный старт сервера

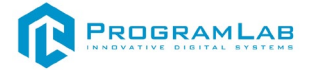

# Работа в программе

Перед запуском приложения запустите сервер управления дорожным движением. После запуска серверов запустите приложение. При запуске приложения откроется главный экран.

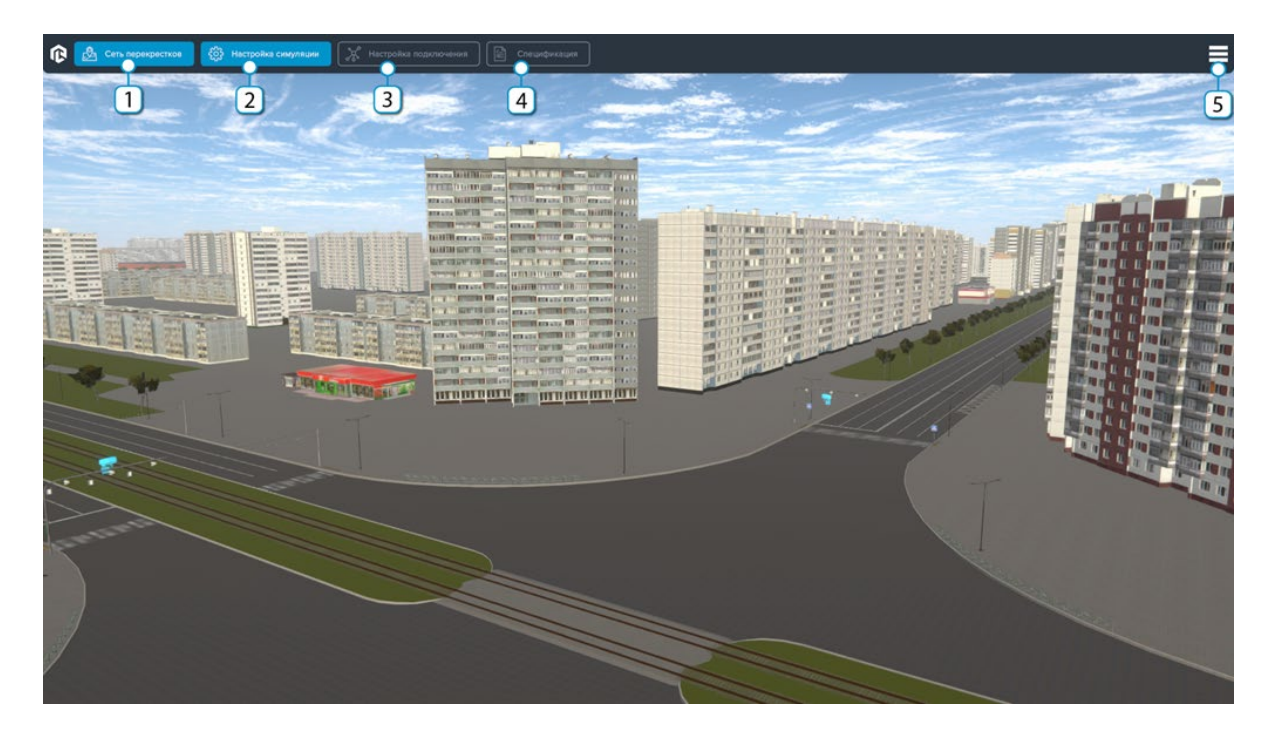

# Главный экран

- 1. Вкладка списка и настроек перекрестков и камер.
- 2. Вкладка настроек и запуска симуляции автомобильного движения.
- 3. Кнопка выбора сервера и порта подключения.
- 4. Кнопка описании спецификации.
- 5. Кнопка вызова меню.

# 

Во вкладке списка перекрестков и камер находится список всех перекрестков и камер, расположенных на данных перекрестках, в данной вкладке так же отображается количество автомобилей определенных нейросетью на каждом из светофоров, какой свет включен сейчас на светофоре, время на светофоре, так же по нажатию можно перейти к местоположению светофора или перекрестка.

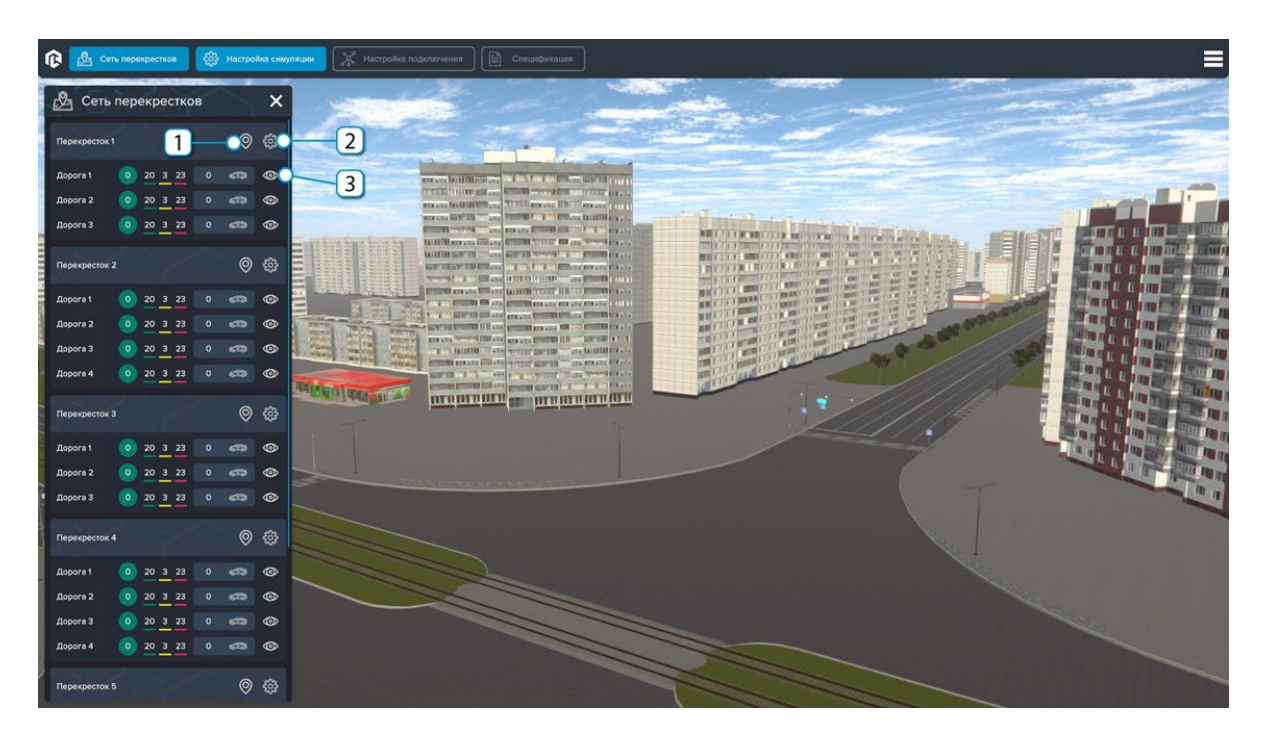

#### Вкладка перекрестков

- 1. Кнопка перехода к местоположению перекрестка.
- 2. Кнопка открытия окна настроек перекрестка.
- 3. Кнопка открытия окна настроек светофора.

При нажатии на кнопку открытия окна настроек перекрестка откроется окно настроек перекрестка, в котором можно настроить время горения зеленого света для группы светофоров, изменить группы светофоров, а также можно увидеть в каком сейчас цикле работает каждый из светофоров и увидеть изображение, которое снимает камера на светофоре.

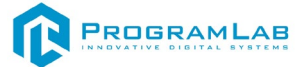

| 🚯 💩 Сеть перекрестков 🚳 Настройка с     | Manaam 🕅 🕅 Histopika nogeno-essen          |
|-----------------------------------------|--------------------------------------------|
| 🖉 Сеть перекрестков                     |                                            |
| Перекресток 1 🔘 👸                       |                                            |
| Aopora 1 0 20 3 23 0 678 G              |                                            |
| Дорогя 2 👩 20 <u>3</u> 23 0 📾 @         | Перекресток 1 Х РАНИ                       |
| Дорогя 3 💿 20 <u>3 23</u> 0 «тэ 🥸       | Настройка времени Дороге 1                 |
| Перекресток 2 🛛 🖗                       | Payment Balantinoro carte 20 + X           |
| Дорога 1 0 20 <u>3</u> 23 0 🖘 @         | Bayest V X 👗 🚺                             |
| Дорога 2 🧿 20 <u>3</u> 23 0 сПЭ 🧟       | Appen 3 V 🗙                                |
| Дорогя 3 0 20 <u>3 23</u> 0 475 0       |                                            |
| Дороге 4 (0) 20 <u>3</u> 23 (0) «ПФ (6) | Группа 2 Время желеного светя 20 + Х С / / |
| Перекресток 3 🔘 🖏                       | Appena 2 V X Appena 2                      |
| Дорога 1 💿 20 <u>3</u> 23 0 📾 🥸         |                                            |
| Дорога 2 💿 20 <u>3</u> 23 💿 🛲 🧟         |                                            |
| Дорога 3 🧿 20 <u>3</u> 23 0 🖘 🧐         |                                            |
| Перекресток 4 🦁 👸                       |                                            |
| Дорога 1 (0) 20 <u>з</u> 23 (0) 🐗 (6)   |                                            |
| Дорога 2 0 20 <u>3</u> 23 0 413 @       |                                            |
| Дорога 3 0 20 <u>3</u> 23 0 415 @       |                                            |
| Дороге 4 0 20 3 23 0 cma @              |                                            |
| Перекресток 5 💿 👸                       |                                            |

Рисование символов

При нажатии на кнопку настроек светофора откроется окно настроек светофора, в котором располагается информация о переменных перекрестка и камеры для сервера, режим работы светофора, настройки камеры, а именно, положение камеры по вертикали, горизонтали, высоте а так же поворот камеры по горизонтали и по вертикали. Кнопка настройка зоны включает отображение и настройку маски для распознавания объектов.

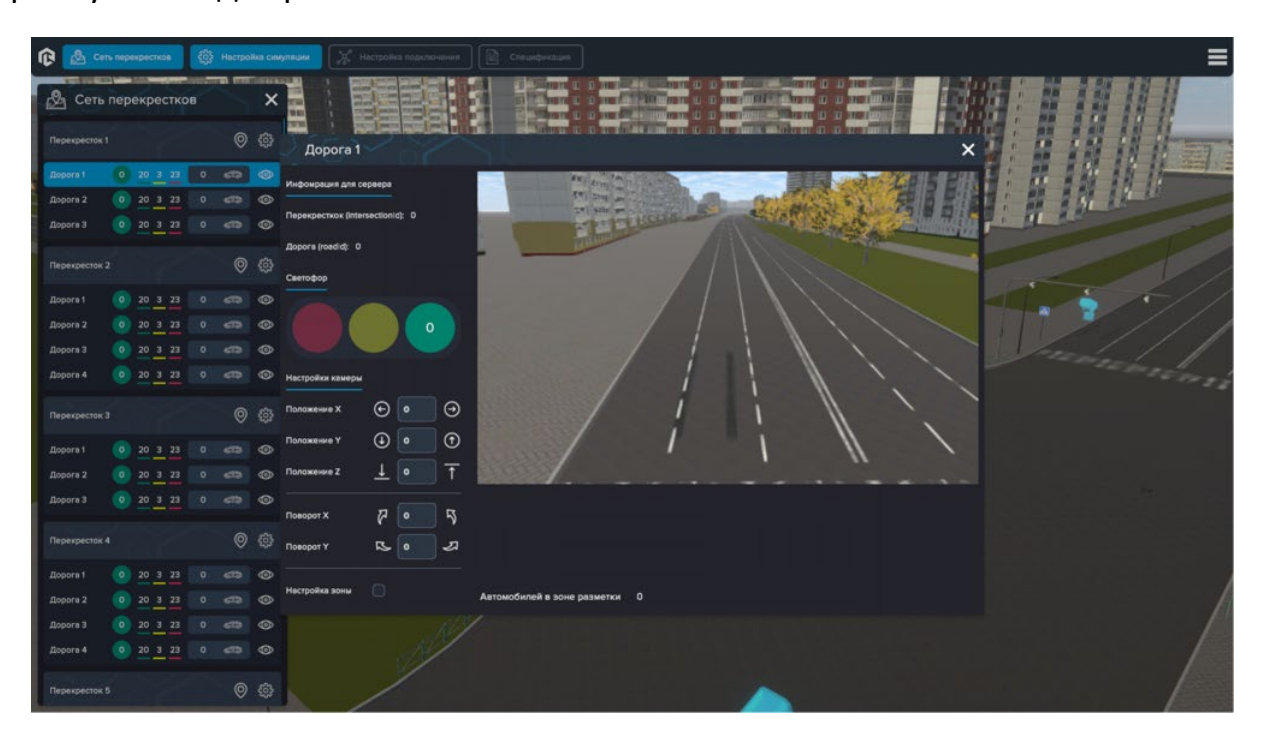

Окно настройки светофора

При включении отображения и настройки маски распознавания объектов, появляется настроенная зона распознавания, размер и форму маски можно
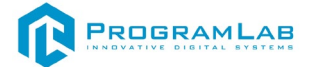

перенастроить в данном окне, при изменении настроек положения или поворота камеры необходимо изменить маску распознавания.

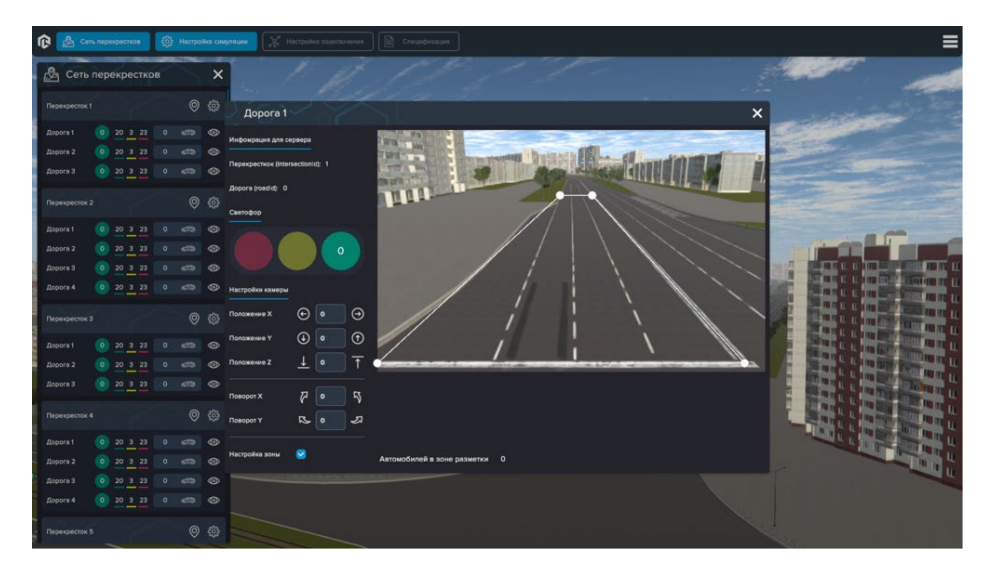

Настройка зоны распознавания

Вкладка настроек симуляции содержит основные настройки симуляции работы виртуального города. Вкладку настроек симуляции можно разделить на 3 основных блока настроек.

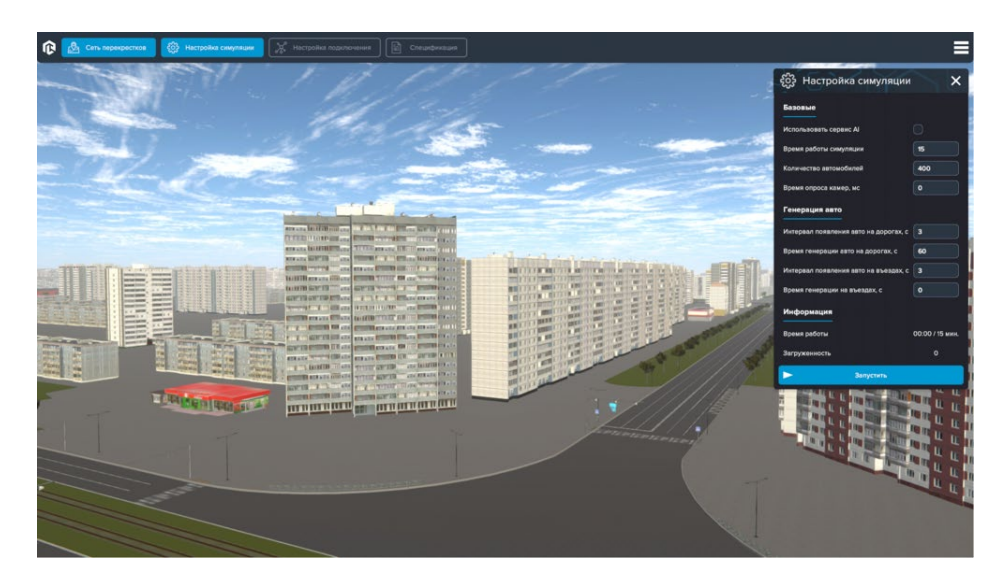

Настройка симуляции

Базовые настройки включают в себя кнопку использовать нейросеть для распознавания, поле настроек времени симуляции, измеряемое в минутах, поле общего количество автомобилей, поле настройки времени опроса камер, данное поле влияет на частоту отправки информации с камер на сервер распознавания.

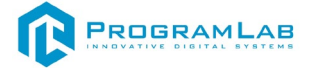

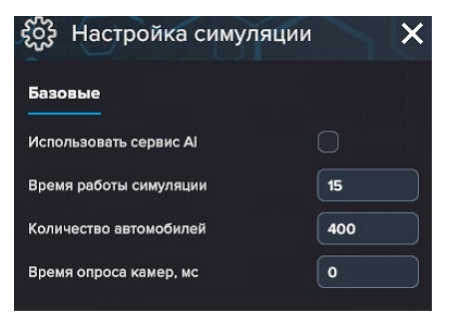

Базовые настройки

Генерация авто содержат поля настройки интервалов появления автомобилей и времени появления заданного количества автомобилей. Виртуальный город разделен на блоки, где появляются автомобили, автомобили могут появиться в самом городе или на въездах в город.

| Интервал появления авто на дорогах, с | 3  |
|---------------------------------------|----|
| Время генерации авто на дорогах, с    | 60 |
| Интервал появления авто на въездах, с | 3  |
| Время генерации на въездах, с         | 0  |

Генерация авто

Информация содержит время работы симуляции и общее количество автомобилей на дорогах.

| Информация    |                 |
|---------------|-----------------|
| Время работы  | 00:00 / 15 мин. |
| Загруженность | о               |

Информация

При нажатии на кнопку запустить симуляция начинает работу, в случае если не подключено к сервисам AI, то время работы светофоров не будет меняться в автоматическом режиме, также не будет подсчитываться количество автомобилей на светофорах.

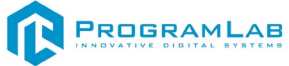

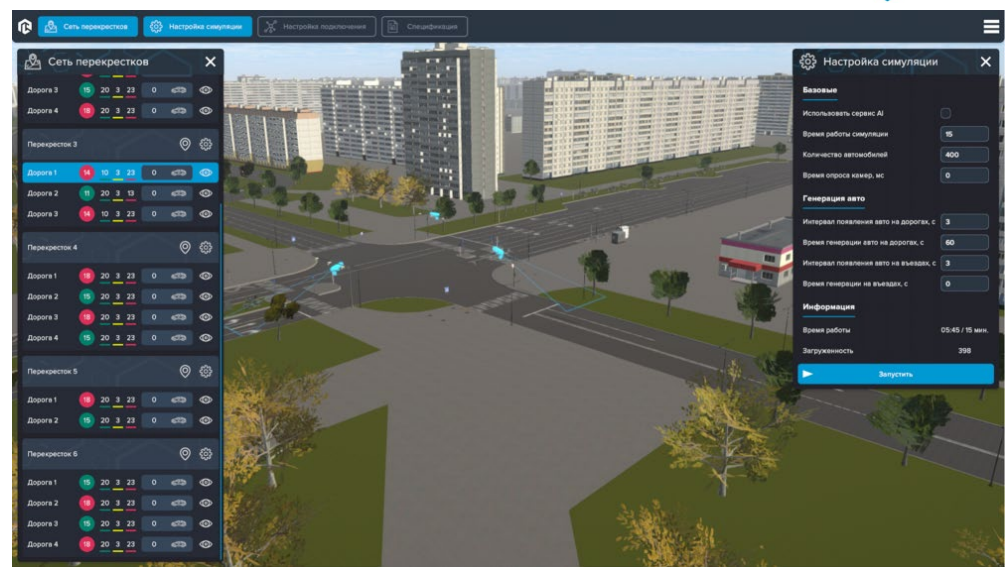

Запуск симуляции без сервисов AI

Для подключения к серверу распознавания нажмите на кнопку Настройка подключения, в открытом окне введите адрес сервера и порт подключения.

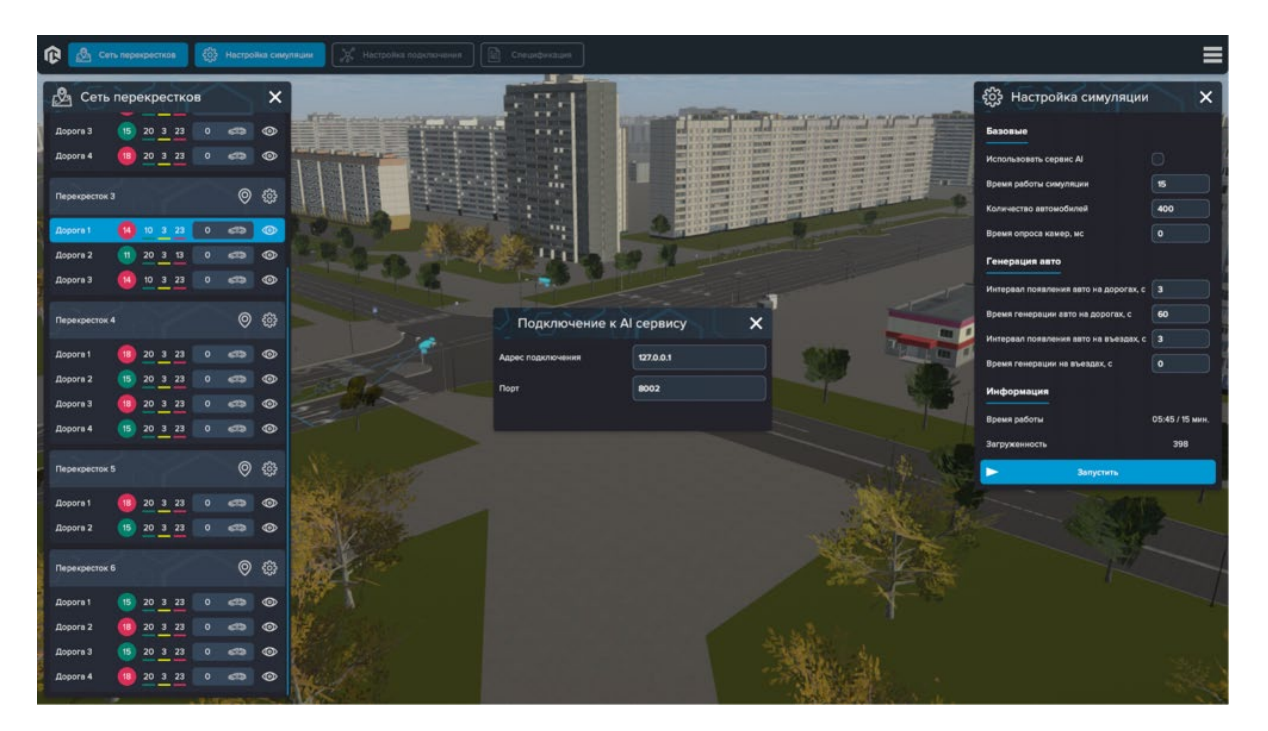

Настройка подключения

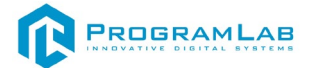

При нажатии на кнопку спецификация откроется окно с спецификацией отправляемых и получаемых запросов.

| @ 🙆 •               | ть перекре | стков  | ٩ | Настро | lika cirke | na jar                                                                                                    |                                       | ≡                |
|---------------------|------------|--------|---|--------|------------|----------------------------------------------------------------------------------------------------|---------------------------------------|------------------|
| 🙆 Сеть              | перек      | рестко | в |        | ×          |                                                                                                    | 👸 Настройка симуляции                 | ×                |
| Дорога З            | 15 20      |        |   |        | 0          |                                                                                                    | Базовые                               |                  |
| Дорога 4            | 18 20      | 3 23   |   |        |            |                                                                                                    | Использовать серенс АІ                | a                |
| Перекресток         |            |        |   |        |            | Спецификация Х                                                                                                    | Время работы симуляции                | 15               |
| Dependenting        | <b>7</b> . | 12     |   | 0      | 255        |                                                                                                    | Количество автомобилей                | 400              |
| Appora 1            | <b>1</b> 0 | 3 23   |   | 63     | •          | Запрос на определение изображения                                                                                                    | Время опроса камер, мс                | 0                |
| Дорога 2            | 1 20       |        |   |        | ۲          | Описание: Формирует передечу изображения и аргументов. Отгравка происходит на старте симупяции.<br>Метод: POST                                                                                                    | Генерация авто                        |                  |
| Дорога 3            | 10         | 3 23   |   |        |            | Канечная точка: /predict-image                                                                                                    | Интервал появления авто на дорогах, с |                  |
| Dependenting        | 4          |        |   |        |            | Cripykrypa senpoca (form data):                                                                                                    | Время генерации авто на дорогах, с    | 60               |
| The second second   |            |        |   |        |            | Image byte] Загружаеное изображение для анализа. Размеры изображения ШыВ (640x360) ликселей.                                                                                                    | Интервал появления авто на въездах, с |                  |
| Дорога 1            | (18) 20    | 3 23   |   |        | ٢          |                                                                                                    | Время генерации на въездах, с         | 0                |
| Дорога 2            | 15 20      | 3 23   |   |        | ۲          | intersectionid": string. //Идентификатор перекрестия<br>"read/d": string. //Идентификатор дороги                                                                                                    | Информация                            |                  |
| Дорога 3            | (18) 20    | 3 23   |   |        | ۲          |                                                                                                    | Bassie aufora                         | OF AF / IF where |
| Дорога 4            | 15 20      | 3 23   |   |        | ٢          | Структура ответа:                                                                                                    | Пателичината                          | 200              |
| Переконсток         |            |        |   |        |            | t                                                                                                    | загруженность                         | 390              |
| Theperopecture      |            |        |   |        |            | плетнескопист v, //индентификатор перекрски<br>*roadid*0, //Идентификатори дороги<br>*boxes*1 //Конста обноложиника объектов и                                                                                                    | Запустить                             |                  |
| Дорога 1            | (18) 20    | 3 23   |   |        | ۲          | 'clessindex': 0,                                                                                                    |                                       |                  |
| Дорога 2            | 15 20      | 3 23   |   |        |            | "className": "string",<br>"confidence": 0,                                                                                                    |                                       |                  |
| Перекретну          |            |        |   |        |            | no,<br>Yro,                                                                                                    |                                       |                  |
| in the second state |            |        |   |        |            |                                                                                                    |                                       |                  |
| Дорога 1            | 15 20      | 3 23   |   |        | 0          |                                                                                                    |                                       |                  |
| Дорога 2            | 18 20      | 3 23   |   |        | ٩          | Martin State State Sta |                                       |                  |
| Дорога 3            | (15) 20    | 3 23   |   |        | ٩          |                                                                                                    |                                       |                  |
| Дорога 4            | 18 20      | 3 23   |   |        | ۲          |                                                                                                    |                                       |                  |
|                     |            |        |   | -      |            |                                                                                                    |                                       |                  |

#### Спецификация

При включении симуляции с сервисами AI нейросеть будет определять загруженность светофоров и управлять временем работы светофоров а также выводить информацию о загруженности во вкладку сети перекрестков.

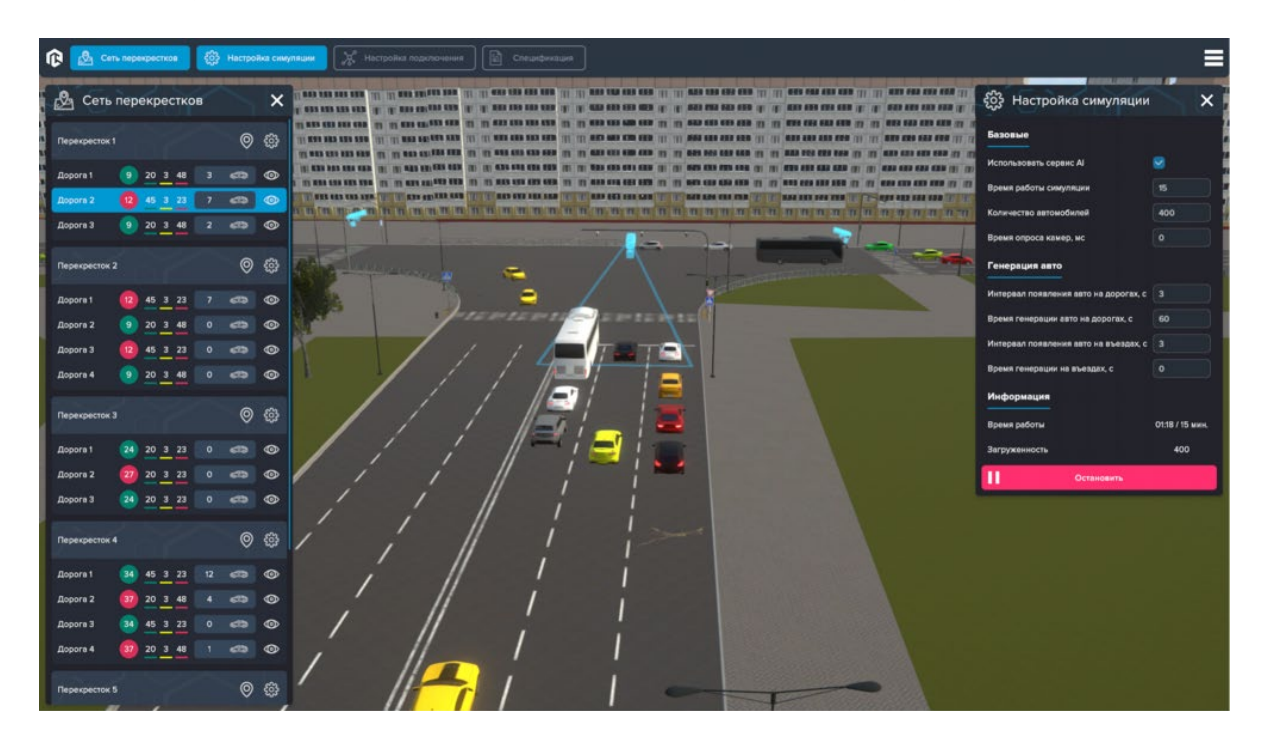

Симуляция с АІ сервисами

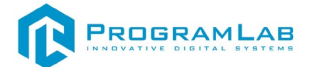

Подробнее с нагруженностью светофора можно ознакомиться в окне настроек светофора, в окне настроек светофора можно увидеть, как нейросеть определяет автомобили и к каким группам они относятся.

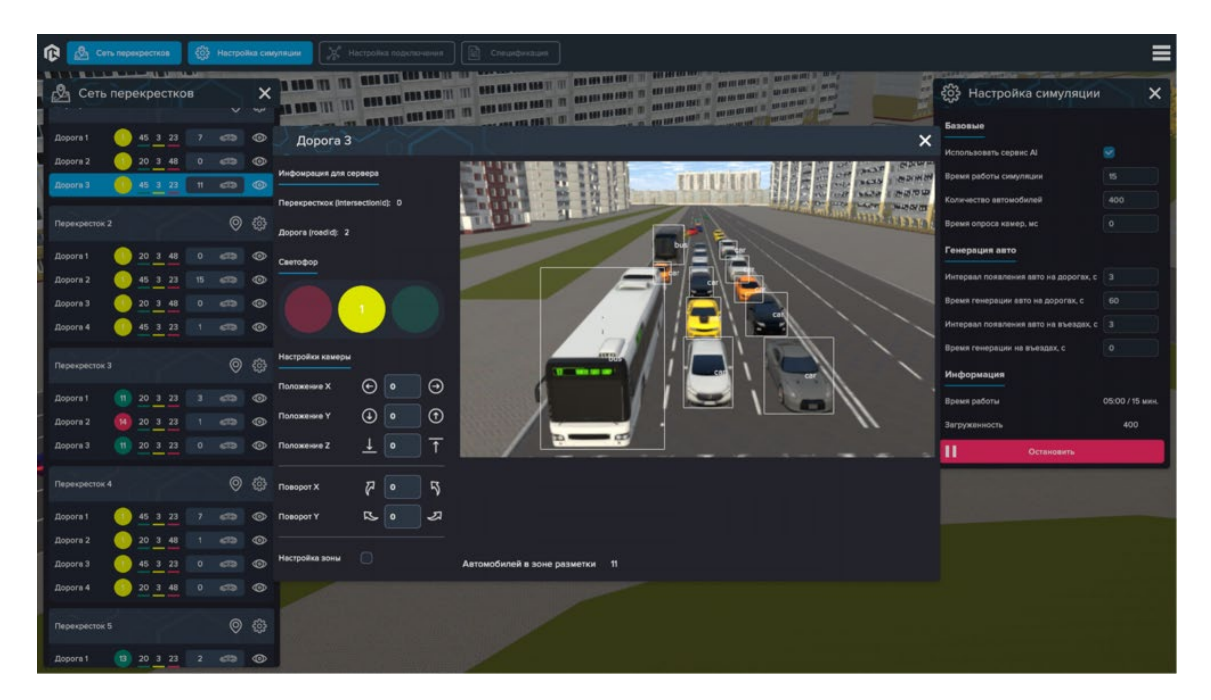

Грпуппы автомобилей

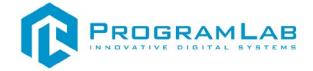

#### Создание датасета

После запуска данного режима откроется следующее окно:

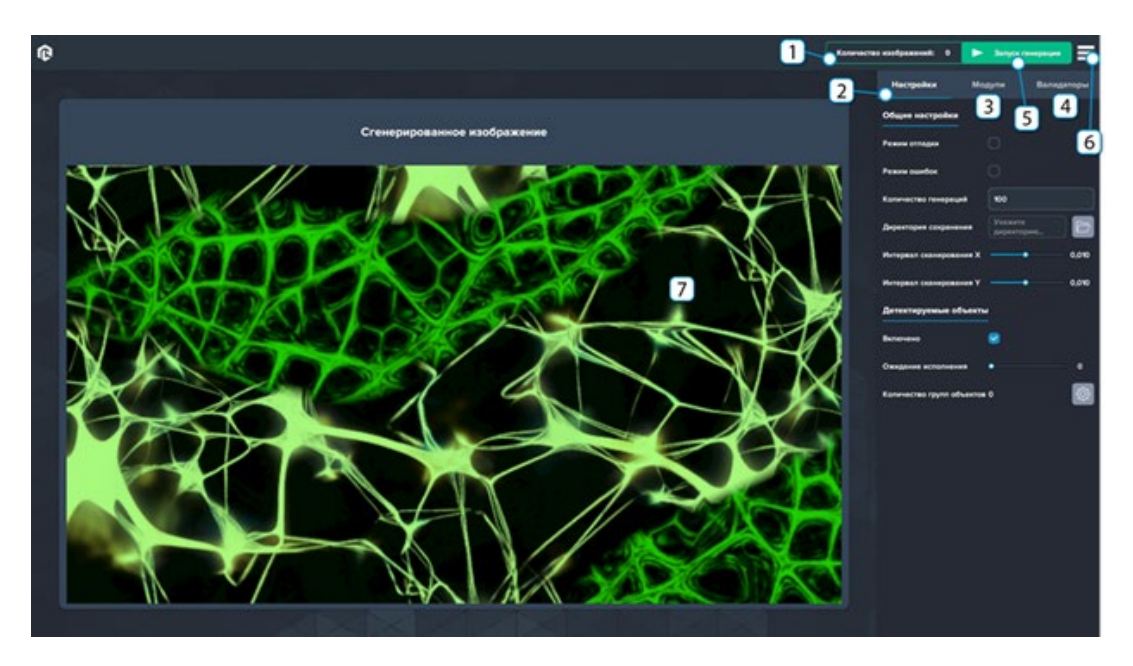

### Создание датасетов

- 1 Счетчик количества сгенерированных изображений
- 2 Настройки генерации
- 3 Модули
- 4 Валидаторы
- 5 Запуск генерации
- 6-Меню
- 7 Генерируемые изображения

Данный модуль позволяет сгенерировать любое количество изображения для синтетического датасета с любыми выбранными моделями. Объекты случайным образом располагаются на случайно сгенерированном фоне — это позволяет с большой долей точности обучить в будущем нейронную сеть. Так же предусмотрена возможность тонкой настройки различных параметров для достижения наилучшего результат при обучении.

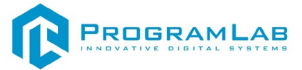

#### Во вкладке Настройки представлены настройки генерации:

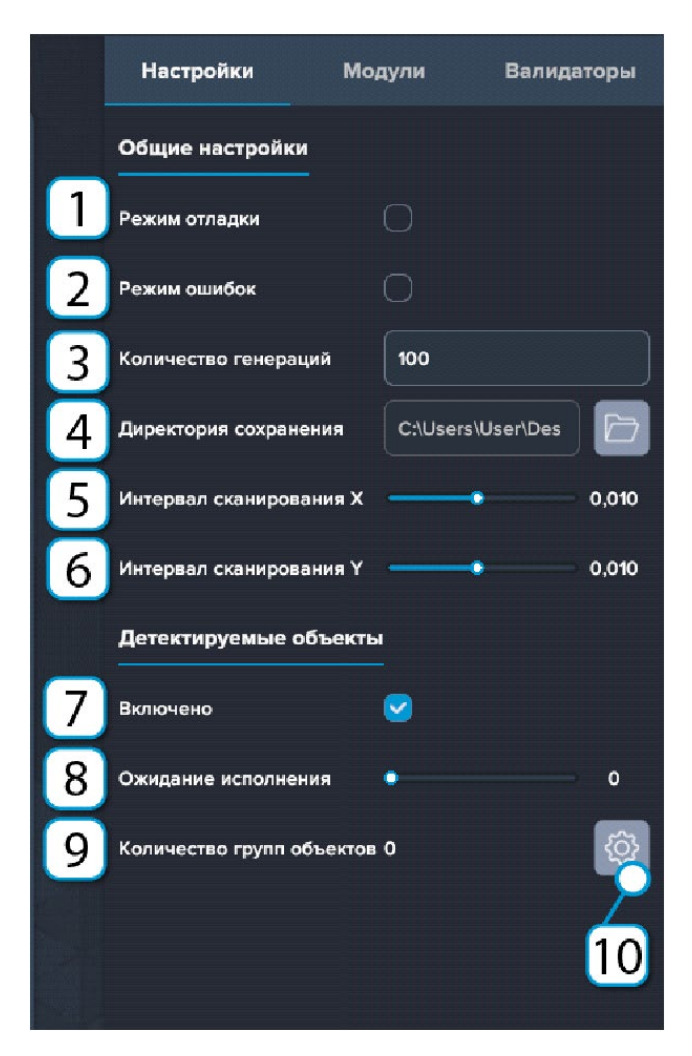

#### Настройки

1 — Режим отладки (добавляет дополнительную информацию к каждому сохраненному изображению)

2 — Режим ошибок (сохраняются лишь те изображения, что являются ошибочными, нужен для режима отладки)

3 – Индикатор количества генераций

4 – Директория сохранения

5 – Интервал сканирования Х

6 – Интервал сканирования Ү

7 – Включение/выключение детектируемых объектов

8 — Регулировка времени обновления для объекта (выше число - реже обновляется)

9 – Индикатор количества групп

10 – Настройка групп

Во вкладке Модули представлены настройки модуля:

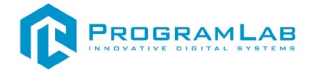

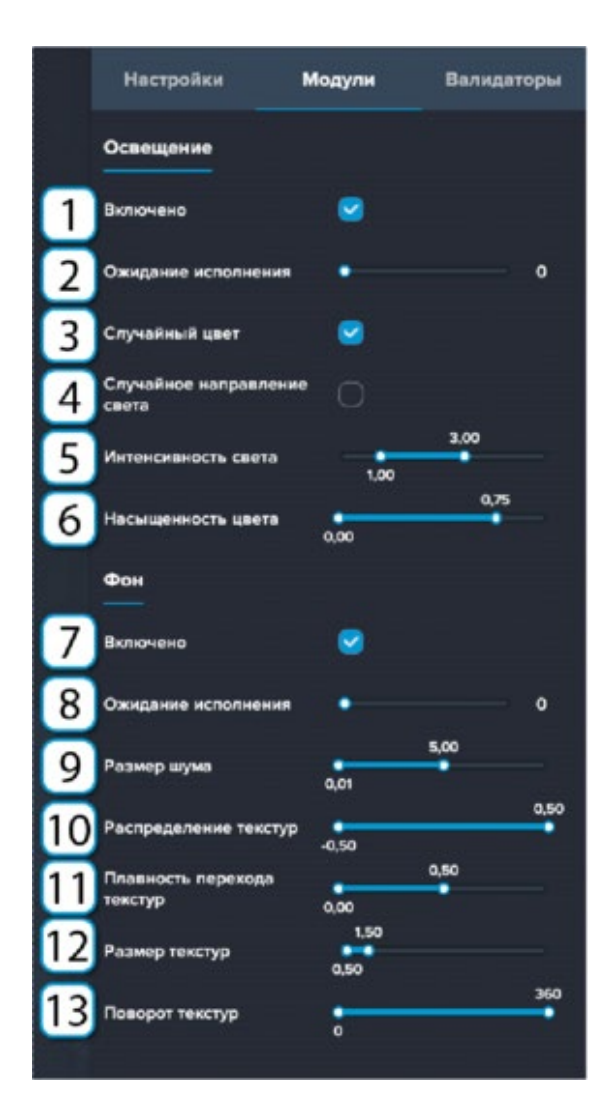

Вкладка модули

1 – Включение/отключение освещения

2 — Регулировка времени обновления для света (выше число - реже обновляется)

3 – Включение/отключение случайного цвета

4 – Включение/отключение случайного направления света

5 – Регулировка коэффициента интенсивности света

6 – Регулировка коэффициента насыщенности света

7 – Включение/отключение фона

8 — Регулировка времени обновления для фона (выше число - реже обновляется)

9 – Регулировка коэффициента размера шума

10 – Регулировка коэффициента распределения текстур

11 – Регулировка коэффициента плавности перехода текстур

12 – Регулировка коэффициента размера текстур

13 – Регулировка коэффициента поворота текстур

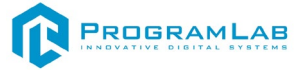

Во вкладке Валидация представлены настройки валидации:

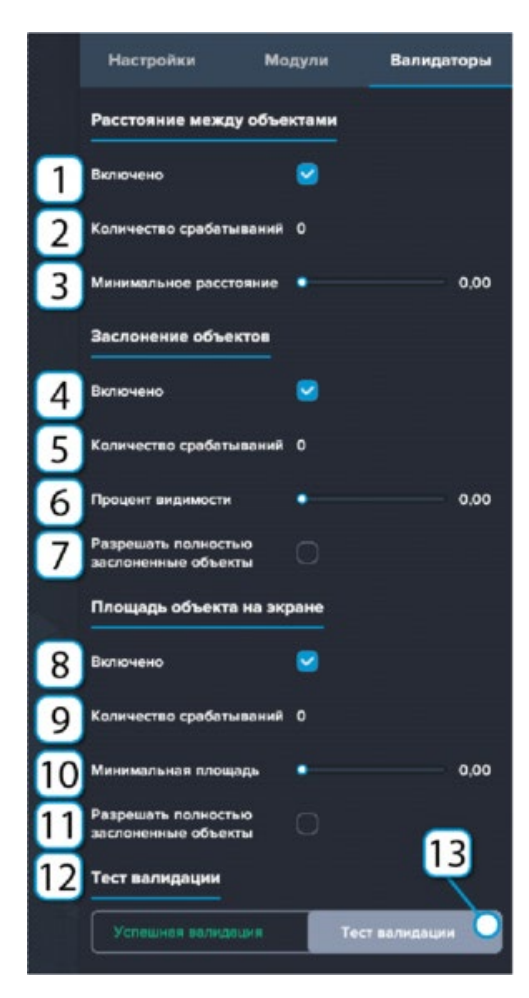

Валидация

1 – Включение/отключение освещения

2 — Регулировка времени обновления для света (выше число - реже обновляется)

3 – Включение/отключение случайного цвета

4 – Включение/отключение случайного направления света

5 – Регулировка коэффициента интенсивности света

6 – Регулировка коэффициента насыщенности света

7 – Включение/отключение фона

8 — Регулировка времени обновления для фона (выше число - реже обновляется)

9 – Регулировка коэффициента размера шума

10 – Регулировка коэффициента распределения текстур

11 – Регулировка коэффициента плавности перехода текстур

12 – Регулировка коэффициента размера текстур

13 – Регулировка коэффициента поворота текстур

Во вкладке **Валидация** представлены настройки условий, определяющие будет ли сохранено изображение.

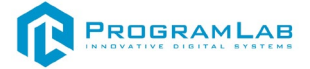

Если изображение не подходит, появится уведомление:

Ошибка валидации

Ошибка валидации

Если изображение подходит, в строке уведомления будет:

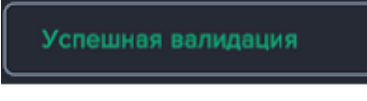

Успешная валидация

Для того что бы начать генерацию датасета нужно создать и настроить группу объектов. Для этого нажмите на шестеренку во вкладке *Настройки*. Откроется окно выбора групп объектов:

| Группы объектов     |                                   |                   | ×  |
|---------------------|-----------------------------------|-------------------|----|
|                     | Настройки                         |                   |    |
| 1-                  | Hossewae                          | Пакрете воличение |    |
|                     | Arresperyessal class              |                   |    |
| 3                   | Индекс класса объекта             |                   | D. |
|                     | Количество объектов               | • •               |    |
| 5                   | Спучайный поворот                 |                   |    |
|                     | Максимальное отклонение от камеры | •                 |    |
| 7                   | Coyushad passep                   |                   |    |
|                     | Peakep - 8                        | 0.60<br>80<br>90  |    |
| 9                   |                                   |                   |    |
|                     | Отступ от хранен 💿 — 10           | • 00              | •  |
| 11                  | Ресстояние от камеры              |                   |    |
|                     | Объекты                           | + Anderson observ |    |
|                     |                                   | $\mathbf{Z}$      |    |
|                     |                                   | 12                |    |
|                     |                                   |                   |    |
| 13                  |                                   |                   |    |
|                     |                                   |                   |    |
| + Вобавить группу 🔍 |                                   |                   |    |

#### Настройка групп объектов

- 1 Поле для ввода названия группы
- 2 Указание детектируемости объекта
- 3 Поле присвоения индекса класса объекта
- 4 Регулировка количества объектов
- 5 Включение/отключение случайного поворота для объектов
- 6 Регулировка максимального отклонения от камеры
- 7 Включение/отключение случайного размера объекта

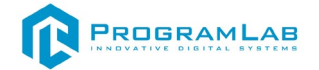

- 8 Регулировка интервалов коэффициента размера объекта
- 9 Включение/отключение случайного положения объекта
- 10 Регулировка отступов от краев
- 11 Регулировка интервала коэффициента расстояния от камеры
- 12 Добавление объекта
- 13 Добавление группы

Для добавления группы нажмите **Добавить группу (13)**. В списке групп слева появится только что созданная группа. Далее нажмите **Добавить объект (12)** для добавления необходимых объектов в созданную группу, откроется следующее окно

| Библиоте         | Библиотека объектов для обучения |                |                 |               |   |  |  |  |
|------------------|----------------------------------|----------------|-----------------|---------------|---|--|--|--|
| Вледите значение |                                  |                |                 |               | ۹ |  |  |  |
|                  | ۲                                | ۲              | ۲               |               |   |  |  |  |
|                  | Яблоко зеленое                   | Яблоко красное | Яблоко червивое | Яблоко гнилое |   |  |  |  |
|                  |                                  |                |                 |               |   |  |  |  |
|                  |                                  |                |                 |               |   |  |  |  |
|                  |                                  |                |                 |               |   |  |  |  |
|                  | Отменить                         |                |                 | Применить     |   |  |  |  |

Библиотека объектов для обучения

Выберите объекты, согласно сущности вашей группы – если группа относиться к дефектным моделям, выберите их и нажмите **Применить**. При желании можно удалить выбранные объекты.

Для примера, создадим две группы с двумя хорошими яблоками в первой группе и двумя плохими во второй.

Рассмотрим группу хороших яблок, в названии которой будет указано «Хорошие».

| чазвание | Хорошие  |  |
|----------|----------|--|
|          | Название |  |

**ВАЖНО:** в графе (2) проверьте, что установлена галочка. Данная настройка устанавливает, будут ли объекты данной группы детектируемы.

Детекритуемый объект

Деактивируемость объекта

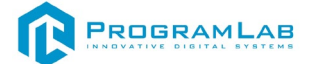

2

Укажите индекс класса объекта. **ВАЖНО:** для каждой группы должен быть свой индекс класса объекта.

Индекс класса объекта

#### 0

#### Индекс класса объекта

Установите, сколько объектов будет детектироваться (2), так как выбрано 2 объекта, то выставим 2.

Количество объектов

#### Количество объектов

Остальные настройки подгоняются для объектов индивидуально. Для проверки, во вкладке **Валидаторы**, нажмите **Тест валидации**. Если объект слишком маленький, или слишком большой, некорректно смещен и т.д. настройте группу объектов и другие настройки, так, чтобы результат был примерно как на скриншоте ниже:

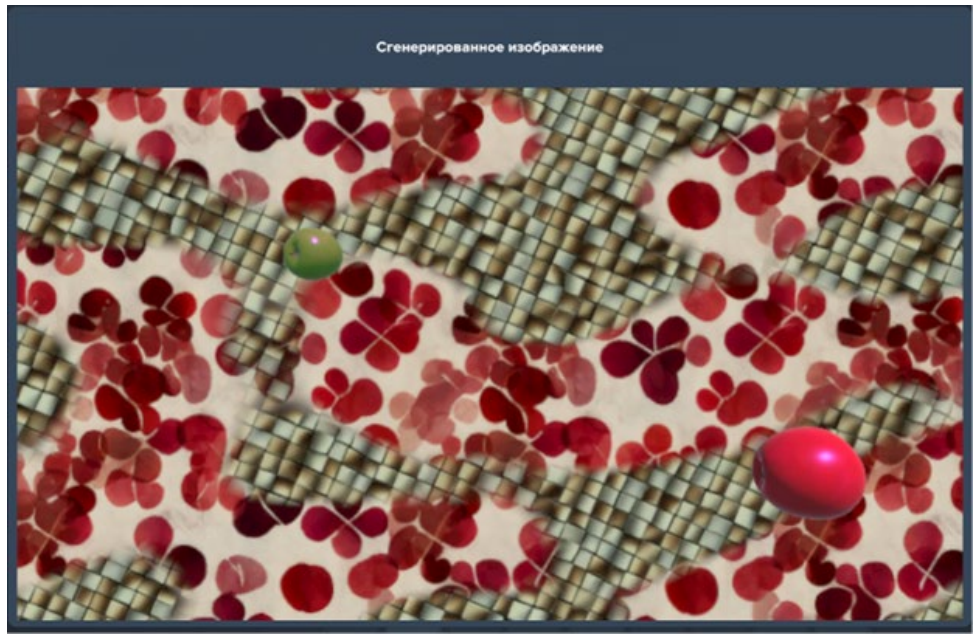

Сгенерированное изображение

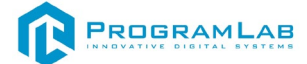

# Были взяты следующие настройки (рекомендуемые):

| Группы объектов |                                                                                                    | ×                          |
|-----------------|----------------------------------------------------------------------------------------------------|----------------------------|
| Xopouwe 🖸 🗙     | Настройки                                                                                                    | فيعطانه والمهولية والمرياط |
|                 | Названия                                                                                                    | Харошие                    |
|                 | Детекретуеный объект                                                                                                    | •                          |
|                 | Инденс класса объекта                                                                                                    | •                          |
|                 | Количество объектов                                                                                                    | - 2                        |
|                 | Cryvalkuvil nosoper                                                                                                    | •                          |
|                 | Максимальное отклонение от камеры                                                                                                    | - 340                      |
|                 | Спучайный размер                                                                                                    | 0                          |
|                 | Passap                                                                                                    | 1.00                       |
|                 | Случайное положение                                                                                                    | •                          |
|                 | Отступ от крани                                                                                                    | 0.0                        |
|                 | Расстояние от камеры                                                                                                    | 334                        |
|                 | Объекты                                                                                                    | + Bofasers officer         |
|                 |                                                                                                    |                            |
|                 | Image: Image: |                            |
|                 | Яблоко зеленое Яблоко красное                                                                                                    |                            |
| + Dodeers ryymy |                                                                                                    |                            |

## Окно настройки группы

| Настройки                     | Модули   | Валида | торы |
|-------------------------------|----------|--------|------|
| Освещение                     |          |        |      |
| Включено                      | <b>S</b> |        |      |
| Ожидание исполнен             | ия 🔹     |        | 0    |
| Случайный цвет                | 2        |        |      |
| Случайное направл<br>света    | ение     |        |      |
| Интенсивность свет            | a 0,00   | 3,00   |      |
| Насыщенность цвет             | a 0,00   | 0,50   |      |
| Фон                           |          |        |      |
| Включено                      | 2        |        |      |
| Ожидание исполнен             | ия       |        | 0    |
| Размер шума                   | 0,01     | 5,00   |      |
| Распределение текс            | тур 🖣    |        | 0,50 |
| Плавность перехода<br>текстур | 0,00     | 0,50   |      |
| Размер текстур                | 0,50     |        | 260  |
| Поворот текстур               |          |        | 360  |

Модули

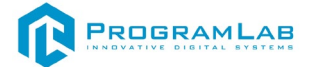

После настройки одной группы, добавим еще одну группу детектируемых объектов, в нашем случае, «Плохие», обязательно добавив иной индекс класса объекта, чем у первой группы:

| Группы объектов   | Y. |                               |               |          | X X                |
|-------------------|----|-------------------------------|---------------|----------|--------------------|
| Хорошие           | σ× | Настройки                     |               |          |                    |
| Плохие            |    | Название                      |               | Плохие   |                    |
|                   |    | Детекритуемый объект          |               | 2        |                    |
|                   |    | Индекс класса объекта         |               |          |                    |
|                   |    | Количество объектов           |               |          | 2                  |
|                   |    | Случайный поворот             |               | <b>e</b> |                    |
|                   |    | Максимальное отклонение от ка | імеры         |          | • 360 <sub>H</sub> |
|                   |    | Случайный размер              |               | 0        | ,                  |
|                   |    | Размер                        |               | 1,00     |                    |
|                   |    | Случайное положение           |               | •        |                    |
|                   |    | Отступ от краев               |               | 834      | 0,10               |
|                   |    | Расстояние от камеры          |               | 3,14     |                    |
|                   |    | Объекты                       |               |          | + Добавить объект  |
|                   |    | ×                             |               |          |                    |
|                   |    |                               |               |          |                    |
|                   |    | Яблоко червивое               | Яблоко гнилое |          |                    |
|                   | _  |                               |               |          |                    |
| + Добавить группу |    |                               |               |          |                    |

Окно настройки группы

Для запуска генерации, во вкладке *Настройки* в графе *Директория сохранения* укажите путь и нажмите *Запуск генерации*. Затем в графе *Количество генераций* укажите количество итераций для генерации. Рекомендуется брать от 10000. Нажмите запустить генерацию:

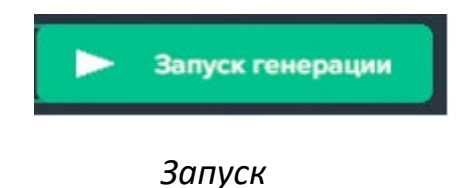

В выбранной директории появятся все сгенерированные изображения:

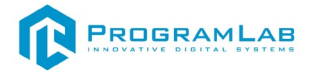

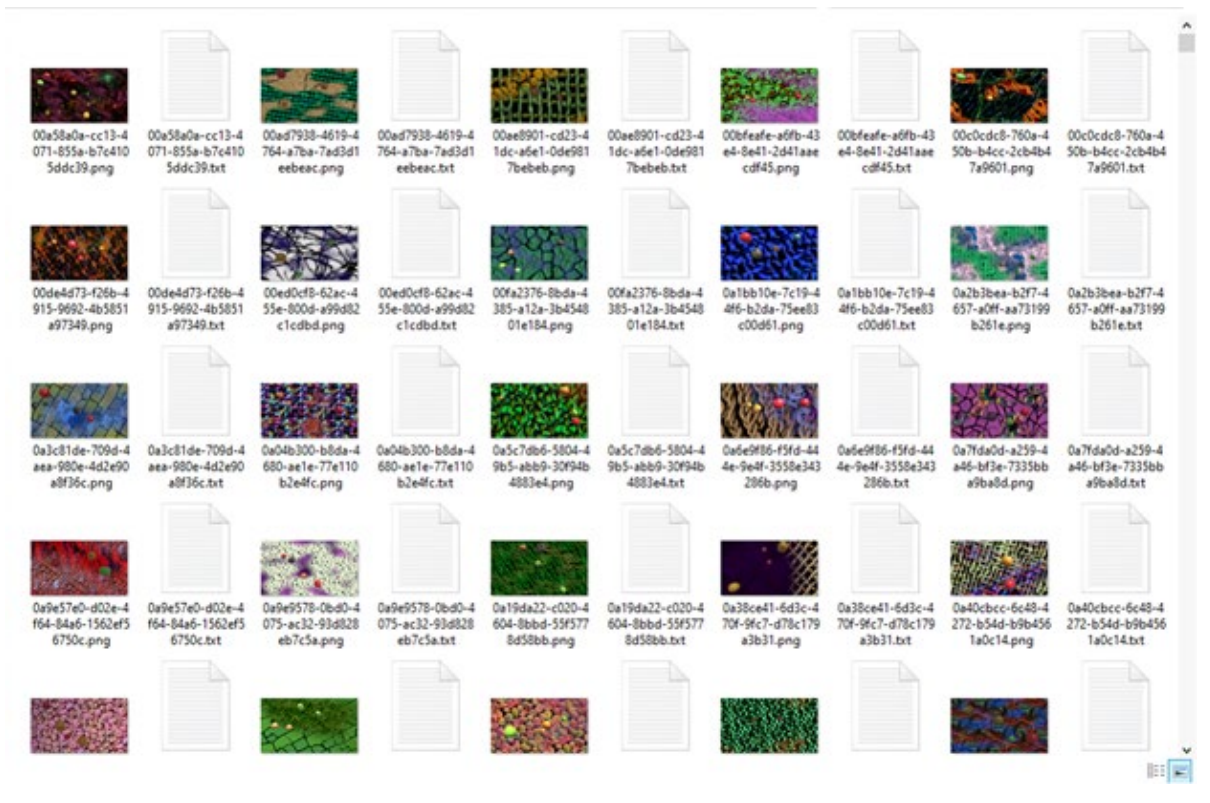

### Изображения в директории

Первый файл — само изображение, второй — техническая информация к каждому изображению.

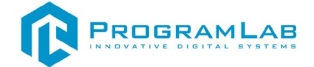

### Обучение на созданном датасете

Для обучения на созданном датасете подключите оба сервера нейросетей, после чего перейдите в модуль обучение по датасету. В данном модуле визуально в виде графиков представлен процесс обучения, а также информация о подключённом сервере и кнопка запуска обучения.

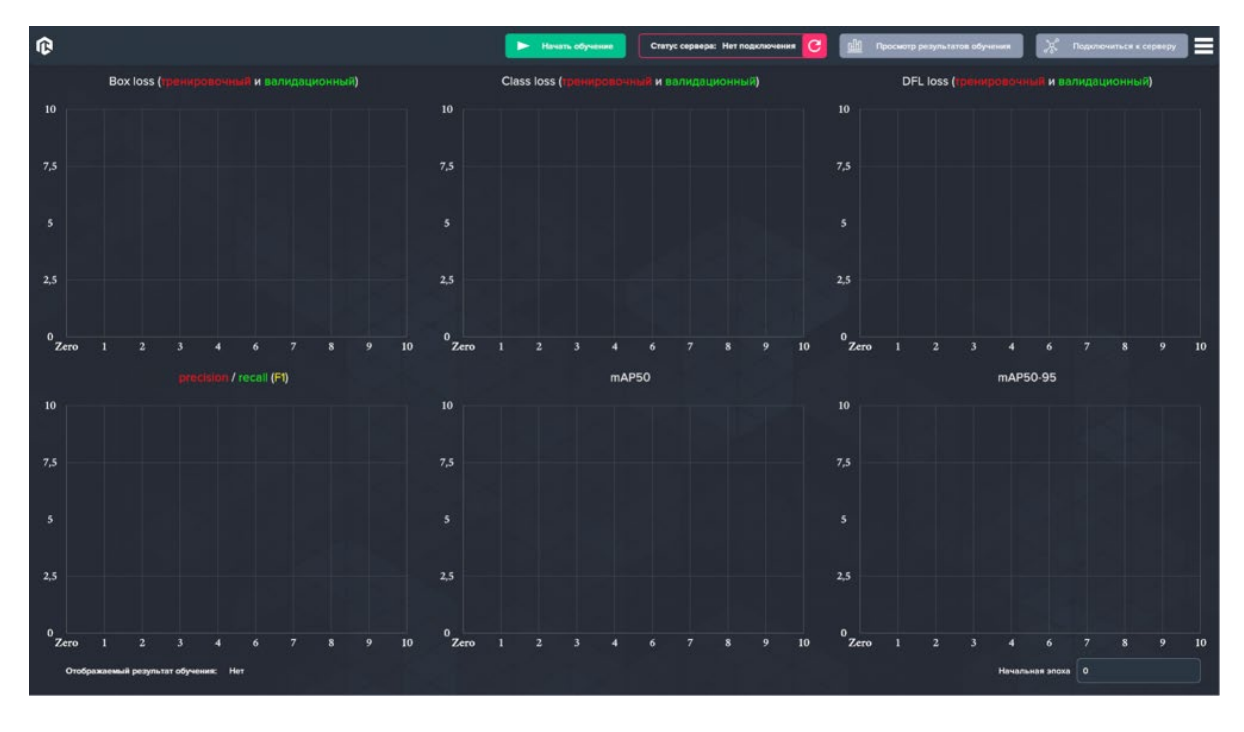

#### Главный экран

При запуске сервер не подключен, нажмите на кнопку подключиться к серверу и в открывшемся окне введите адрес вашего сервера и порт, после чего нажмите подключиться.

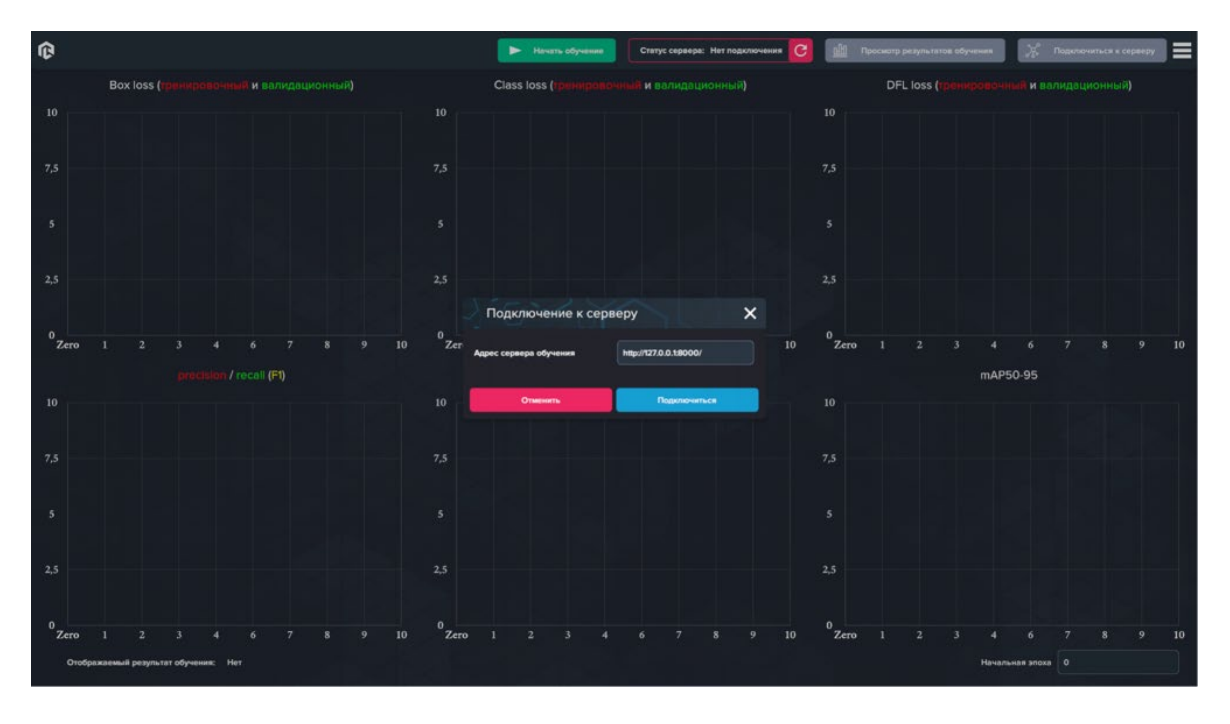

#### Подключение к серверу

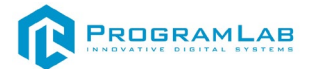

При удачном подключение информация о статусе сервера сменится на Подключено.

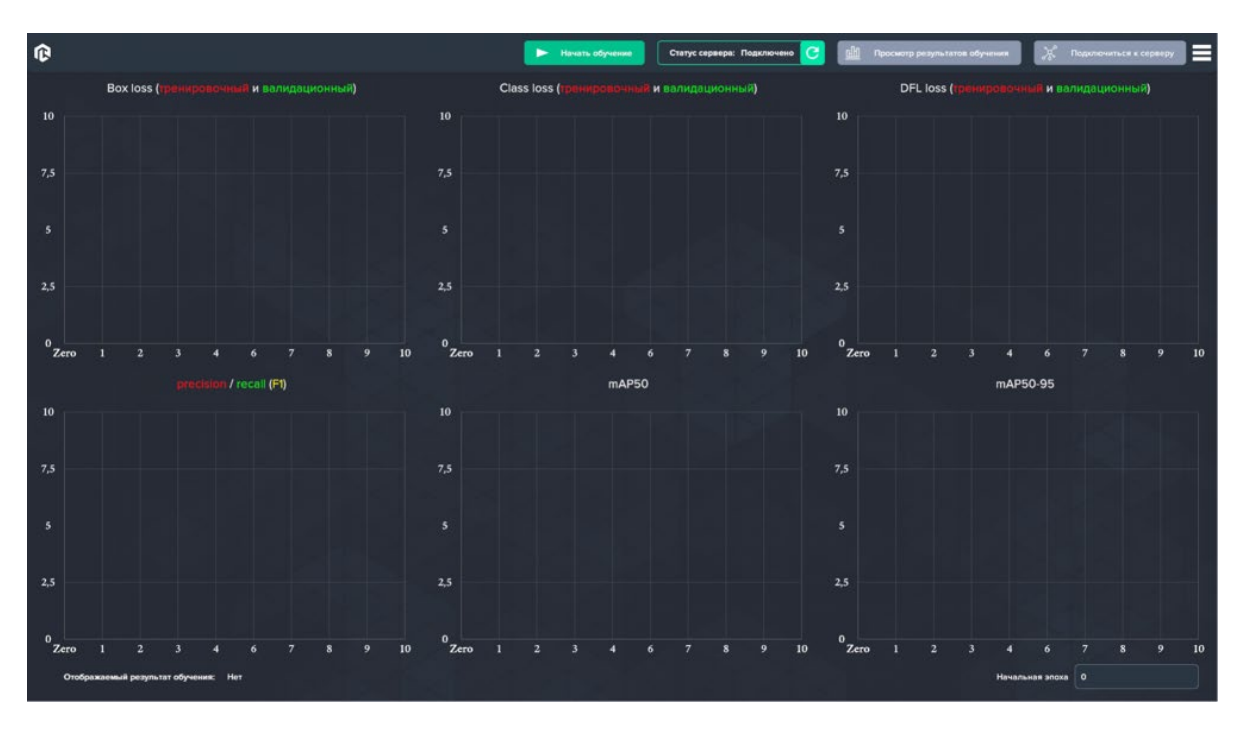

Успешное подключение к серверу

Перед началом обучения перейдите в папку местоположения датасета и создайте внутри 2 папки train и val.

| 1004  | An a superior    |              | i sameb |
|-------|------------------|--------------|---------|
| train | 19.06.2024 14:07 | Папка с файл | ами     |
| 📙 val | 19.06.2024 14:07 | Папка с файл | ами     |

Создание папок для обучения

После чего перенесите 80% созданных файлов в папку *train* и оставшиеся в папку *val*.

Для начала обучения нажмите на кнопку начать обучение, в открывшемся окне будет информация о параметрах обучения.

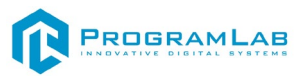

| ¢                                        | 🕨 Начать обуче         | статус сервера: Подключено С | 🛗 Пресмотр результатов обу | чения 🗶 Подолочиться к серверу 🗮 |
|------------------------------------------|------------------------|------------------------------|----------------------------|----------------------------------|
| Box loss (тренировочный и валидационный) | Class loss ("per-upono |                              | DFL loss (tpene            |                                  |
| 10                                       |                        |                              |                            |                                  |
| 7,5                                      | Параметры обучения     | ×                            |                            |                                  |
|                                          | Настроики              |                              |                            |                                  |
|                                          | название               |                              |                            |                                  |
| 2,5                                      | модель неиронной сети  |                              |                            |                                  |
| 한 글 먹고 그 것 그 글 날 것 같다.                   | Количество злах        |                              |                            |                                  |
| 0<br>Zero 1 2 3 4 6 7 8 9 10             |                        |                              | 0<br>Zero 1 2 3            | 4 6 7 8 9 10                     |
| precision / recoil (F1)                  | Классы                 | + Добевить клисс             |                            | mAP50-95                         |
| 10                                       |                        |                              |                            |                                  |
| 7,5                                      |                        |                              |                            |                                  |
| 5                                        |                        |                              |                            |                                  |
| 2.5                                      | Onesens                | Нечать обучение              |                            |                                  |
| 0<br>Zero 1 2 3 4 6 7 8 9 10             | 0<br>Zero 1 2 3 4      |                              | 0<br>Zero 1 2 3            | 4 6 7 8 9 10                     |
| Отображаемый результат обучения: Нет     |                        |                              |                            | Начальная эпоха                  |

Окно параметров обучения

Для старта обучения необходимо ввести название модели.

| Параметры обучения    | ×                       |
|-----------------------|-------------------------|
| Настройки             |                         |
| Название              | Bus                     |
| Модель нейронной сети | yolov8l.pt              |
| Директория датасета   | Укажите директорию      |
| Количество эпох       | 0                       |
| Классы                | <b>+</b> Добавить класс |
| Отменить              | Начать обучение         |

Ввод названия

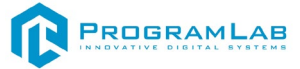

Выберите из списка модель используемой нейронной сети.

| Параметры обучения    | ×                  |
|-----------------------|--------------------|
| Настройки             |                    |
| Название              | Bus                |
| Модель нейронной сети | yolov8l.pt         |
| Директория датасета   | Укажите директорию |
| Количество эпох       | 0                  |
| Классы                | 🕂 Добавить класс   |
|                       |                    |
|                       |                    |
| Отменить              | Начать обучение    |

Выбор модели

Укажите местоположение созданного ранее датасета

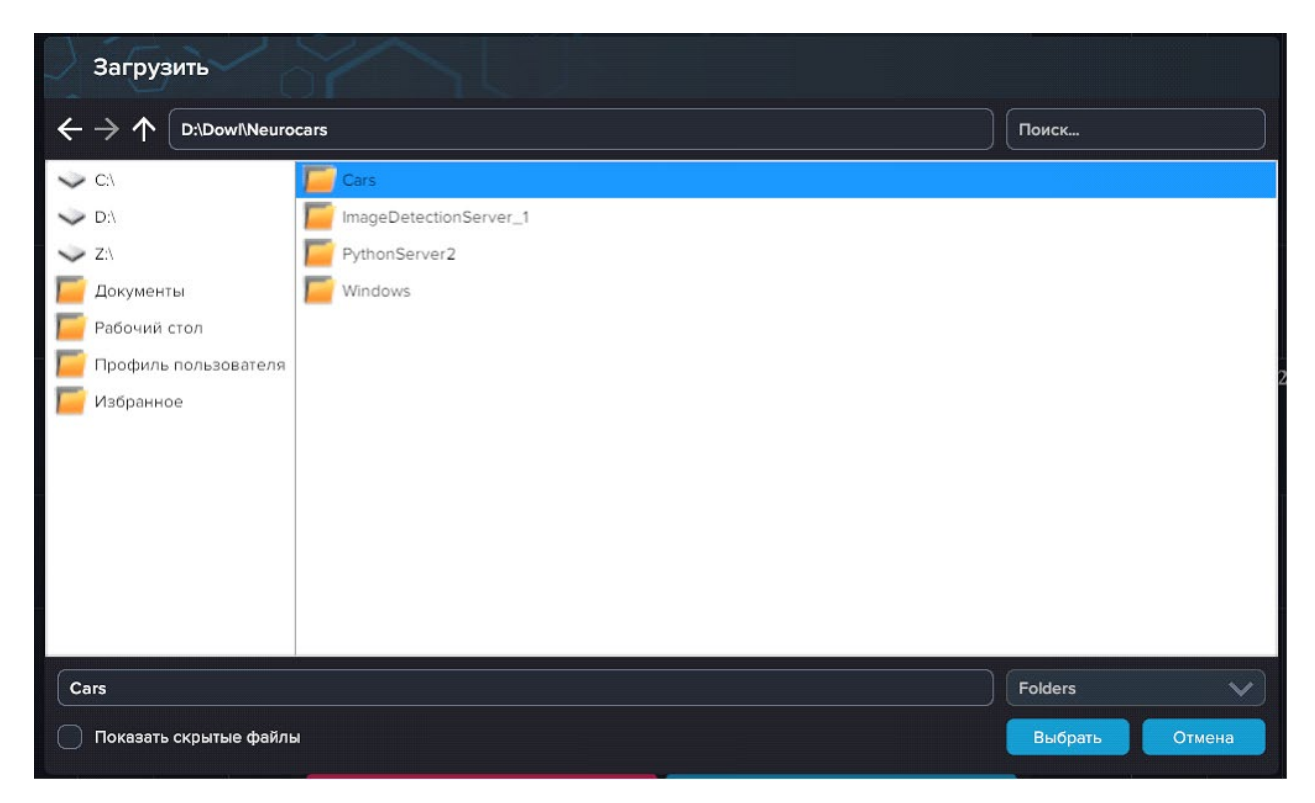

### Выбор датасета

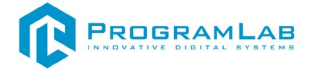

Укажите количество эпох обучения нейросети, количество эпох будет влиять на точность распознавания и на скорость обучения нейросети.

| Параметры обучения    | ×                      |
|-----------------------|------------------------|
| Настройки             |                        |
| Название              | Bus                    |
| Модель нейронной сети | yolov8l.pt 🗸 🗸         |
| Директория датасета   | D:\Dowf\Neurocars\Cars |
| Количество эпох       | 2                      |
| Классы                | + Добавить класс       |
|                       |                        |
|                       |                        |
|                       |                        |
| Отменить              | Начать обучение        |
|                       |                        |

Указание количества эпох

Укажите количество классов для распознавания классы должны соотноситься с индексом класса в созданном датасете.

|      | Параметры обучения | ×                      |
|------|--------------------|------------------------|
| Наст | ройки              |                        |
| Назв | ание               | Bus                    |
| Моде | ель нейронной сети | yolov8l.pt             |
| Дире | ктория датасета    | D:\Dowl\Neurocars\Cars |
| Коли | чество эпох        | 2                      |
| Клас | :сы                | 🕂 Добавить класс       |
| 0    | Bus                | ×                      |
| 1    | BlackBus           | ×                      |
|      |                    |                        |
|      |                    |                        |
|      | Отменить           | Начать обучение        |

Введение классов

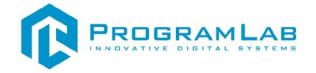

### Нажмите на кнопку начать обучение.

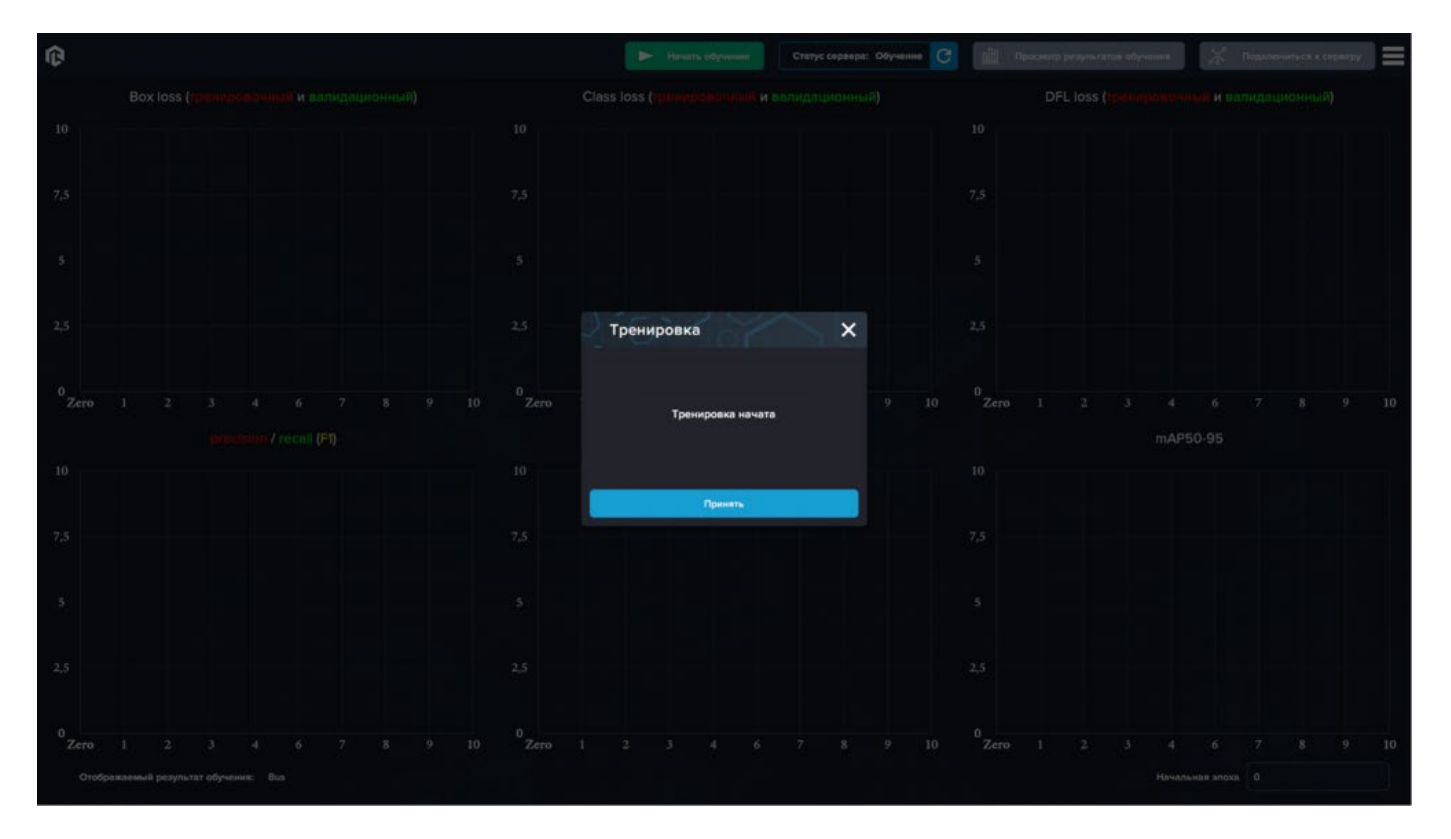

### Окно информации о запуске обучения

После успешного начала обучения статус сервера сменится, а так же появится окно с информацией о начале обучения.

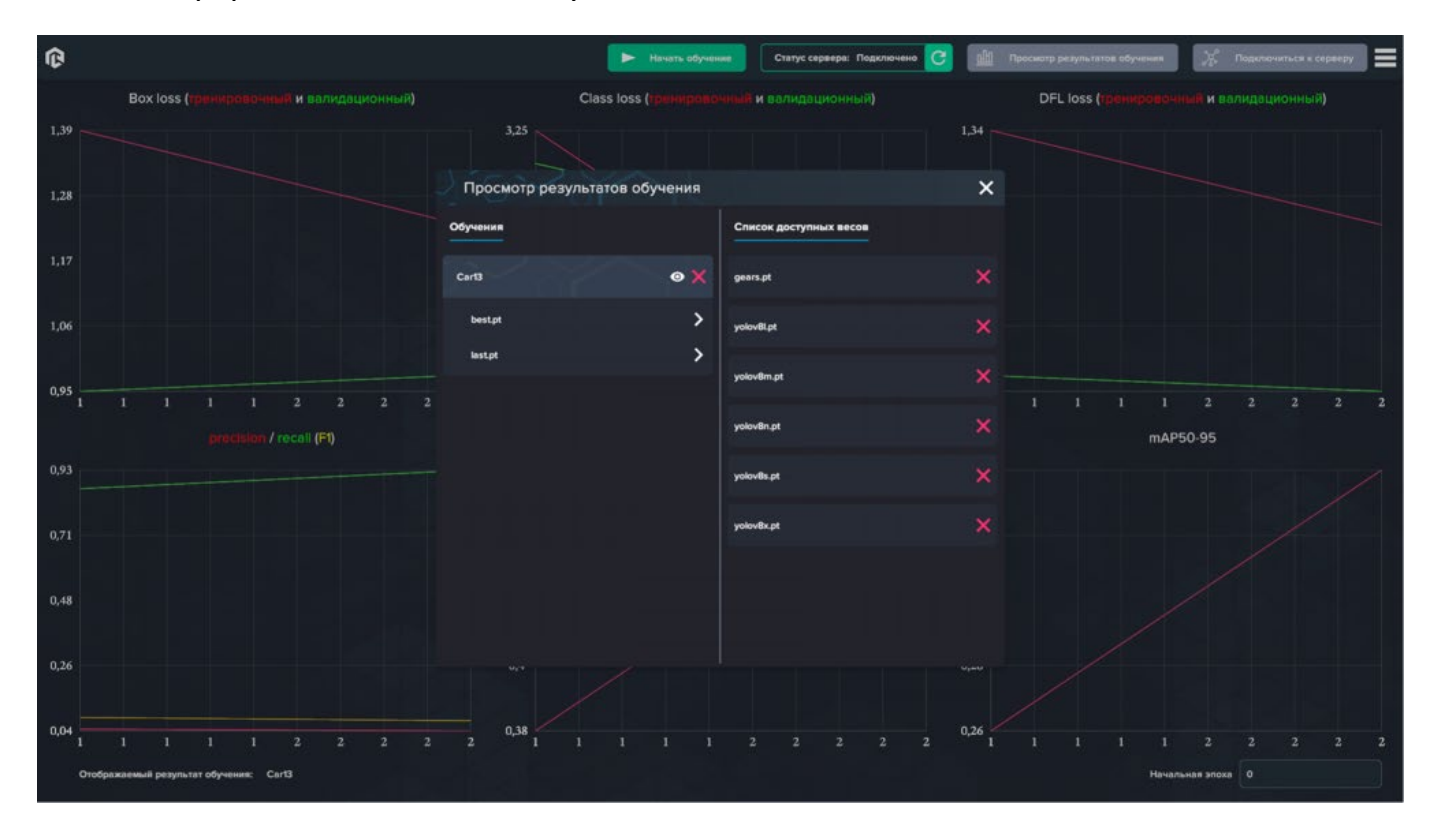

#### Просмотр результатов

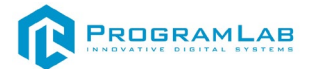

Для ознакомления с метриками обучения, нажмите на кнопку просмотра результатов, в открывшемся окне выберите необходимое вам обучение и нажмите на иконку глаза.

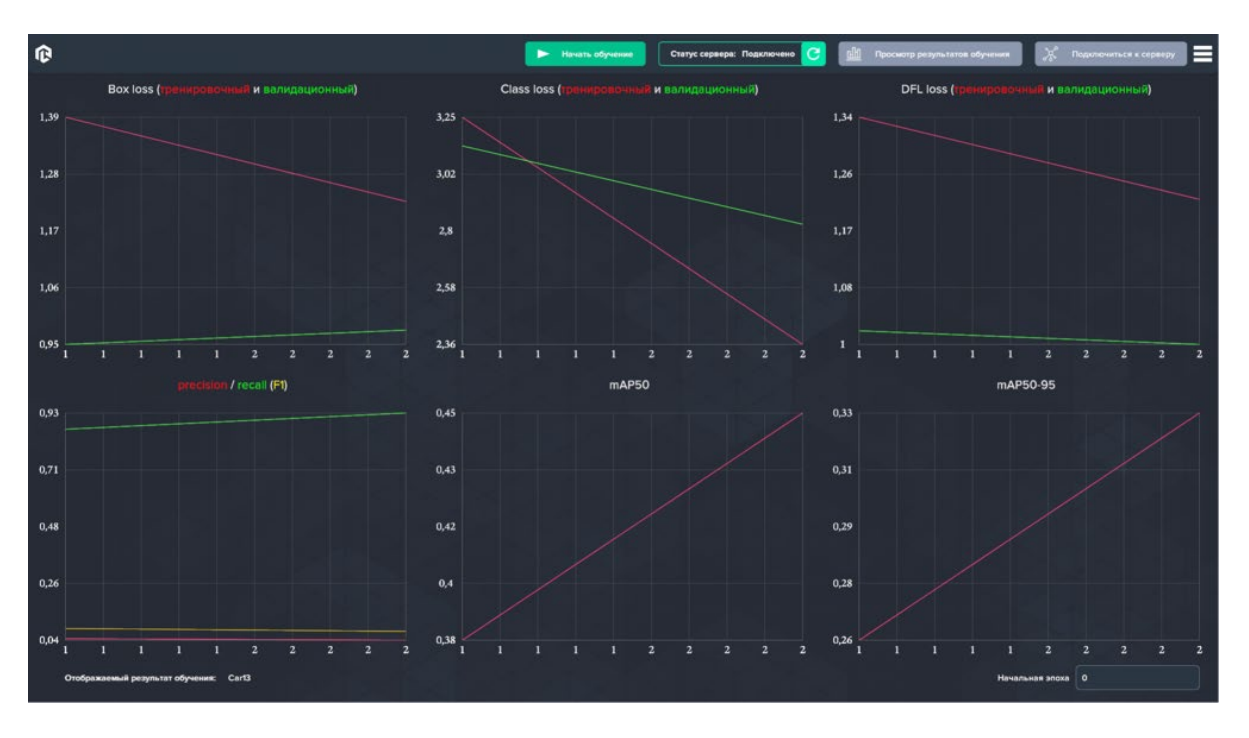

Ознакомление с метриками

В метриках обучения можно ознакомиться с графиками процесса обучения по количеству эпох, так же можно обрезать количество эпох задав начальную эпоху.

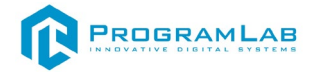

### Спецификация АРІ

## Спецификация сервера управления городом

В приложении вы можете ознакомиться со спецификацией отправки и получения запросов приложения от приложения к серверу.

При нажатии на вкладку спецификации откроется окно с основными запросами и ответами от приложения к серверу.

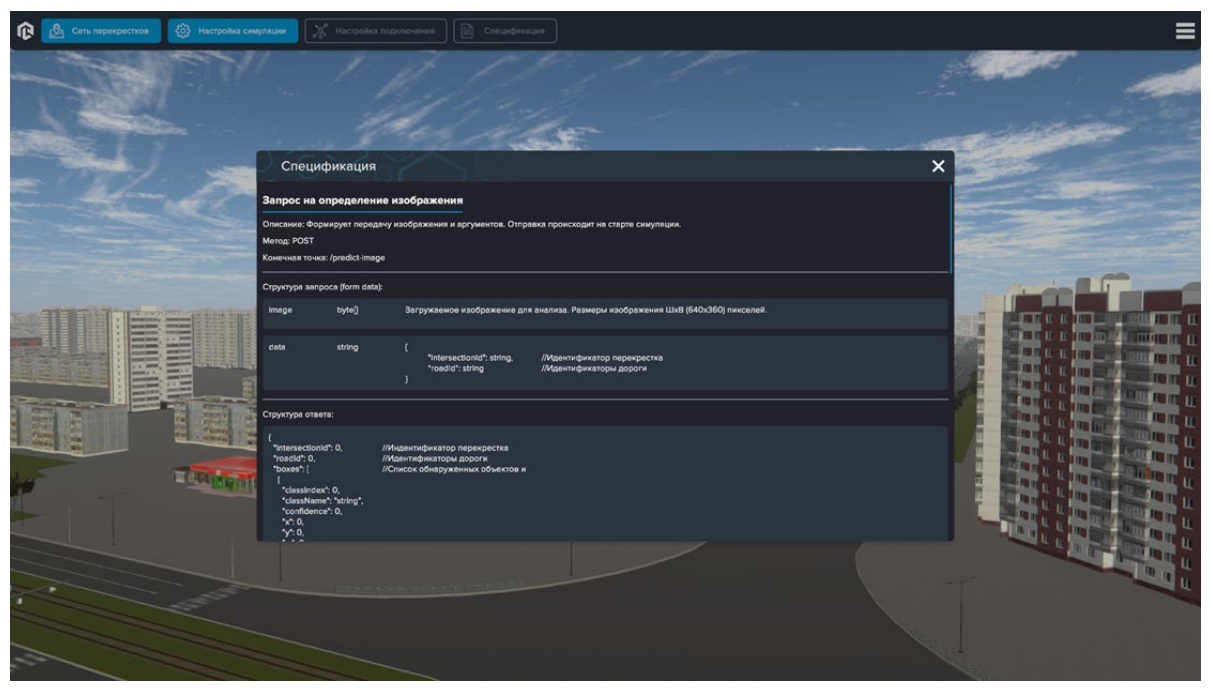

Спецификация

## Перезапустить сервер

Команда **Перезапустить сервер**, приложение посылает запрос к конечной точке **/restart**, адресованный к серверу, сервер перезапускается и отсылает обратно информацию о перезапуске в виде json ответа.

Пример JSON ответа:

| 1 | {             |                         |  |
|---|---------------|-------------------------|--|
| 2 | string status | //Окончание перезапуска |  |
| 3 | }             |                         |  |

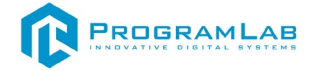

# Пинг сервера

Команда **Пинг сервера**, приложение посылает запрос к конечной точке **/ping**, адресованный к серверу, сервер отсылает информацию о своем состоянии в виде json ответа.

Пример JSON ответа:

| 1 | {                  |                            |
|---|--------------------|----------------------------|
| 2 | "status": "string" | //Ответ работает ли сервер |
| 3 | }                  |                            |

# Обнаружение объектов

Команда **Обнаружение объектов** на изображении приложение посылает запрос к конечной точке **/predict-image** в виде изображения и параметров, адресованный к серверу в виде json запроса.

Пример JSON запроса:

| 1 | Загружаемое изображение для анализа. Размеры изображения ШхВ (640х360) |
|---|------------------------------------------------------------------------|
| 2 | пикселей.                                                              |
| 3 | {                                                                      |
| 4 | "intersectionId": string, //Идентификатор перекрестка                  |
| 5 | "roadId": string //Идентификаторы дороги                               |
| - | }                                                                      |

Сервер получает изображение, отсылает изображение к нейросети и отсылает результат распознавания в виде json ответа.

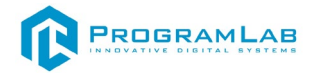

Пример JSON запроса:

| 1      | {                                                 |
|--------|---------------------------------------------------|
| 2      | "intersectionId": 0, //Индентификатор перекрестка |
| 3      | "roadId": 0, //Идентификаторы дороги              |
| 4      | "boxes": [ //Список обнаруженных объектов и       |
| 5      | {                                                 |
| 6      | "classIndex": 0,                                  |
| 7      | "className": "string",                            |
| /<br>0 | "confidence": 0,                                  |
| ð      | "x": 0,                                           |
| 9      | "y": 0,                                           |
| 10     | "w": 0,                                           |
| 11     | "h": 0,                                           |
| 12     | "polygonIndexes": [                               |
| 13     | 0                                                 |
| 14     | ]                                                 |
| 15     | }                                                 |
| 16     | ]                                                 |
| 17     | }                                                 |
|        |                                                   |
|        |                                                   |

В случае ошибки ответ сервера будет выглядеть как следующий json ответ.

| 1  | {                                  |
|----|------------------------------------|
| 2  | "detail": [                        |
| 3  | {                                  |
| 4  | "loc": [                           |
| 5  | "string",                          |
| 6  | 0                                  |
| 7  | ],<br>                             |
| 8  | msg : string ,<br>"typo": "string" |
| 9  | iype . sumg                        |
| 10 | ]                                  |
| 11 | }                                  |
| 12 | -                                  |

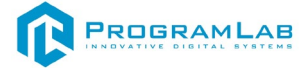

## Объявление зон детектирования

Команда **Объявление зон детектирования** приложение посылает запрос к конечной точке **/set-mask-profiles**, адресованный к серверу, в виде json запроса.

Пример JSON ответа:

| 1  |                                                         |
|----|---------------------------------------------------------|
| 2  | "masks": [ //Область детектирования                     |
| 3  | {                                                       |
| 4  | "intersectionId": 0, //Индентификатор перекрестка       |
| 5  | "roadId": 0, //Идентификатор дороги                     |
| 6  | "polygons": [ //Многоугольники области детектирования   |
| 7  | {                                                       |
| 0  | "vectors": [                                            |
| 0  | {                                                       |
| 9  | "х": 0, //Координата х относительно размера изображения |
| 10 | "у": 0 //Координата у относительно размера изображения  |
| 11 | }                                                       |
| 12 | ]                                                       |
| 13 | }                                                       |
| 14 | ]                                                       |
| 15 | }                                                       |
| 16 | ]                                                       |
| 17 | }                                                       |
|    |                                                         |
|    |                                                         |

Получив от приложения запрос, сервер отошлет следующий json ответ.

```
1 "string"
```

В случае ошибки ответ сервера будет выглядеть как следующий json ответ.

Пример сообщения JSON об ошибке:

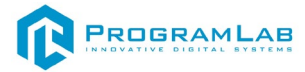

| 1  | {                                 |
|----|-----------------------------------|
| 2  | "detail": [                       |
| 3  | {                                 |
| 4  | "loc": [                          |
| 5  | "string",                         |
| 6  | 0                                 |
| 7  | j,<br>Nacarly National            |
| 8  | msg : string ,<br>"two": "string" |
| 9  | ivpe . string                     |
| 10 |                                   |
| 11 | }                                 |
| 12 | ,                                 |

# Объявление городской структуры

Команда **Объявление городской структуры** приложение посылает запрос к конечной точке **/set-city-structure**, адресованный к серверу, в виде json запроса. Пример JSON запроса:

| 1       | {                                                               |
|---------|-----------------------------------------------------------------|
| 2       | "city": { //Объект параметров города                            |
| 3       | "intersections": [ //Перекрестки города                         |
| 4       | {                                                               |
| 5       | "id": 0, //Индентификатор перекрестка                           |
| 6       | "roadlds": [ //Идентификаторы дорог                             |
| 7       | 0                                                               |
| ,<br>Q  | ],                                                              |
| 0       | "directions": [ //Направление движения                          |
| 9<br>10 | {                                                               |
| 10      | "groupId": 0, //Идентификаторы направления(объединяющие дороги) |
| 11      | "roadlds": [ //Идентификаторы дорог                             |
| 12      | 0                                                               |
| 13      | ],                                                              |
| 14      | "greenTime": 0 //Установленное по умолчанию время разрешенного  |
| 15      | движения                                                        |
| 16      | }                                                               |
| 17      |                                                                 |
| 18      | }                                                               |
| 19      |                                                                 |
|         | }                                                               |

### Пример JSON ответа:

|  | 1 | "string" |  |  |
|--|---|----------|--|--|
|--|---|----------|--|--|

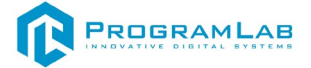

В случае ошибки ответ сервера будет выглядеть как следующий json ответ.

Пример сообщения JSON об ошибке:

| 1  | {                |
|----|------------------|
| 2  | "detail": [      |
| 3  | {                |
| 4  | "loc": [         |
| 5  | "string",        |
| 6  | 0                |
| 7  | ],               |
| 8  | "msg": "string", |
| 0  | "type": "string" |
| 9  | }                |
| 10 | 1                |
| 11 | }                |
| 12 | ,                |
|    |                  |

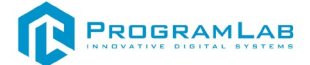

## Запрос структуры состояния светофоров

Команда **Запрос структуры состояния светофоров** приложение посылает запрос к конечной точке /get-traffic-lights, адресованный к серверу, сервер получает запрос, информацию о смене времени на светофоре в виде json ответа.

Пример JSON ответа:

| 1  | {                                                               |
|----|-----------------------------------------------------------------|
| 2  | "groups": [ //Информация о перекрестках города                  |
| 3  | {                                                               |
| 4  | "id": 0, //Индентификатор перекрестка                           |
| 5  | "roadlds": [ //Идентификаторы дорог                             |
| 6  | 0                                                               |
| 7  | ],                                                              |
| 8  | "directions": [ //Направление движения                          |
| 9  |                                                                 |
| 10 | "groupId": 0, //Идентификаторы направления(объединяющие дороги) |
| 11 | "roadlds": [ //Идентификаторы дорог                             |
| 11 |                                                                 |
| 12 | ],                                                              |
| 13 |                                                                 |
| 14 | "greenTime": 0 //Установленное по умолчанию время разрешенного  |
| 15 | движения                                                        |
| 16 | }                                                               |
| 17 |                                                                 |
| 18 | }                                                               |
| 19 |                                                                 |
| 20 | }                                                               |

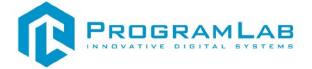

# Описание лабораторной работы

В данном разделе описывается основной код лабораторной работы, все лабораторные работы написаны на языке программирования Python.

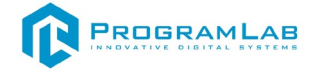

#### Описание сервера управления городом

Сперва рассмотрим код сервера управления городом, а именно файл main.py.

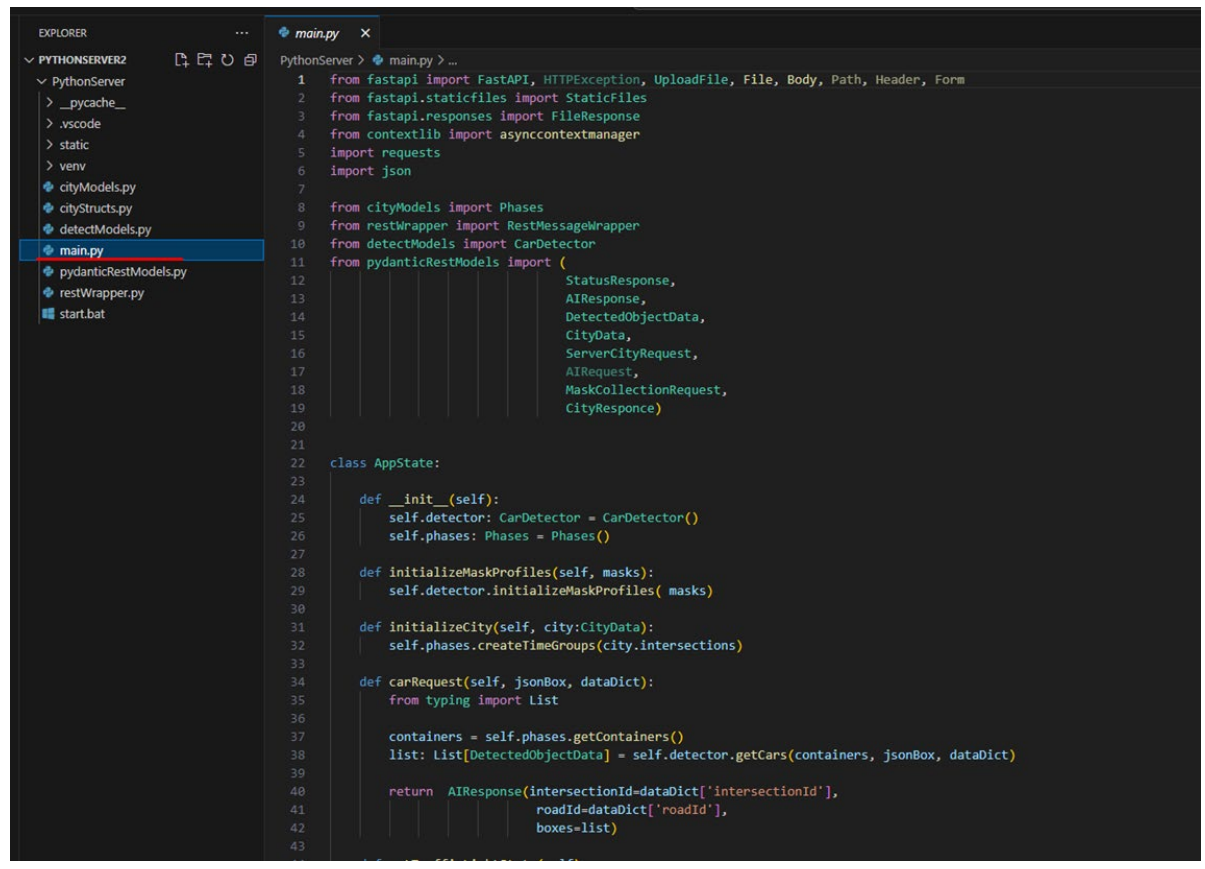

Сервер Управления городом

Инициализация переменных используемых в лабораторной работе:

| 1 | class AppState:                            |
|---|--------------------------------------------|
| 2 |                                            |
| 3 | definit(self):                             |
| 4 | self.detector: CarDetector = CarDetector() |
| 5 | self.phases: Phases = Phases()             |
|   |                                            |

Инициализация маски распознования в лабораторной работе:

| 1 | def initializeMaskProfiles(self, masks):     |
|---|----------------------------------------------|
| 2 | self.detector.initializeMaskProfiles( masks) |
|   |                                              |

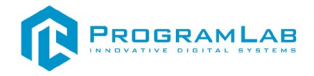

Инициализация групп данных города в лабораторной работе:

def initializeCity(self, city:CityData):
 self.phases.createTimeGroups(city.intersections)

Метод запросов данных о авто в лабораторной работе:

| 1  | def carRequest(self, jsonBox, dataDict):                                    |
|----|-----------------------------------------------------------------------------|
| 2  | from typing import List                                                     |
| 3  |                                                                             |
| 4  | containers = self.phases.getContainers()                                    |
| 5  | list: List[DetectedObjectData] = self.detector.getCars(containers, jsonBox, |
| 6  | dataDict)                                                                   |
| 7  |                                                                             |
| 8  | return AlResponse(intersectionId=dataDict['intersectionId'],                |
| 9  | roadId=dataDict['roadId'],                                                  |
| 10 | boxes=list)                                                                 |

Инициализация метод передачи информации о времени светофорах:

### Метод жизненного цикла сервера:

| 1 | @asynccontextmanager                                           |
|---|----------------------------------------------------------------|
| 2 | async def lifespan(app: FastAPI):                              |
| 3 | requests.post(f"http://{PREDICT_IMAGE_HOSTADDRESS}/set-model", |
| 4 | json={"name": MODEL_NAME})                                     |
|   | yield                                                          |

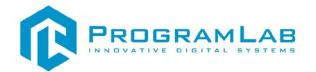

Инициализация и запуск сервера:

| app = FastAPI(                         |
|----------------------------------------|
| title="PLNeuro" <i>,</i>               |
| description="АРІ для нейронных сетей", |
| version="1.0.0",                       |
| lifespan=lifespan                      |
| )                                      |
|                                        |

Метод перезапуска сервера, при получении запроса о перезапуске перезапускает сервер:

| 1 | app.post("/restart", summary="Перезапустить сервер") |
|---|------------------------------------------------------|
| 2 | def restart():                                       |
| 3 | <pre># os.kill(os.getpid(), signal.SIGINT)</pre>     |
| 4 | return {"Main": "Page"}                              |

Метод пинга сервера, при получении запроса отправляет информацию о состоянии:

| 1 | @app.get("/ping", summary="Пинг сервера") |
|---|-------------------------------------------|
| 2 | def ping():                               |
| 3 | return StatusResponse(status="pong")      |

Функция вызова метода обнаружения объектов на изображении:

| 1  | <pre>@app.post("/predict-image", response_model=AIResponse,</pre>          |
|----|----------------------------------------------------------------------------|
| 2  | summary="Обнаружение объектов на изображении")                             |
| 3  | async def predictImage(image: UploadFile = File(, description="Загружаемое |
| 4  | изображение для анализа"),                                                 |
| 5  | data: str = Body(, description="Параметры точки запроса")):                |
| 6  |                                                                            |
| 7  | aiResponse =                                                               |
| 8  | requests.post(f"http://{PREDICT_IMAGE_HOSTADDRESS}/predict-to-data",       |
| 9  | files={"image": image.file})                                               |
| 10 |                                                                            |
| 11 | return app_state.carRequest(aiResponse.json(), json.loads(data))           |

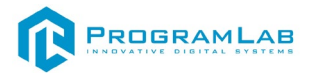

## Функция вызова метода обьявления зон детектирования:

| 1 | @app.post("/set-mask-profiles", summary="Объявление зон детект | чрования") |
|---|----------------------------------------------------------------|------------|
| 2 | async def initMaskProfiles(request: MaskCollectionRequest      | = Body(,   |
| 3 | description="Json границ зоны детектирования")):               |            |
| 4 |                                                                |            |
| 5 | app_state.initializeMaskProfiles(request.masks)                |            |
| 6 | return {"Main": "Page"}                                        |            |

### Функция вызова метода объявления городской структуры:

| 1 | @app.post("/set-city-structure", summary="Объявление городской  |
|---|-----------------------------------------------------------------|
| 2 | структуры")                                                     |
| 3 | async def initCityStructure(request: ServerCityRequest = Body(, |
| 4 | description="Json структурных связей объектов")):               |
| 5 |                                                                 |
|   | app_state.initializeCity(request.city)                          |
|   | return {"Main": "Page"}                                         |

Функция вызова метода запроса структуры состояния светофоров:

| 1 | <pre>@app.get("/get-traffic-lights",</pre> |                 |          |           |
|---|--------------------------------------------|-----------------|----------|-----------|
| 2 | response_model=CityResponce, s             | summary="Запрос | струтуры | состояния |
| 3 | светофоров")                               |                 |          |           |
| 4 | async def getTrafficLights():              |                 |          |           |
|   | return app_state.getTrafficLigh            | itState()       |          |           |

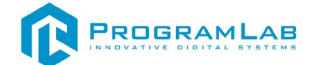

Рассмотрим код управления городом данный класс создает группы светофоров после чего задает время на светофорах, регулировании времени на светофорах в зависимости от загружености дорог.

| PYTHONSERVER2         | PythonServer > 🗇 cityModels.py >                                                      |
|-----------------------|---------------------------------------------------------------------------------------|
| ∽ PythonServer        | 1 from typing import List                                                             |
| > pycache             | 2 from pydanticRestModels import IntersectionData, TimeGroupData                      |
| > vscode              | 3 from cityStructs import TimeState, TimeContainer                                    |
| > static              |                                                                                       |
| > static              |                                                                                       |
|                       | 6 class Phases(object):                                                               |
| Citymodels.py         | 7 detinit(self):                                                                      |
| cityStructs.py        | <pre>8 Self.timestates: List[imestate] = [] 0 self.extinent.iter[imestate] = []</pre> |
| detectModels.py       | 9 Sett.containers: List[Timecontainer] = []                                           |
| 🔮 main.py             | 10 def getContainers(self)                                                            |
| pydanticRestModels.py | 12 performante self-containers                                                        |
| 🔹 restWrapper.py      | 13                                                                                    |
| 🚅 start.bat           | <pre>14 def createTimeGroups(self, intersections: List[IntersectionData]):</pre>      |
|                       | 15 try:                                                                               |
|                       | 16 <b>all = []</b>                                                                    |
|                       | 17 containers = []                                                                    |
|                       | 18 for inter in intersections:                                                        |
|                       | 19 timeStates = []                                                                    |
|                       | 20 for timeGroupData in inter.directions:                                             |
|                       |                                                                                       |
|                       | 22 <b>time</b> = fimestate(                                                           |
|                       | 23 timeGroupUata.groupId, timeGroupUata.roadids, timeGroupUata.greeniime)             |
|                       | 24 CLIMESCATES.append(LIME)                                                           |
|                       |                                                                                       |
|                       | 27 g: TimeContainer = Tim                                                             |
|                       | <pre>28 intersectId=inter.id, timeStates=timeStates)</pre>                            |
|                       | 29 containers.append(g)                                                               |
|                       |                                                                                       |
|                       | 31 self.timestates = all                                                              |
|                       | 32 self.containers = containers                                                       |
|                       |                                                                                       |
|                       | 34 except Exception as e:                                                             |
|                       | <pre>35 print(f"createTimeGroups exception: {e}")</pre>                               |
|                       |                                                                                       |
|                       | 37 def makeAnalysis(self):                                                            |
|                       | 38 self-checkPriority()                                                               |
|                       | 39 Self.assignprioritylime()                                                          |
|                       | 41 def checkDrionity(self)                                                            |
|                       | 42 CAR ITML = 6                                                                       |
|                       | 43 try:                                                                               |
|                       | 44 # выставление статуса на дорогу                                                    |
|                       | 45 for g in self.containers:                                                          |
|                       | 46 for ts in g.timeStates:                                                            |
|                       |                                                                                       |

Класс управления светофорами

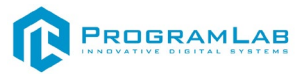

|    | Метод создания временных групп светофоров и дорог :                |
|----|--------------------------------------------------------------------|
| 1  | def createTimeGroups(self, intersections: List[IntersectionData]): |
| 2  | try:                                                               |
| 3  | all = []                                                           |
| 4  | containers = []                                                    |
| 5  | for inter in intersections:                                        |
| 6  | timeStates = []                                                    |
| 7  | for timeGroupData in inter.directions:                             |
| 8  |                                                                    |
| 9  | time = TimeState(                                                  |
| 10 | timeGroupData.groupId, timeGroupData.roadIds,                      |
| 11 | timeGroupData.greenTime)                                           |
| 12 | timeStates.append(time)                                            |
| 13 | all.append(time)                                                   |
| 14 |                                                                    |
| 15 | g: TimeContainer = TimeContainer(                                  |
| 16 | intersectId=inter.id, timeStates=timeStates)                       |
| 17 | containers.append(g)                                               |
| 18 |                                                                    |
| 19 | self.timestates = all                                              |
| 20 | self.containers = containers                                       |
| 21 |                                                                    |
| 22 | except Exception as e:                                             |
| 23 | <pre>print(f"createTimeGroups exception: {e}")</pre>               |

Метод анализа данных загружености дорог:

| 1 | def makeAnalysis(self):   |
|---|---------------------------|
| 2 | self.checkPriority()      |
| 3 | self.assignPriorityTime() |

Инициализация переменных используемых в лабораторной работе:

| 1 | class AppState:                            |
|---|--------------------------------------------|
| 2 |                                            |
| 3 | definit(self):                             |
| 4 | self.detector: CarDetector = CarDetector() |
| 5 | self.phases: Phases = Phases()             |
|   |                                            |
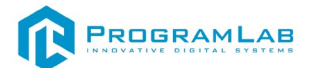

Метод проверки загружености дорог и выставления статуса о загруженности:

| 1  | def checkPriority(self):                                     |
|----|--------------------------------------------------------------|
| 2  | CAR_LIMIT = 6                                                |
| 3  | try:                                                         |
| 4  | # выставление статуса на дорогу                              |
| 5  | for g in self.containers:                                    |
| 6  | for ts in g.timeStates:                                      |
| 7  | for i in range(len(ts.roadIdCars)):                          |
| 8  | if ts.roadIdCars[i] >= CAR_LIMIT:                            |
| 9  | ts.roadIdStatus[i] = 1                                       |
| 10 | else:                                                        |
| 11 | ts.roadIdStatus[i] = 0                                       |
| 12 |                                                              |
| 13 | # назначение приоритета направления в зависимости от статуса |
| 14 | for g in self.containers:                                    |
| 15 | for tss in g.timeStates:                                     |
| 16 | if (self.common_member([1], tss.roadIdStatus)):              |
| 17 | tss.isPriority = True                                        |
| 18 | print(f"st={tss.roadIdStatus} is ={tss.isPriority}")         |
| 19 |                                                              |
| 20 | except Exception as e:                                       |
| 21 | <pre>print(f"checkPriority exception: {e}")</pre>            |
|    |                                                              |

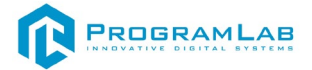

Метод изменения времени на светофоре в зависимости от загружености дороги:

| 1  | def assignPriorityTime(self):                                 |
|----|---------------------------------------------------------------|
| 2  | CAR_AVERAGE_TIME = 25                                         |
| 3  | CAR_MAX_PRIORITY_TIME = 45                                    |
| 4  | try:                                                          |
| 5  | for container in self.containers:                             |
| 6  | bools = []                                                    |
| 7  | for obj in container.timeStates:                              |
| 8  | # конвертация статусов в массив с булевыми                    |
| 9  | bools.append(any(obj.roadIdStatus))                           |
| 10 |                                                               |
| 11 | if (all(bools)):                                              |
| 12 | # all true (все направления имеют много машин)                |
| 13 | for fl in container.timeStates:                               |
| 14 | fl.greenTime = CAR_AVERAGE_TIME                               |
| 15 | else:                                                         |
| 16 | for flw in container.timeStates:                              |
| 17 | arr = flw.roadIdStatus                                        |
| 18 | if (not any(arr)): # all false                                |
| 19 | flw.greenTime = flw.baseGreenTime                             |
| 20 | elif (any(arr)): # any true (на одном напрвлении много машин) |
| 21 | flw.greenTime = CAR_MAX_PRIORITY_TIME                         |
| 22 |                                                               |
| 23 | except Exception as e:                                        |
| 24 | <pre>print(f"GetCityAnalysis Exception: {e}")</pre>           |
|    |                                                               |

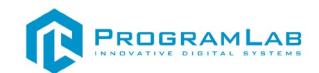

Рассмотрим код структур хранения временных настроек для работы светофоров, индексов дорог, приоритетов и перекрестков.

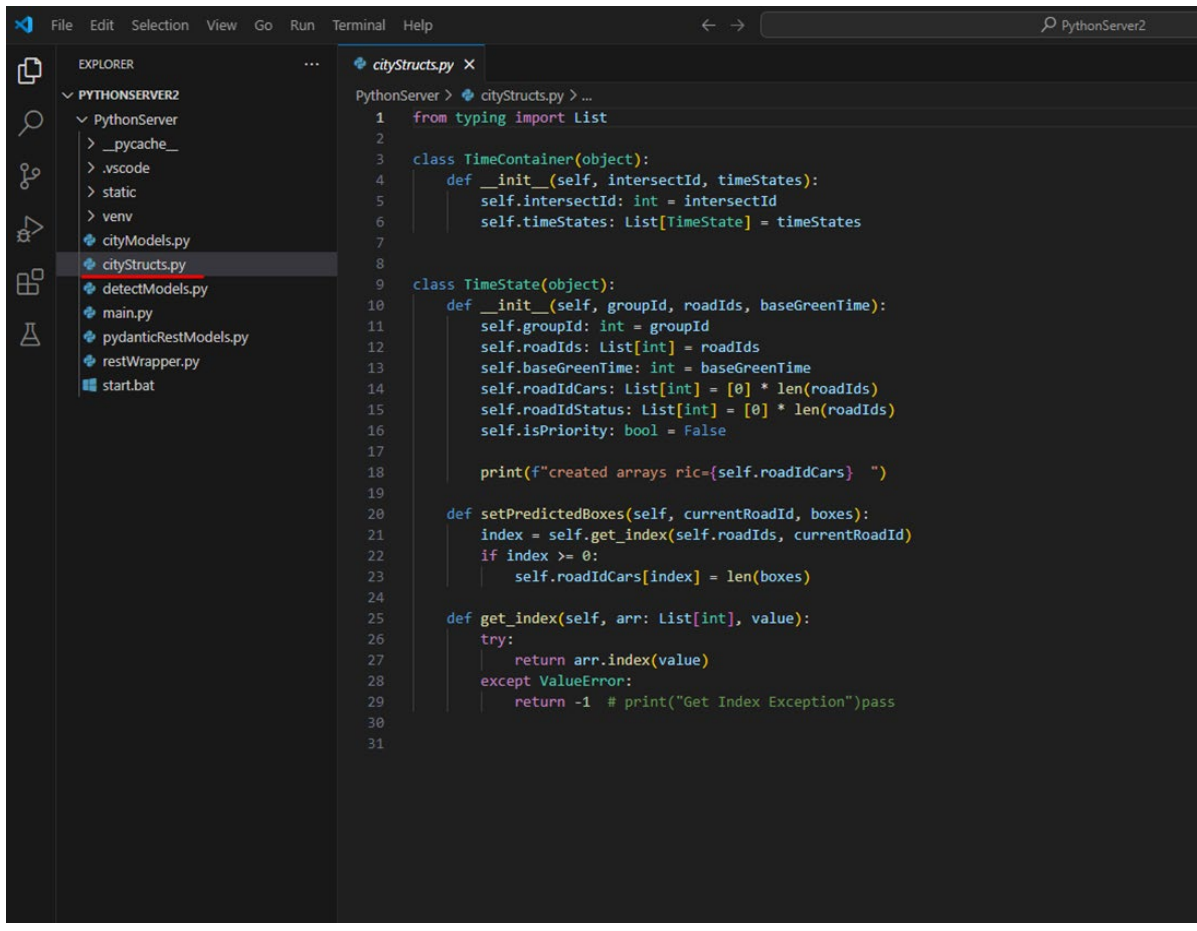

Класс хранения данных о городе

Метод обработки и хранения данных полученных от города:

| 1 | <pre>definit(self, groupId, roadIds, baseGreenTime):</pre> |
|---|------------------------------------------------------------|
| 2 | self.groupId: int = groupId                                |
| 3 | self.roadIds: List[int] = roadIds                          |
| 4 | self.baseGreenTime: int = baseGreenTime                    |
| 5 | self.roadIdCars: List[int] = [0] * len(roadIds)            |
| 6 | self.roadIdStatus: List[int] = [0] * len(roadIds)          |
| 7 | self.isPriority: bool = False                              |
| 8 |                                                            |
| 9 | <pre>print(f"created arrays ric={self.roadIdCars} ")</pre> |

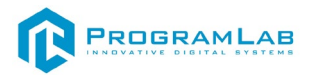

|   | Метод обработки данных о состоянии дорог:                     |
|---|---------------------------------------------------------------|
| 1 | <pre>def setPredictedBoxes(self, currentRoadId, boxes):</pre> |
| 2 | index = self.get_index(self.roadIds, currentRoadId)           |
| 3 | if index >= 0:                                                |
| 4 | self.roadIdCars[index] = len(boxes)                           |

Рассмотрим код создания масок для определения автомобилей, просчет попадания автомобилей в зону маски и получение данных от нейросети для классификации данных.

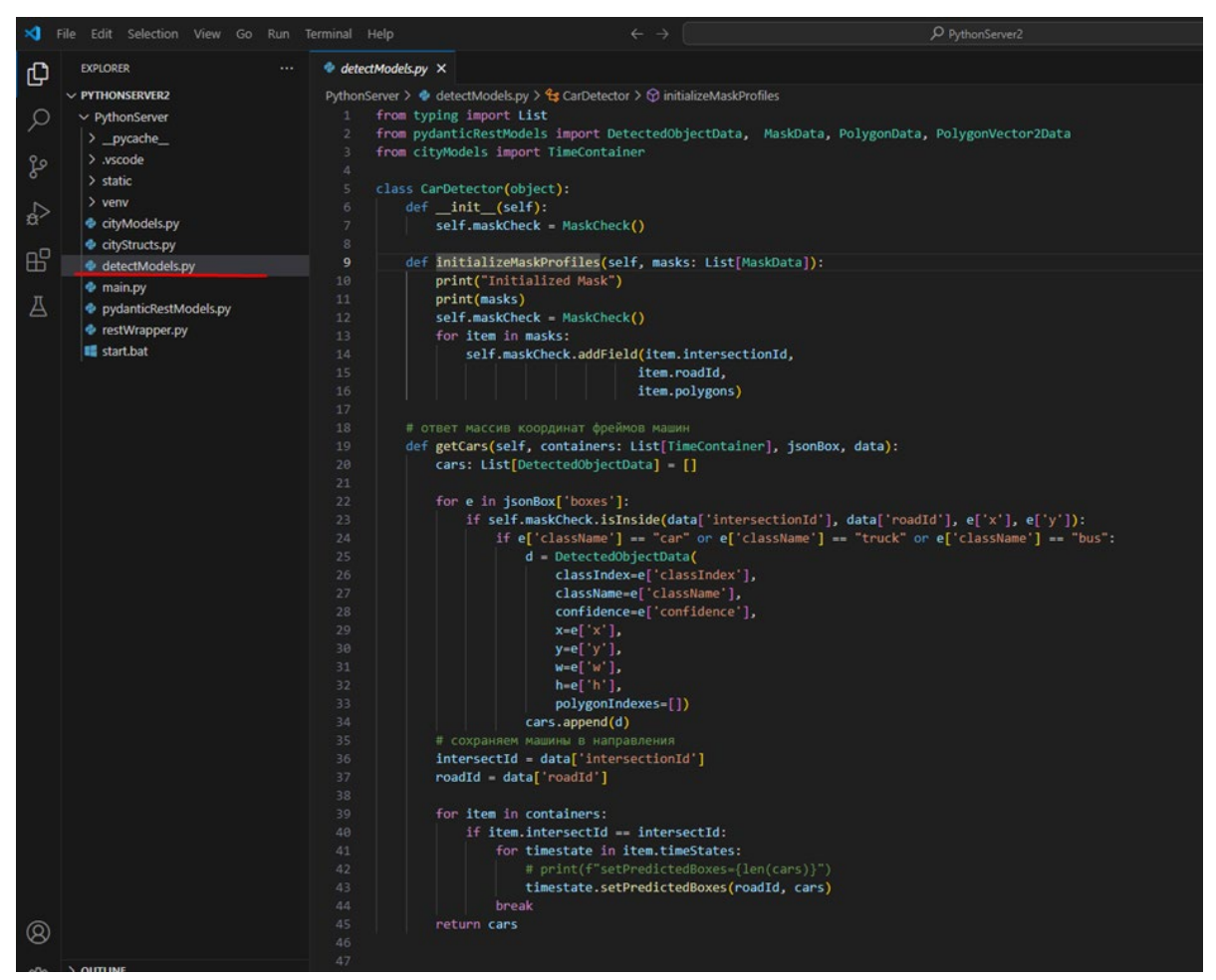

Класс работы с масками

Инициализация переменных используемых в лабораторной работе:

| 1 | definit(self):               |
|---|------------------------------|
| 2 | self.maskCheck = MaskCheck() |

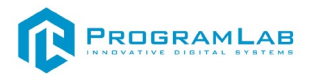

Метод инициализации маски для класификации обьекта:

| 1 | def initializeMaskProfiles(self, masks: List[MaskData]): |
|---|----------------------------------------------------------|
| 2 | print("Initialized Mask")                                |
| 3 | print(masks)                                             |
| 4 | self.maskCheck = MaskCheck()                             |
| 5 | for item in masks:                                       |
| 6 | self.maskCheck.addField(item.intersectionId,             |
| 7 | item.roadId,                                             |
| 8 | item.polygons)                                           |
|   |                                                          |

| Метод обработки информации о | о распознаном автомобиле: |
|------------------------------|---------------------------|
|------------------------------|---------------------------|

| 1  | def getCars(self, containers: List[TimeContainer], jsonBox, data):         |
|----|----------------------------------------------------------------------------|
| 2  | cars: List[DetectedObjectData] = []                                        |
| 3  |                                                                            |
| 4  | for e in jsonBox['boxes']:                                                 |
| 5  | if self.maskCheck.isInside(data['intersectionId'], data['roadId'], e['x'], |
| 6  | e['y']):                                                                   |
| 7  | if e['className'] == "car" or e['className'] == "truck" or e['className']  |
| 8  | == "bus":                                                                  |
| 9  | d = DetectedObjectData(                                                    |
| 10 | classIndex=e['classIndex'],                                                |
| 11 | className=e['className'],                                                  |
| 12 | confidence=e['confidence'],                                                |
| 13 | x=e['x'],                                                                  |
| 14 | y=e['y'],                                                                  |
| 15 | w=e['w'],                                                                  |
| 16 | h=e['h'],                                                                  |
| 17 | polygonIndexes=[])                                                         |
| 18 | cars.append(d)                                                             |
| 19 | # сохраняем машины в направления                                           |
| 20 | intersectId = data['intersectionId']                                       |
| 21 | roadId = data['roadId']                                                    |
| 22 |                                                                            |
| 23 | for item in containers:                                                    |
| 24 | if item.intersectId == intersectId:                                        |
| 25 | for timestate in item.timeStates:                                          |
| 26 | # print(f"setPredictedBoxes={len(cars)}")                                  |
| 27 | timestate.setPredictedBoxes(roadId, cars)                                  |
| 28 | break                                                                      |
| 29 | return cars                                                                |

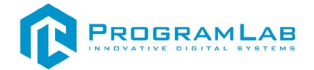

Класс обработки информации данных присланых нейросетью о определении автомобиля в маске распознавания:

| 1class MaskCheck:2def_init_(self):3self.fields: List[MaskField] = []4 $$                                                                                                    | 0.013 |                                                                                     |
|----------------------------------------------------------------------------------------------------|-------|-------------------------------------------------------------------------------------|
| 2 definit(self):<br>3 self.fields: List[MaskField] = []<br>4<br>5 def addField(self, interld, roadld, polygons):<br>6 self.fields.append(MaskField(interld, roadld, polygons))<br>7<br>8 def isInside(self, interld, roadld, xp, yp):<br>9 yp = (1 - yp) # инверсия(коррекция вывода с нейронки)<br>10 count: int = 0<br>11 for field in self.fields:<br>12 if field.interld == interld and field.roadld == roadld:<br>13 for edge in field.edges:<br>14 x1 = edge.v1.x<br>15 y1 = edge.v1.y<br>16 x2 = edge.v2.x<br>17 y2 = edge.v2.y<br>18 if ((yp < y1) != (yp < y2)) and (xp < x1 + ((yp - y1) / (y2 - y1)) *<br>19 x1)):<br>20 count += 1 | 1     | class MaskCheck:                                                                    |
| 3 self.fields: List[MaskField] = []<br>4<br>5 def addField(self, interld, roadId, polygons):<br>6 self.fields.append(MaskField(interld, roadId, polygons))<br>7<br>8 def isInside(self, interld, roadId, xp, yp):<br>9 yp = (1 - yp) # инверсия(коррекция вывода с нейронки)<br>10 count: int = 0<br>11 for field in self.fields:<br>12 if field.interld == interld and field.roadId == roadId:<br>13 for edge in field.edges:<br>14 x1 = edge.v1.x<br>15 y1 = edge.v1.y<br>16 x2 = edge.v2.x<br>17 y2 = edge.v2.y<br>18 if ((yp < y1) != (yp < y2)) and (xp < x1 + ((yp - y1) / (y2 - y1)) *<br>19 x1)):<br>20 count += 1                     | 2     | definit(self):                                                                      |
| 4def addField(self, interld, roadId, polygons):5self.fields.append(MaskField(interld, roadId, polygons))778def isInside(self, interld, roadId, xp, yp):9yp = $(1 - yp)$ # инверсия(коррекция вывода с нейронки)10count: int = 011for field in self.fields:12if field.interld == interld and field.roadId == roadId:13for edge in field.edges:14x1 = edge.v1.x15y1 = edge.v1.y16x2 = edge.v2.x17y2 = edge.v2.y18if ((yp < y1) != (yp < y2)) and (xp < x1 + ((yp - y1) / (y2 - y1)) *20count += 1                                                                                                    | 3     | self.fields: List[MaskField] = []                                                   |
| 5def addField(self, interld, roadld, polygons):<br>self.fields.append(MaskField(interld, roadld, polygons))778def isInside(self, interld, roadld, xp, yp):<br>yp = (1 - yp) # инверсия(коррекция вывода с нейронки)10count: int = 011for field in self.fields:<br>if field.interld == interld and field.roadld == roadld:<br>for edge in field.edges:12if field.interld == interld and field.roadld == roadld:<br>for edge in field.edges:14x1 = edge.v1.x<br>y1 = edge.v1.y16x2 = edge.v2.x<br>y2 = edge.v2.y<br>if ((yp < y1) != (yp < y2)) and (xp < x1 + ((yp - y1) / (y2 - y1)) *<br>1920count += 1                                       | 4     |                                                                                     |
| 6 self.fields.append(MaskField(interld, roadId, polygons))<br>7<br>8 def isInside(self, interld, roadId, xp, yp):<br>9 yp = $(1 - yp)$ # инверсия(коррекция вывода с нейронки)<br>10 count: int = 0<br>11 for field in self.fields:<br>12 if field.interld == interld and field.roadId == roadId:<br>13 for edge in field.edges:<br>14 x1 = edge.v1.x<br>15 y1 = edge.v1.y<br>16 x2 = edge.v2.x<br>17 y2 = edge.v2.y<br>18 if ((yp < y1) != (yp < y2)) and (xp < x1 + ((yp - y1) / (y2 - y1)) *<br>19 x1)):<br>20 count += 1                                                                                                    | 5     | def addField(self, interId, roadId, polygons):                                      |
| 7<br>8 def islnside(self, interld, roadld, xp, yp):<br>9 yp = $(1 - yp)$ # инверсия(коррекция вывода с нейронки)<br>10 count: int = 0<br>11 for field in self.fields:<br>12 if field.interld == interld and field.roadld == roadld:<br>13 for edge in field.edges:<br>14 x1 = edge.v1.x<br>15 y1 = edge.v1.y<br>16 x2 = edge.v2.x<br>17 y2 = edge.v2.y<br>18 if ((yp < y1) != (yp < y2)) and (xp < x1 + ((yp - y1) / (y2 - y1)) *<br>19 x1)):<br>20 count += 1                                                                                                    | 6     | self.fields.append(MaskField(interId, roadId, polygons))                            |
| <ul> <li>def islnside(self, interld, roadld, xp, yp):</li> <li>yp = (1 - yp) # инверсия(коррекция вывода с нейронки)</li> <li>count: int = 0</li> <li>for field in self.fields:</li> <li>if field.interld == interld and field.roadld == roadld:</li> <li>for edge in field.edges:</li> <li>x1 = edge.v1.x</li> <li>y1 = edge.v1.y</li> <li>x2 = edge.v2.x</li> <li>y2 = edge.v2.y</li> <li>if ((yp &lt; y1) != (yp &lt; y2)) and (xp &lt; x1 + ((yp - y1) / (y2 - y1)) *</li> <li>x1)):</li> <li>count += 1</li> </ul>                                                                                                    | 7     |                                                                                     |
| 9       ур = (1 - ур) # инверсия(коррекция вывода с нейронки)         10       count: int = 0         11       for field in self.fields:         12       if field.interId == interId and field.roadId == roadId:         13       for edge in field.edges:         14       x1 = edge.v1.x         15       y1 = edge.v1.y         16       x2 = edge.v2.x         17       y2 = edge.v2.y         18       if ((yp < y1) != (yp < y2)) and (xp < x1 + ((yp - y1) / (y2 - y1)) *         19       x1)):         20       count += 1                                                                                                    | 8     | def isInside(self, interId, roadId, xp, yp):                                        |
| 10count: int = 011for field in self.fields:12if field.interId == interId and field.roadId == roadId:13for edge in field.edges:14 $x1 = edge.v1.x$ 15 $y1 = edge.v1.y$ 16 $x2 = edge.v2.x$ 17 $y2 = edge.v2.y$ 18if ((yp < y1) != (yp < y2)) and (xp < x1 + ((yp - y1) / (y2 - y1)) *19x1)):20count += 1                                                                                                    | 9     | ур = (1 - ур) # инверсия(коррекция вывода с нейронки)                               |
| 11for field in self.fields:12if field.interId == interId and field.roadId == roadId:13for edge in field.edges:14 $x1 = edge.v1.x$ 15 $y1 = edge.v1.y$ 16 $x2 = edge.v2.x$ 17 $y2 = edge.v2.y$ 18if ((yp < y1) != (yp < y2)) and (xp < x1 + ((yp - y1) / (y2 - y1)) *19x1)):20count += 1                                                                                                    | 10    | count: int = 0                                                                      |
| <pre>12 if field.interId == interId and field.roadId == roadId:<br/>13 for edge in field.edges:<br/>14</pre>                                                                                                    | 11    | for field in self.fields:                                                           |
| <pre>13 for edge in field.edges:<br/>14</pre>                                                                                                    | 12    | if field.interId == interId and field.roadId == roadId:                             |
| <pre>14 x1 = edge.v1.x<br/>15 y1 = edge.v1.y<br/>16 x2 = edge.v2.x<br/>17 y2 = edge.v2.y<br/>18 if ((yp &lt; y1) != (yp &lt; y2)) and (xp &lt; x1 + ((yp - y1) / (y2 - y1)) *<br/>19 x1)):<br/>20 count += 1</pre>                                                                                                    | 13    | for edge in field.edges:                                                            |
| <pre>15 y1 = edge.v1.y<br/>16 x2 = edge.v2.x<br/>17 y2 = edge.v2.y<br/>18 if ((yp &lt; y1) != (yp &lt; y2)) and (xp &lt; x1 + ((yp - y1) / (y2 - y1)) *<br/>19 x1)):<br/>20 count += 1</pre>                                                                                                    | 14    | x1 = edge.v1.x                                                                      |
| <pre>16 x2 = edge.v2.x<br/>17 y2 = edge.v2.y<br/>18 if ((yp &lt; y1) != (yp &lt; y2)) and (xp &lt; x1 + ((yp - y1) / (y2 - y1)) *<br/>19 x1)):<br/>20 count += 1</pre>                                                                                                    | 15    | y1 = edge.v1.y                                                                      |
| <pre>17  y2 = edge.v2.y 18  if ((yp &lt; y1) != (yp &lt; y2)) and (xp &lt; x1 + ((yp - y1) / (y2 - y1)) * 19  x1)): 20</pre>                                                                                                    | 16    | $x^2 = edge.v^2.x$                                                                  |
| <pre>18 if ((yp &lt; y1) != (yp &lt; y2)) and (xp &lt; x1 + ((yp - y1) / (y2 - y1)) * 19 x1)): 20 count += 1</pre>                                                                                                    | 17    | $y^2 = edge.v^2.y$                                                                  |
| 19 x1)):<br>20 count += 1                                                                                                    | 18    | if $((yp < y1) != (yp < y2))$ and $(xp < x1 + ((yp - y1) / (y2 - y1)) * (x2 - y1))$ |
| 20 count += 1                                                                                                    | 19    | x1)):                                                                               |
|                                                                                                    | 20    | count += 1                                                                          |
| 21 break                                                                                                    | 21    | break                                                                               |
| 22 else:                                                                                                    | 22    | else:                                                                               |
| 23 continue                                                                                                    | 23    | continue                                                                            |
| 24 return count % 2 == 1                                                                                                    | 24    | return count % 2 == 1                                                               |

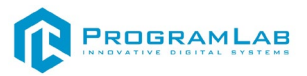

Класс определения попадания объекта в маску:

| 1  | class MaskField:                                                  |
|----|-------------------------------------------------------------------|
| 2  | definit(self, interId, roadId, polygons: List[PolygonData]):      |
| 3  | self.interId: int = interId                                       |
| 4  | self.roadId: int = roadId                                         |
| 5  | self.edges: List[Edge] = []                                       |
| 6  |                                                                   |
| 7  | vectors: List[PolygonVector2Data] = []                            |
| 8  | for poly in polygons:                                             |
| 9  | for vectorData in poly.vectors:                                   |
| 10 | <pre>v = PolygonVector2Data(x=vectorData.x, y=vectorData.y)</pre> |
| 11 | vectors.append(v)                                                 |
| 12 |                                                                   |
| 13 | for i in range(len(vectors)):                                     |
| 14 | if i == (len(vectors) - 1):                                       |
| 15 | self.edges.append(Edge(vectors[i], vectors[0]))                   |
| 16 | else:                                                             |
| 17 | <pre>self.edges.append(Edge(vectors[i], vectors[i + 1]))</pre>    |
|    |                                                                   |

Класс визуализатор структуры маски для распознавания:

| 1 | class Edge(object):                                                     |
|---|-------------------------------------------------------------------------|
| 2 | <pre>definit(self, v1:PolygonVector2Data, v2:PolygonVector2Data):</pre> |
| 3 | self.v1 = v1                                                            |
| 4 | self.v2 = v2                                                            |

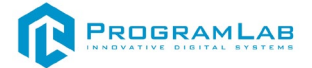

# Описание сервера нейросети распознавание объектов

Сперва рассмотрим код сервера нейросети распознавания объектов, а именно файл *main.py*.

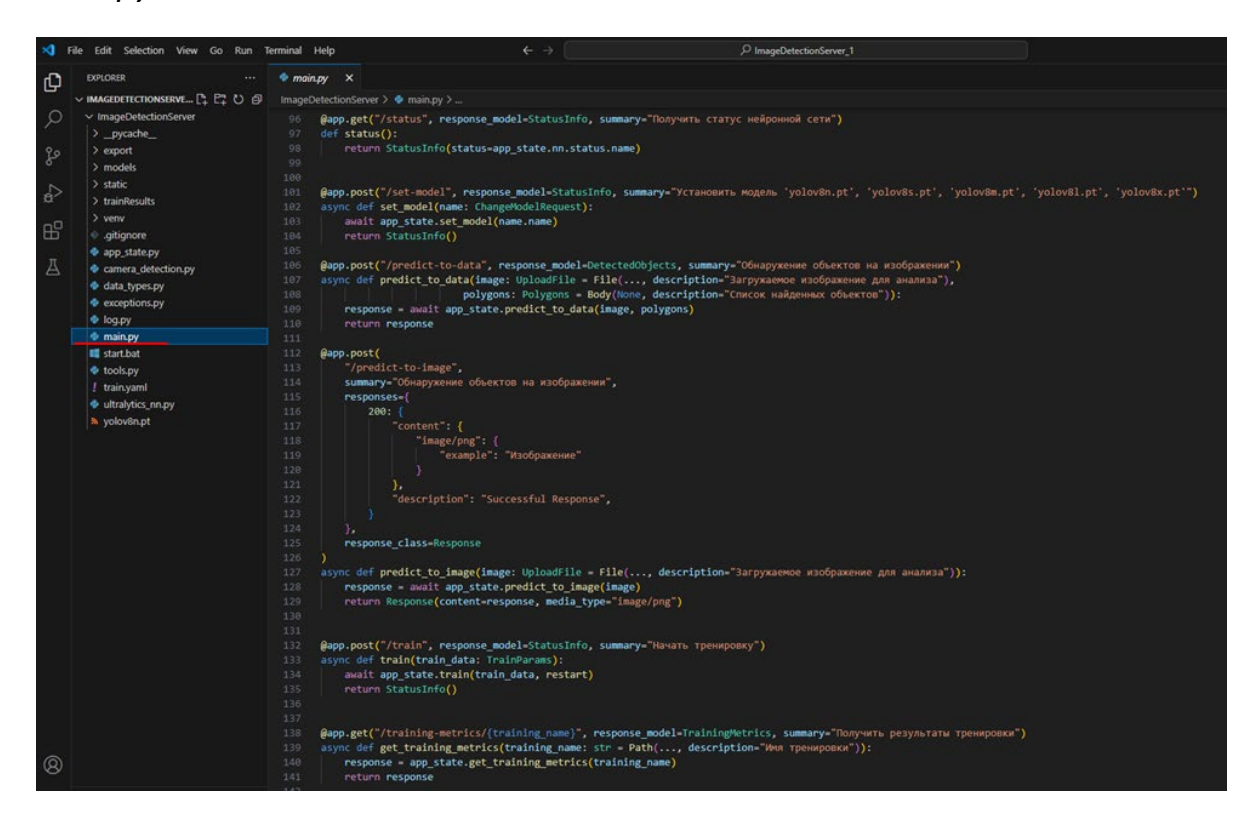

#### Сервер распознавания

#### Метод жизненного цикла сервера:

| 1 | @asynccontextmanager                                   |
|---|--------------------------------------------------------|
| 2 | async def lifespan(app: FastAPI):                      |
| 3 | setup_rich_logger()                                    |
| 4 | await app_state.set_model(app_state.default_models[0]) |
| 5 | yield                                                  |

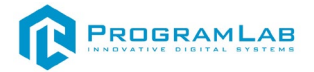

Инициализация и запуск сервера:

| 1 | app = FastAPI(                         |
|---|----------------------------------------|
| 2 | title="PLNeuro" <i>,</i>               |
| 3 | description="АРІ для нейронных сетей", |
| 4 | version="1.0.0",                       |
| 5 | lifespan=lifespan,                     |
| 6 | docs_url=None,                         |
| 7 | redoc_url=None                         |
| 8 | )                                      |

Метод перезапуска сервера, при получении запроса о перезапуске перезапускает сервер:

| 1 | @app.post("/restart", summary="Перезапустить сервер") |
|---|-------------------------------------------------------|
| 2 | def restart():                                        |
| 3 | os.kill(os.getpid(), signal.SIGINT)                   |
| 4 | return StatusInfo()                                   |

Метод пинга сервера, при получении запроса отправляет информацию о состоянии:

| 1 | app.get("/ping", response_model=StatusInfo, summary="Пинг сервера") |
|---|---------------------------------------------------------------------|
| 2 | def ping():                                                         |
| 3 | return StatusInfo()                                                 |

Функция вызова метода установки используемой модели нейросети:

| 1 | app.post("/set-model", response_model=StatusInfo, summary="Установить         |
|---|-------------------------------------------------------------------------------|
| 2 | модель 'yolov8n.pt', 'yolov8s.pt', 'yolov8m.pt', 'yolov8l.pt', 'yolov8x.pt'") |
| 3 | async def set_model(name: ChangeModelRequest):                                |
| 4 | await app_state.set_model(name.name)                                          |
|   | return StatusInfo()                                                           |

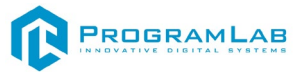

|          | Функция вызова метода обнаружения обьектов на изображении:               |  |  |
|----------|--------------------------------------------------------------------------|--|--|
| 1        | <pre>@app.post("/predict-to-data", response_model=DetectedObjects,</pre> |  |  |
| 2        | summary="Обнаружение объектов на изображении")                           |  |  |
| 3        | async def predict_to_data(image: UploadFile = File(,                     |  |  |
| 4        | description="Загружаемое изображение для анализа"),                      |  |  |
| 5        | polygons: Polygons = Body(None, description="Список найденных            |  |  |
| 6        | объектов")):                                                             |  |  |
| 7        | response = await app_state.predict_to_data(image, polygons)              |  |  |
| 8        | return response                                                          |  |  |
| 9        |                                                                          |  |  |
| 10       | @app.post(                                                               |  |  |
| 11       | "/predict-to-image",                                                     |  |  |
| 12       | summary="Обнаружение объектов на изображении",                           |  |  |
| 13       | responses={                                                              |  |  |
| 14<br>15 | 200: {                                                                   |  |  |
| 15       | Content : {                                                              |  |  |
| 10       | "example": "Maofinaweuwe"                                                |  |  |
| 18       |                                                                          |  |  |
| 19       |                                                                          |  |  |
| 20       | "description": "Successful Response"                                     |  |  |
| 21       | }                                                                        |  |  |
| 22       | }.                                                                       |  |  |
| 23       | response class=Response                                                  |  |  |
| 24       | )                                                                        |  |  |
| 25       | async def predict_to_image(image: UploadFile = File(,                    |  |  |
| 26       | description="Загружаемое изображение для анализа")):                     |  |  |
| 27       | response = await app_state.predict_to_image(image)                       |  |  |
| 28       | return Response(content=response, media_type="image/png")                |  |  |
|          |                                                                          |  |  |

# Функция вызова метода обучения нейросети:

| @app.post("/train",      | response_model=StatusInfo, | summary="Начать |
|--------------------------|----------------------------|-----------------|
| тренировку")             |                            |                 |
| async def train(train_da | ta: TrainParams):          |                 |
| await app_state.train    | (train_data, restart)      |                 |
| return StatusInfo()      |                            |                 |

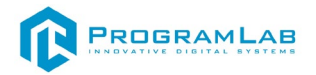

### Функция вызова метода получения метрик обучения нейросети:

| 1 | <pre>@app.get("/training-metrics/{training_name}",</pre>                    |  |  |
|---|-----------------------------------------------------------------------------|--|--|
| 2 | response_model=TrainingMetrics, summary="Получить результаты тренировки")   |  |  |
| 3 | async def get_training_metrics(training_name: str = Path(, description="Имя |  |  |
| 4 | тренировки")):                                                              |  |  |
| 5 | response = app_state.get_training_metrics(training_name)                    |  |  |
| 6 | return response                                                             |  |  |
|   |                                                                             |  |  |
|   |                                                                             |  |  |
|   |                                                                             |  |  |

# Функция вызова метода получения информации о выбранной модели:

| 1 | app.get("/model",      | response_model=ModelInfo, | summary="Получить |
|---|------------------------|---------------------------|-------------------|
| 2 | информацию об активиро | ванной модели")           |                   |
| 3 | async def get_model(): |                           |                   |
| 4 | response = app_state.  | .get_model_info()         |                   |
| 5 | return response        |                           |                   |

# Функция вызова метода получения информации о результатах тренировок:

| 1 | <pre>@app.get("/training-results",</pre>    | response_model=TrainingResults, |
|---|---------------------------------------------|---------------------------------|
| 2 | summary="Получить список результатов тренир | овок")                          |
| 3 | async def training_results():               |                                 |
| 4 | response = app_state.get_training_results() |                                 |
| 5 | return response                             |                                 |
|   |                                             |                                 |
|   |                                             |                                 |
|   |                                             |                                 |

Функция вызова метода удаления результатов тренировки:

| 1 | <pre>@app.delete("/training-results/{training_name}", response_model=StatusInfo,</pre> |
|---|----------------------------------------------------------------------------------------|
| 2 | summary="Удалить результат тренировки")                                                |
| 3 | async def delete_training_result(training_name: str = Path(, description="Имя          |
| 4 | тренировки")):                                                                         |
| 5 | await app_state.delete_training_result(training_name)                                  |
| 6 | return StatusInfo()                                                                    |

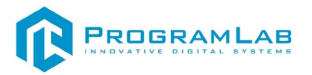

# Функция вызова метода получения списка моделей:

| 1 | @app.get("/models",                | response_model=ModelsNames,      | summary="Получить |
|---|------------------------------------|----------------------------------|-------------------|
| 2 | список существующих мо             | делей")                          |                   |
| 3 | async def get_models()             | ):                               |                   |
| 4 | return ModelsNames                 | s(models=[                       |                   |
| 5 | ModelNameInfo(modelName=file_name) |                                  |                   |
| 6 | for file_name in ap                | <pre>op_state.get_models()</pre> |                   |
| 7 | ])                                 |                                  |                   |

#### Функция вызова метода удаления модели:

| 1 | <pre>@app.delete("/models/{model name}", response model=StatusInfo,</pre> |
|---|---------------------------------------------------------------------------|
| 2 | summary="Удалить модель")                                                 |
| 3 | async def delete_model(model_name: str = Path(, description="Имя          |
| 4 | модели")):                                                                |
| 5 | await app_state.delete_model(model_name)                                  |
| 6 | return StatusInfo()                                                       |

#### Функция вызова метода сохранения модели по результатам тренировки:

| 1 | <pre>@app.post("/save-training-model", response_model=StatusInfo,</pre> |
|---|-------------------------------------------------------------------------|
| 2 | summary="Сохранить модель из результата тренировки")                    |
| 3 | async def save_training_model(request: SaveModelRequest):               |
| 4 | await app_state.save_training_model(request)                            |
| 5 | return StatusInfo()                                                     |
| 6 |                                                                         |
|   |                                                                         |
|   |                                                                         |
|   |                                                                         |
|   |                                                                         |

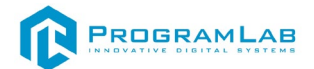

# Рассмотрим код управления нейросетью на сервере распознавания.

| Fil    | le Edit Selection View Go Run  | Terminal Help            | ← →                                                                                                    |                                                             |
|--------|--------------------------------|--------------------------|----------------------------------------------------------------------------------------------------|-------------------------------------------------------------|
| ٦      | EXPLORER                       | app_state.py ×           |                                                                                                    |                                                             |
| Γ,     | V IMAGEDETECTIONSERVER_1       | ImageDetectionServer >   |                                                                                                    |                                                             |
| n      | ImageDetectionServer           | 1 import async           | cio                                                                                                    |                                                             |
|        | > pycache                      | 2 import loggi           | ing                                                                                                    |                                                             |
|        | >                              | 3 import os              |                                                                                                    |                                                             |
| 9      | > export                       | 4 import shuti           | 11                                                                                                    |                                                             |
|        | 2 models                       | 5 import torch           |                                                                                                    |                                                             |
| $\geq$ | > static                       | 6 import panda           | as as pd                                                                                                    | , TrainParams, T<br>ExistError, Mode<br>file<br>elov8x.pt'] |
|        | > trainResults                 | 7 from data_ty           | ypes import ModelClass, ModelInfo, Polygons, DetectedObjects, SaveModelRequest, TrainParam                               | s, T                                                        |
| •      | > venv                         | 8 from excepti           | ions import ModelAlreadyExistError, ModelDeleteError, ModelNoPTError, ModelNotExistError,                                | Mode                                                        |
|        | <ul> <li>.gitignore</li> </ul> | 9 from tools i           | <pre>import create_training_metrics, generate_train_yaml, set_polygons, write_yaml_file</pre>                            |                                                             |
|        | app_state.py                   | 10 from ultraly          | ytics_nn import PredictNN                                                                                                |                                                             |
| 7      | camera_detection.py            |                          |                                                                                                    |                                                             |
|        | data_types.py                  | 12 class AppEts          | 1                                                                                                    |                                                             |
|        | exceptions.pv                  | 14 dof in                | nit (colf):                                                                                                    |                                                             |
|        | log.pv                         | 15 self                  | <pre>f.default models = ['volov&amp;n.pt', 'volov&amp;s.pt', 'volov&amp;m.pt', 'volov&amp;l.pt', 'volov&amp;x.pt']</pre> |                                                             |
|        | a main ny                      | 16 self                  | f.models folder = "models"                                                                                               |                                                             |
|        | tart bat                       | 17 self                  | f.train folder = "trainResults"                                                                                          |                                                             |
|        |                                | Click to add a breakpo   | wint ain_yaml = "train.yaml"                                                                                             |                                                             |
|        | e toois.py                     | 19 5611                  | r.iight_lock = asyncio.Lock() # Дождаться очереди                                                                        |                                                             |
|        | ! train.yami                   | 20 self                  | f.hard_lock = asyncio.Lock() # Не выполнять                                                                              |                                                             |
|        | ultralytics_nn.py              | 21 self                  | f.nn = None                                                                                                    |                                                             |
|        | yolov8n.pt                     |                          |                                                                                                    |                                                             |
|        |                                | 23 async de              | ef set_model(self, name) -> None:                                                                                        |                                                             |
|        |                                | 24 asyr                  | nc with self.light_lock:                                                                                                 |                                                             |
|        |                                | <pre>Terminal Help</pre> |                                                                                                    |                                                             |
|        |                                |                          | raise OperationProhibitedError()                                                                                         |                                                             |
|        |                                |                          |                                                                                                    |                                                             |
|        |                                |                          | it name not in self.get_models():                                                                                        |                                                             |
|        |                                |                          |                                                                                                    |                                                             |
|        |                                |                          | if self on is not None:                                                                                                  |                                                             |
|        |                                |                          | self.m.clear()                                                                                                    |                                                             |
|        |                                |                          | del self.nn                                                                                                    |                                                             |
|        |                                |                          | self.nn = None                                                                                                    |                                                             |

Управление нейросетью

Инициализация переменных используемых в лабораторной работе:

| 1 | definit(self):                                                                            |
|---|-------------------------------------------------------------------------------------------|
| 2 | <pre>self.default_models = ['yolov8n.pt', 'yolov8s.pt', 'yolov8m.pt', 'yolov8l.pt',</pre> |
| 3 | 'yolov8x.pt']                                                                             |
| 4 | self.models_folder = "models"                                                             |
| 5 | self.train_folder = "trainResults"                                                        |
| 6 | self.train_yaml = "train.yaml"                                                            |
| 7 | self.light_lock = asyncio.Lock() # Дождаться очереди                                      |
| 8 | self.hard_lock = asyncio.Lock() # Не выполнять                                            |
|   | self.nn = None                                                                            |

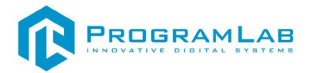

Метод установки модели:

| 1  | async def set_model(self, name) -> None:            |
|----|-----------------------------------------------------|
| 2  | async with self.light_lock:                         |
| 3  | if self.hard_lock.locked():                         |
| 4  | raise OperationProhibitedError()                    |
| 5  |                                                     |
| 6  | if name not in self.get_models():                   |
| 7  | raise ModelNotExistError()                          |
| 8  |                                                     |
| 9  | if self.nn is not None:                             |
| 10 | self.nn.clear()                                     |
| 11 | del self.nn                                         |
| 12 | self.nn = None                                      |
| 13 | torch.cuda.empty_cache()                            |
| 14 |                                                     |
| 15 | self.nn = PredictNN(f"{self.models_folder}/{name}") |
| 16 | return                                              |
|    |                                                     |

# Метод загрузки изображения для определения:

| 1 | async def predict_to_image(self, image) -> bytes:   |
|---|-----------------------------------------------------|
| 2 | async with self.light_lock:                         |
| 3 | if self.hard_lock.locked():                         |
| 4 | raise OperationProhibitedError()                    |
| 5 |                                                     |
| 6 | results_image = await self.nn.predictToImage(image) |
| 7 | return results_image                                |

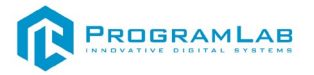

Метод обучения нейросети:

| 1  | async def train(self, train_data: TrainParams, on_train_end) -> None:            |
|----|----------------------------------------------------------------------------------|
| 2  | async with self.light_lock:                                                      |
| 3  | if self.hard_lock.locked():                                                      |
| 4  | raise OperationProhibitedError()                                                 |
| 5  | if train_data.trainingName in self.get_training_results():                       |
| 6  | raise TrainingResultNotExistError()                                              |
| 7  | if train_data.modelName not in self.get_models():                                |
| 8  | raise ModelNotExistError()                                                       |
| 9  |                                                                                  |
| 10 | write_yaml_file(self.train_yaml,                                                 |
| 11 | generate_train_yaml(train_data.datasetPath, "train", "val", train_data.classes)) |
| 12 |                                                                                  |
| 13 | self.set_model(train_data.modelName)                                             |
| 14 | asyncio.create_task(self.nn.train(train_data, self.train_yaml,                   |
| 15 | self.train_folder, self.hard_lock, on_train_end))                                |
|    |                                                                                  |
|    | return                                                                           |

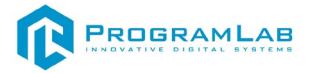

| Me | етод полуения метрик обучения:                                         |
|----|------------------------------------------------------------------------|
| 1  | def get_training_metrics(self, training_name: str) -> TrainingMetrics: |
| 2  | folder_names = [                                                       |
| 3  | folder_name                                                            |
| 4  | for folder_name in os.listdir(self.train_folder)                       |
| 5  | if os.path.isdir(os.path.join(self.train_folder, folder_name))         |
| 6  | ]                                                                      |
| 7  |                                                                        |
| 8  | if training_name not in folder_names:                                  |
| 9  | raise TrainingResultNotExistError()                                    |
| 10 |                                                                        |
| 11 | try:                                                                   |
| 12 | results_dir = os.path.join(self.train_folder, training_name,           |
| 13 | "results.csv")                                                         |
| 14 |                                                                        |
| 15 | if os.path.exists(results_dir):                                        |
| 16 | df = pd.read_csv(results_dir, skipinitialspace=True)                   |
| 17 | else:                                                                  |
| 18 | df = pd.DataFrame()                                                    |
| 19 |                                                                        |
| 20 | metrics = create_training_metrics(df)                                  |
| 21 | return metrics                                                         |
| 22 | except Exception as e:                                                 |
|    | raise TrainingMetricsNotExistError()                                   |

Метод получения информации о результатах тренировки:

| 1  | async def delete_training_result(self, training_name: str) -> None: |
|----|---------------------------------------------------------------------|
| 2  | async with self.light_lock:                                         |
| 3  | if self.hard_lock.locked():                                         |
| 4  | raise OperationProhibitedError()                                    |
| 5  | train_results_dir = self.train_folder                               |
| 6  | folder_path = os.path.join(train_results_dir, training_name)        |
| 7  | if os.path.exists(folder_path):                                     |
| 8  | try:                                                                |
| 9  | shutil.rmtree(folder_path)                                          |
| 10 | return                                                              |
| 11 | except:                                                             |
| 12 | raise TrainingResultDeleteError()                                   |
| 13 | else:                                                               |
| 14 | raise TrainingResultNotExistError()                                 |
|    |                                                                     |

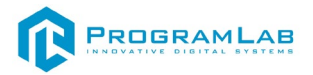

Метод удаления модели:

| 1  | async def delete_model(self, model_name: str) -> None:    |
|----|-----------------------------------------------------------|
| 2  | async with self.light_lock:                               |
| 3  | if self.hard_lock.locked():                               |
| 4  | raise OperationProhibitedError()                          |
| 5  | if model_name not in self.get_models():                   |
| 6  | raise ModelNotExistError()                                |
| 7  |                                                           |
| 8  | if model_name in self.default_models:                     |
| 9  | raise UnableDeleteDefaultModelError()                     |
| 10 |                                                           |
| 11 | model_path = os.path.join(self.models_folder, model_name) |
| 12 |                                                           |
| 13 | if os.path.exists(model_path):                            |
| 14 | try:                                                      |
| 15 | os.remove(model_path)                                     |
| 16 | except:                                                   |
| 17 | raise ModelDeleteError()                                  |
| 18 | return                                                    |
| 19 | else:                                                     |
| 20 | raise ModelNotExistError()                                |

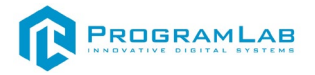

Метод удаления модели:

| 1  | async def save_training_model(self, request: SaveModelRequest) -> None:     |
|----|-----------------------------------------------------------------------------|
| 2  | async with self.light_lock:                                                 |
| 3  | if self.hard_lock.locked():                                                 |
| 4  | raise OperationProhibitedError()                                            |
| 5  | <pre>training_result_path = os.path.join(self.train_folder,</pre>           |
| 6  | request.trainingResultName)                                                 |
| 7  | if not os.path.exists(training_result_path):                                |
| 8  | raise TrainingResultNotExistError()                                         |
| 9  |                                                                             |
| 10 | <pre>weight_file_path = os.path.join(training_result_path, "weights",</pre> |
| 11 | request.weightsName)                                                        |
| 12 | if not os.path.exists(weight_file_path):                                    |
| 13 | raise WeightsNotExistError()                                                |
| 14 |                                                                             |
| 15 | new_model_path = os.path.join(self.models_folder,                           |
| 16 | request.newModelName)                                                       |
| 17 | if os.path.exists(new_model_path):                                          |
| 18 | raise ModelAlreadyExistError()                                              |
| 19 |                                                                             |
| 20 | if not request.newModelName.endswith(".pt"):                                |
| 21 | raise ModelNoPTError()                                                      |
| 22 | try:                                                                        |
| 23 | shutil.copy(weight_file_path, new_model_path)                               |
| 24 | except:                                                                     |
| 25 | raise ModelSaveError()                                                      |
| 26 |                                                                             |
| 27 | return                                                                      |

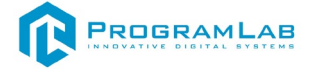

# Устранение проблем и ошибок

#### Проблема совместимости и её устранение

В случае если курсор мыши перемещается рывками во время работы с модулем запуска учебных комплексов, перейдите в панель управления и выберите подпункт «Драйверы Guadrant». Затем поставьте «Нет» в «Использовать этот порт?» и нажмите «Ок».

| 题 Все элементы панели управления                                            |          |                                                                                                    |                                            |                                           |   |                                          | - 🗆        | ×   |
|-----------------------------------------------------------------------------|----------|----------------------------------------------------------------------------------------------------|--------------------------------------------|-------------------------------------------|---|------------------------------------------|------------|-----|
| $\leftarrow \  \  \rightarrow \  \  \land \  \  \uparrow$ Манель управления | > Bce:   | элементы панели управления                                                                                                    |                                            |                                           |   | つ     のиск в панели                      | управления | ρ   |
| Настройка параметров компьюте                                               | pa       |                                                                                                    |                                            |                                           |   | Просмотр: Крупные знач                   | чки 🔻      | •   |
| 🗲 Flash Player (32 бита)                                                    |          | Java                                                                                                    | <b>S</b>                                   | Windows To Go                             |   | Автозапуск                               |            | Ĩ   |
| Администрирование                                                           |          | Брандмауэр Защитника<br>Windows                                                                                                    | <b>S</b>                                   | Восстановление                            | P | Дата и время                             |            |     |
| 🗊 Дисковые пространства                                                     | 4        | Диспетчер устройств                                                                                                    | 3                                          | Диспетчер учетных<br>данных               | 8 | Драйверы Guardant                        |            |     |
| 🕥 Звук                                                                      |          | Инфракрасная связь                                                                                                    | Ø                                          | История файлов                            | 4 | Клавиатура                               |            |     |
| 🥏 Мышь                                                                      | <b>3</b> | Панель задач и<br>навигация                                                                                                    | <u>@</u>                                   | Панель управления<br>NVIDIA               | æ | Параметры<br>индексирования              |            |     |
| 📴 Параметры Проводника                                                      | -        | Подключения к<br>удаленным рабочим                                                                                                    | õ                                          | Программы и<br>компоненты                 |   | Программы по<br>умолчанию                |            |     |
| рабочие папки                                                               | Ŷ        | Распознавание речи                                                                                                    | P                                          | Региональные стандарты                    | ٢ | Резервное копирование и<br>восстановлени |            |     |
| 🚱 Свойства браузера                                                         |          | Система                                                                                                    | ٩                                          | Телефон и модем                           | 1 | Управление цветом                        |            |     |
| Устранение неполадок                                                        | <b>N</b> | Устройства и принтеры                                                                                                    | 8                                          | Учетные записи<br>пользователей           | Þ | Центр безопасности и<br>обслуживания     |            |     |
| 💫 Центр синхронизации                                                       |          | Центр специальных                                                                                                    |                                            | Центр управления сетями                   | 4 | Шифрование диска                         |            | v . |
|                                                                             |          | <ul> <li>Настроика драивера Gu</li> <li>Драйвер Guardant: [v 7.0.20</li> <li>Выберите LPT порты, которе определите способ захвата</li> <li>LPT1 (378h) Способ</li> </ul> | uardar<br>)6]<br>ые Вы<br>каждо<br>5 захва | tt >>>>>>>>>>>>>>>>>>>>>>>>>>>>>>>>>>>    |   |                                          |            |     |
|                                                                             |          | Использовать<br>этот порт?<br>С да С Нет Изэ                                                                                                    | гомати<br>(ват Ці<br>кенить                | <b>гческий</b><br>PT порта<br>J IRQL на 2 |   |                                          |            |     |
|                                                                             |          | Открыть порт принтера в                                                                                                    | течен                                      | ие 10 секунд                              | ] |                                          |            |     |
|                                                                             |          | Запретить работу всех                                                                                                    | USB K                                      | лючей                                     |   |                                          |            |     |
|                                                                             |          |                                                                                                    |                                            | Диагностика                               |   |                                          |            |     |
|                                                                             |          | ОК                                                                                                    |                                            | Отмена                                    | ] |                                          |            |     |

# Устранение проблем и ошибок дистанционно с помощью специалистов компании «Програмлаб»

При возникновении ошибок в работе с программным обеспечением свяжитесь со специалистом поддержки «Програмлаб». Для этого опишите вашу проблему в письме на почту <u>support@pl-llc.ru</u> либо позвоните по телефону 8 800 550 89 72.

Для того чтобы специалист смог подключиться к вашему ПК и устранить проблемы вам необходимо запустить ПО для дистанционного управления ПК Anydesk и сообщить данные для доступа.

Приложение Anydesk можно найти на USB-носителе с дистрибутивом. Вставьте USB-носитель в ПК и запустите файл с названием Anydesk.exe

После того как приложение скачано нужно запустить его. Необходимый файл называется **AnyDesk.exe** и лежит папке «**Загрузки**».

При первом запуске может возникнуть окно с требованием предоставить разрешение. Необходимо нажать на кнопку **Разрешить доступ.** 

Для того, чтобы к вашему компьютеру мог подключиться другой пользователь, необходимо ему передать специальный адрес, который называется «Это рабочее место». Сообщите этот адрес специалисту.

| Добро пожалов     | × +                                                                                 |                                                                                                    |    | -  |                                                                                                    | × |
|-------------------|-------------------------------------------------------------------------------------|----------------------------------------------------------------------------------------------------|----|----|----------------------------------------------------------------------------------------------------|---|
|                   | → 🕒                                                                                 |                                                                                                    |    | 49 |                                                                                                    |   |
| Удалённое ра      | абочее место<br>вечного рабочего места.                                             | θ                                                                                                    |    |    |                                                                                                    |   |
| Esegute Anyong    | Обзор файлов                                                                        | Подилючиться                                                                                                    |    |    |                                                                                                    |   |
| недавние сеансы п | okazati. not 🖬 🗐 🗐                                                                  |                                                                                                    |    |    |                                                                                                    |   |
| Mark at           | *                                                                                   | *                                                                                                    |    | R  |                                                                                                    |   |
| 496               | 48/00/00                                                                            | I                                                                                                    | 52 | I  |                                                                                                    |   |
|                   | арничи<br>Удалённое ра<br>Введите адресудан<br>Еведите АлуЮня<br>НЕдавние сеансы ра | 2010/04<br>2010/04<br>2 |    |    | CONTRACTOR       →       •       •       •       •       •       •       •       •       •       •       •       •       •       •       •       •       •       •       •       •       •       •       •       •       •       •       •       •       •       •       •       •       •       •       •       •       •       •       •       •       •       •       •       •       •       •       •       •       •       •       •       •       •       •       •       •       •       •       •       •       •       •       •       •       •       •       •       •       •       •       •       •       •       •       •       •       •       •       •       •       •       •       •       •       •       •       •       •       •       •       •       •       •       •       •       •       •       •       •       •       •       •       •       •       •       •       •       •       •       •       •       •       •       •       •       • <td< td=""><td></td></td<> |   |

Окно Anydesk с адресом

После того как специалист введет переданный вами адрес вам нужно будет подтвердить разрешение на доступ к вашему ПК. Откроется табличка с вопросом «Принять» или «Отклонить» удаленное соединение. Нажмите «Принять».

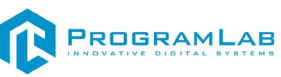

| V AnyDesk             | user ×                              |                   | - 🗆 ×           |
|-----------------------|-------------------------------------|-------------------|-----------------|
|                       |                                     | Чат               | Передача файлов |
|                       | (846546167)                         | История сообщений |                 |
| $\mathbf{\mathbf{v}}$ | хочет видеть Ваше<br>рабочее место. |                   |                 |
| 8 💌                   |                                     |                   |                 |
| Permissions           |                                     |                   |                 |
| <b>e</b> 1            |                                     |                   |                 |
|                       | L                                   |                   |                 |
|                       |                                     |                   |                 |
|                       |                                     |                   |                 |
|                       |                                     |                   |                 |

Окно Anydesk Принять/Отклонить

На этом настройка удаленного соединения завершена: специалист получил доступ к вашему ПК. В случае необходимости продолжайте следовать инструкциям специалиста.

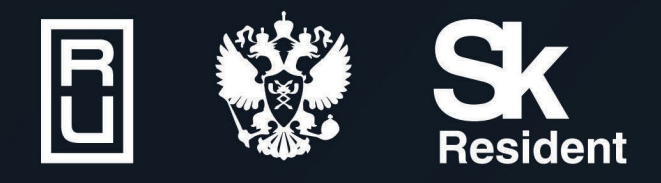

ВИРТУАЛЬНЫЕ ЛАБОРАТОРИИ ТРЕНАЖЕРЫ - СИМУЛЯТОРЫ ИНТЕРАКТИВНЫЕ МАКЕТЫ ЛАБОРАТОРНЫЕ СТЕНДЫ ЦИФРОВЫЕ ДВОЙНИКИ VR И AR КОМПЛЕКСЫ

Calerow

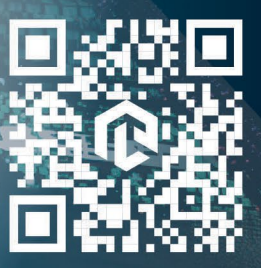

**M**